# ecase ecomplaint

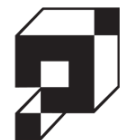

# **User Manual**

Version 2.0

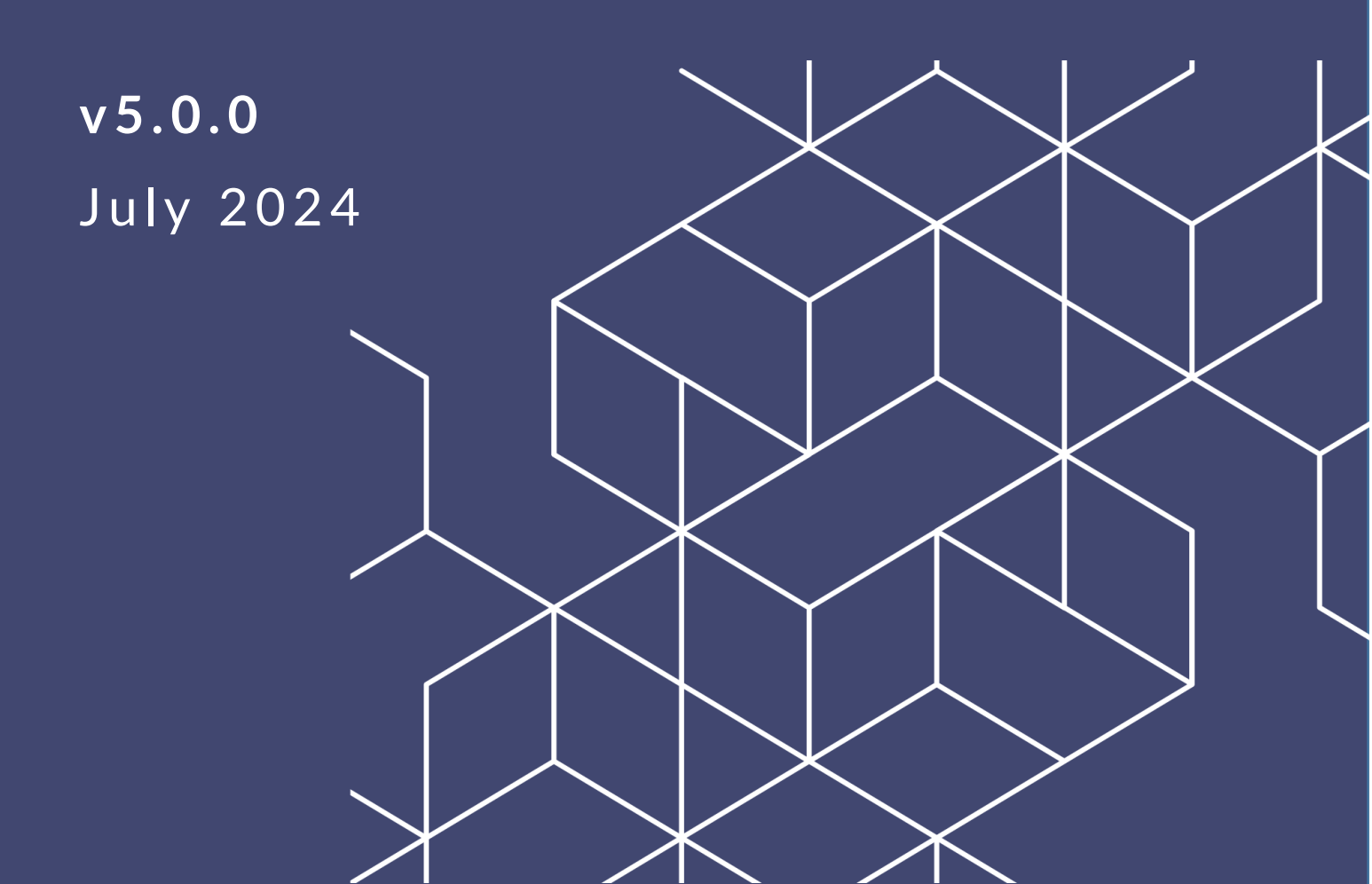

# eCASE eComplaint v5.0.0 User Manual

# Notice of Rights

Copyright © 2024, AINS, LLC d/b/a OPEXUS. All rights reserved. No part of this publication may be reproduced, transmitted, transcribed, stored in a retrieval system, or translated into any language, in any form or by any means, electronic, mechanical, photocopying, recording, or otherwise, without prior written permission of the publisher: AINS, LLC. For information on obtaining permission for reprints and excerpts, contact info@opexustech.com.

Additionally, all copyrights, confidential information, patents, design rights and all other intellectual property rights of whatsoever nature contained herein are, and shall remain, the sole and exclusive property of the publisher.

# Notice of Liability

The information in this publication is believed to be accurate and reliable. However, the information is distributed by the publisher (AINS, LLC.) on an "As Is" basis without warranty for its use, or for any infringements of patents or other rights of third parties resulting from its use.

While every precaution has been taken in the preparation of this publication, neither the author (or authors) nor the publisher will have any liability to any person or entity with respect to any loss or damage caused or alleged to be caused, directly or indirectly, by the information contained in this publication or by the computer software and hardware products described in it.

# Notice of Trademarks

The publisher's company name, company logo, company patents, and company proprietary products are trademarks or registered trademarks of the publisher: AINS, LLC. All other trademarks or registered trademarks are the property of their respective owners.

# Non-Disclosure Statement

This document's contents are confidential and proprietary to AINS, LLC. This document cannot be released publicly or outside the purchasing agency without prior written permission from AINS, LLC.

Images in this manual are used as examples and may contain data and versioning that may not be consistent with your version of the application or information in your environment.

# Additional Notice

Information in this documentation is subject to change without notice and does not represent a commitment on the part of AINS, LLC.

Notwithstanding any of the foregoing, if this document was produced as a Deliverable or other work for hire under a contract on behalf of a U.S. Government end user, the terms and conditions of that contract shall apply in the event of a conflict.

| V | Version History8  |      |                            |    |  |  |  |  |
|---|-------------------|------|----------------------------|----|--|--|--|--|
| U | sing <sup>-</sup> | This | Manual                     | 8  |  |  |  |  |
| A | crony             | /ms  |                            | 8  |  |  |  |  |
| 1 | Int               | rodu | iction to eComplaint       | 10 |  |  |  |  |
|   | 1.1               | Ał   | oout eCASE eComplaint      | 10 |  |  |  |  |
|   | 1.2               | Sy   | stem Roles                 | 10 |  |  |  |  |
|   | 1.3               | Ał   | oout this Manual           | 11 |  |  |  |  |
|   | 1.4               | Ap   | oplication Login           | 12 |  |  |  |  |
|   | 1.5               | eC   | Complaint Dashboard        | 13 |  |  |  |  |
|   | 1.6               | Ca   | ase Folder UI              | 13 |  |  |  |  |
|   | 1.6               | 5.1  | Complaint Information      | 14 |  |  |  |  |
|   | 1.6               | 5.2  | Claims and Bases Tab       | 15 |  |  |  |  |
|   | 1.6               | 5.3  | Documents                  | 16 |  |  |  |  |
|   | 1.6               | 5.4  | Roles                      |    |  |  |  |  |
|   | 1.6               | 5.5  | Contacts                   | 22 |  |  |  |  |
|   | 1.6               | 6.6  | Fees                       | 24 |  |  |  |  |
|   | 1.6               | 5.7  | Corrective Actions         | 24 |  |  |  |  |
|   | 1.6               | 5.8  | Event Log                  | 25 |  |  |  |  |
|   | 1.6               | 5.9  | Consolidated Complaint     | 26 |  |  |  |  |
|   | 1.7               | Ge   | eneral Actions             | 29 |  |  |  |  |
|   | 1.7               | 7.1  | Add Issue                  | 29 |  |  |  |  |
|   | 1.7               | 7.2  | Request Due Date Extension | 33 |  |  |  |  |
|   | 1.7               | 7.3  | Withdraw from Complaint    | 35 |  |  |  |  |
| 2 | EE                | 0 C  | ontact Processing          |    |  |  |  |  |
|   |                   |      |                            |    |  |  |  |  |
|   | 2.2               | EE   | O Contact Folder           | 40 |  |  |  |  |

|   | 2.3   | Process Inquiry |                                           |    |  |  |  |
|---|-------|-----------------|-------------------------------------------|----|--|--|--|
|   | 2.4   | Cor             | nplete EEO Contact                        | 43 |  |  |  |
|   | 2.4.  | 1               | Create Informal Complaint from an Inquiry | 44 |  |  |  |
|   | 2.4.  | 2               | Assign a Counselor                        | 44 |  |  |  |
|   | 2.4.  | 3               | Do Not File an EEO Complaint              | 46 |  |  |  |
|   | 2.5   | Rec             | ppen EEO Contact                          | 47 |  |  |  |
| 3 | Info  | rmal            | Complaints                                | 48 |  |  |  |
|   | 3.1   | Cre             | ate New Informal Complaint                | 48 |  |  |  |
|   | 3.2   | Info            | ormal Complaint Folder                    | 52 |  |  |  |
|   | 3.2.  | 1               | Complaint Information Form Fields         | 53 |  |  |  |
|   | 3.2.  | 2               | Tabs                                      | 56 |  |  |  |
|   | 3.3   | And             | onymity/Rights and Responsibilities       | 58 |  |  |  |
|   | 3.4   | Init            | ial Interview                             | 59 |  |  |  |
|   | 3.5   | Off             | er ADR                                    | 60 |  |  |  |
|   | 3.6   | Info            | ormal Alternative Dispute Resolution      | 61 |  |  |  |
|   | 3.6.  | 1               | ADR Acceptance                            | 61 |  |  |  |
|   | 3.6.  | 2               | ADR Event                                 | 62 |  |  |  |
|   | 3.6.3 | 3               | ADR Outcome                               | 64 |  |  |  |
|   | 3.7   | Tra             | ditional Counseling                       | 65 |  |  |  |
|   | 3.8   | Fina            | al Interview                              | 67 |  |  |  |
|   | 3.9   | Cor             | rective Actions                           | 68 |  |  |  |
|   | 3.10  | lssu            | e Notice of Right to File                 | 69 |  |  |  |
|   | 3.11  | Rec             | eive and Convert to Formal Complaint      | 71 |  |  |  |
|   | 3.12  | Pre             | -Closure                                  | 73 |  |  |  |
|   | 3.13  | Cor             | nduct Final Interview                     | 74 |  |  |  |
| 4 | Forr  | nal (           | Complaints                                | 76 |  |  |  |
|   | 4.1   | Cre             | ate New Formal Complaint                  | 76 |  |  |  |
|   | 4.2   | For             | mal Complaint Folder                      | 79 |  |  |  |

| 4   | .2.1       | Form Fields                             | 80  |  |  |  |  |  |
|-----|------------|-----------------------------------------|-----|--|--|--|--|--|
| 4   | 4.2.2 Tabs |                                         |     |  |  |  |  |  |
| 4.3 | Cor        | version and Case Folder Processing      | 84  |  |  |  |  |  |
| 4   | .3.1       | Acknowledgement of Formal Complaint     | 84  |  |  |  |  |  |
| 4   | .3.2       | Add Counselor Report                    | 86  |  |  |  |  |  |
| 4   | .3.3       | Assign EEO Specialist                   | 87  |  |  |  |  |  |
| 4   | .3.4       | Accept/Dismiss Claims                   | 87  |  |  |  |  |  |
| 4   | .3.5       | Send Acceptance/Dismissal Letter        | 92  |  |  |  |  |  |
| 4   | .3.6       | Receive FAD/Hearing Request             | 93  |  |  |  |  |  |
| 4.4 | Fina       | al Agency Decision                      | 94  |  |  |  |  |  |
| 4   | .4.1       | Standard FAD                            | 94  |  |  |  |  |  |
| 4   | .4.2       | FAD with AJ Decision                    | 96  |  |  |  |  |  |
| 4.5 | Cor        | nplainant Appeal                        | 98  |  |  |  |  |  |
| 4   | .5.1       | Create an Appeal                        | 98  |  |  |  |  |  |
| 4   | .5.2       | Appeal Decision – Affirm                |     |  |  |  |  |  |
| 4   | .5.3       | Appeal Decision – Denied/Denied in Part |     |  |  |  |  |  |
| 4   | .5.4       | Reconsideration Request                 | 102 |  |  |  |  |  |
| 4.6 | For        | mal ADR                                 | 104 |  |  |  |  |  |
| 4.7 | Inv        | estigation                              | 106 |  |  |  |  |  |
| 4   | .7.1       | Assignment of Investigation             | 106 |  |  |  |  |  |
| 4   | .7.2       | Assign/Reassign Investigator            | 108 |  |  |  |  |  |
| 4   | .7.3       | Investigation Plan                      | 110 |  |  |  |  |  |
| 4   | .7.4       | Review Draft ROI                        | 111 |  |  |  |  |  |
| 4   | .7.5       | Send ROI to Complainant                 | 112 |  |  |  |  |  |
| 4.8 | EEC        | DC Hearing                              | 114 |  |  |  |  |  |
| 4   | .8.1       | Hearing Request                         | 114 |  |  |  |  |  |
| 4   | .8.2       | Notice of Hearing                       | 115 |  |  |  |  |  |
| 4   | .8.3       | Forward Complaint File                  |     |  |  |  |  |  |

|   | 4.8.4 | 4    | Summary Judgment               | 117 |  |  |  |  |
|---|-------|------|--------------------------------|-----|--|--|--|--|
|   | 4.8.  | 5    | Reconsideration Request (AJ)   |     |  |  |  |  |
|   | 4.8.  | 6    | Add Interim Order              |     |  |  |  |  |
|   | 4.8.  | 7    | Hearing Completed              | 123 |  |  |  |  |
|   | 4.9   | Civi | I Action                       | 126 |  |  |  |  |
|   | 4.9.  | 1    | Civil Action Decision          |     |  |  |  |  |
|   | 4.10  | Ren  | nands                          | 127 |  |  |  |  |
|   | 4.11  | For  | mal Settlement                 | 129 |  |  |  |  |
|   | 4.12  | Con  | npliance                       | 129 |  |  |  |  |
|   | 4.13  | Abe  | yance                          |     |  |  |  |  |
|   | 4.14  | Clos | se Complaint                   |     |  |  |  |  |
| 5 | eCo   | mpla | int Reports                    |     |  |  |  |  |
|   | 5.1   | EEC  | ) Reports                      |     |  |  |  |  |
|   | 5.1.  | 1    | 462 Reports                    |     |  |  |  |  |
|   | 5.1.  | 2    | No Fear Report                 | 137 |  |  |  |  |
|   | 5.1.  | 3    | EEO Contacts Report            |     |  |  |  |  |
|   | 5.1.4 | 4    | Informal Complaints Report     |     |  |  |  |  |
|   | 5.1.  | 5    | Formal Complaints Report       |     |  |  |  |  |
|   | 5.1.  | 6    | 15 Day Waiting Report          |     |  |  |  |  |
|   | 5.1.  | 7    | Investigations Report          | 143 |  |  |  |  |
|   | 5.1.8 | 8    | 30 Days Election Notice Report |     |  |  |  |  |
|   | 5.1.9 | 9    | Hearings Report                |     |  |  |  |  |
|   | 5.1.  | 10   | Final Agency Decisions Report  |     |  |  |  |  |
|   | 5.1.  | 11   | EEO Decision Report            | 145 |  |  |  |  |
|   | 5.1.  | 12   | 30 Days Waiting Period Report  |     |  |  |  |  |
|   | 5.1.  | 13   | OFO Appeals Report             |     |  |  |  |  |
|   | 5.1.  | 14   | Closed Report                  |     |  |  |  |  |
|   | 5.2   | Cus  | tom Reports                    |     |  |  |  |  |

| 5.3   | Export Reports                        |  |
|-------|---------------------------------------|--|
| 5.4   | Save Report Criteria                  |  |
| 6 eCc | omplaint Configuration Folder         |  |
| 6.1   | Entities Configuration                |  |
| 6.1   | 1 Create New Office                   |  |
| 6.2   | 462 Report Configuration              |  |
| 6.3   | 462 Report Choice List Values Mapping |  |
| 6.4   | General Configuration                 |  |
| 6.5   | Furlough Configuration                |  |
| 6.6   | Case Number Format Configuration      |  |
| 6.7   | eComplaint – ADR Configuration        |  |

# Version History

| Version | Date       | Revision Summary                                                                                                    |
|---------|------------|----------------------------------------------------------------------------------------------------|
| 1.0     | 11/15/2023 | <ul> <li>We've added or revised the following for v4.1.0:</li> <li>Updated the <i>Tabs</i> section (3.2.2) to include the <i>ADR Case Information</i> tab.</li> <li>Added new information on the Offer ADR process (sections 3.5 and 4.6) around the ADR integration. Users can now opt to create ADR from the ADR Acceptance Details pop-up.</li> <li>Updated the <i>eComplaint Configuration Folder</i> details (sections 6 and 6.7) to include new configuration options for the ADR integration.</li> </ul> |
| 2.0     | 7/16/2024  | Versioned for 5.0.0; no functional changes.                                                                                                    |

# **Using This Manual**

The following formatting conventions are used in this manual to highlight important information:

- Italicized text indicates a location, for example a particular Folder, Tab, or Window.
- **Bold** text indicates a specific user action, such as clicking a **button**.
- **Red** text and this symbol (!!) are used in Notes to **bring attention to crucial information**.

# Acronyms

All acronyms used in this document are defined in the following table:

| Acronym | Definition                     |
|---------|--------------------------------|
| ADR     | Alternative Dispute Resolution |

| Acronym | Definition                   |
|---------|------------------------------|
| AJ      | Administrative Judge         |
| AP      | Aggrieved Person             |
| EEO     | Equal Employment Opportunity |
| FAD     | Final Agency Decision        |
| ROI     | Report of Investigation      |
| UI      | User Interface               |

# 1.1 About eCASE eComplaint

eCASE eComplaint is a complaint processing application developed to run on the eCASE platform. eCASE is a low-code application development platform that provides out-of-thebox features (case management, document management, workflows, business rules, reporting and searching, full text searching on documents and more) required for business applications. If a user has access to other business applications deployed on the eCASE platform, the user can toggle between eComplaint and the other available applications by using the Application Selector.

eComplaint is designed to cover the entire complaint lifecycle, from initial Equal Employment Opportunity (EEO) Contact to initiation of Informal and Formal Complaints, with the ability to document Alternative Dispute Resolution (ADR), Appeals, Investigations, Hearings, Civil Action, and eventually Complaint Closure.

The following subsections provide a high-level view of processing complaints using the eComplaint application:

- *System Roles*: A description of each defined system role in eComplaint, including each role's basic abilities.
- Application Login: How to access the application.
- *eComplaint Dashboard*: Description of the unique eComplaint User Interface (UI).
- Case Folder UI: How to work within the eComplaint case folder, including descriptions of the various specialized folder tabs.
- Withdraw from Complaint: At all points in the process, eComplaint allows the Aggrieved Person to withdraw from the complaint. These steps are outlined in this section.
- Request Due Date Extension: At most points in the process, an extension can be requested.
   These steps are outlined in this section.

# 1.2 System Roles

The eComplaint application utilizes the following system roles:

| Role           | Description                                                                                                    |
|----------------|----------------------------------------------------------------------------------------------------|
| Counselor      | The Counselor role only processes Inquires and Informal Complaints.                                                                                                    |
| Manager        | The Manager role oversees the complaint. Managers can complete any<br>task in the workflow on behalf of the Counselor or Specialist. They are<br>also responsible for converting the Informal Complaint to a Formal<br>Complaint once a Formal Complaint is received.                                                                                                    |
| Specialist     | The Specialist role can process Formal Complaints once converted from an <i>Informal Complaint</i> request.                                                                                                    |
| ADR Specialist | ADR Specialists can perform all ADR activities (Offer ADR, ADR<br>Acceptance, ADR Event, ADR Outcome, and Withdraw from ADR).<br>ADR Specialists can also add Corrective Actions.                                                                                                    |
| Super User     | The Super User role oversees the entire application. They can complete<br>any task in the workflow in any complaint on behalf of the Counselor,<br>Specialist, and Manager                                                                                                    |
| Administrator  | The Administrator role is used to configure and maintain system<br>settings. Within <b>Main Menu &gt; Configuration</b> , the Administrator can<br>configure the Entities or Offices in the organization, as well as the<br>parameters for the 462 Report. The Administrator also has access to<br>system settings. The system requires an additional login before<br>accessing system settings. The Administrator can configure<br>terminology, users, roles, permissions, email templates, notifications,<br>choice lists (application drop-down lists), audit reports, and more. |

# 1.3 About this Manual

This manual focuses on the following subjects:

- Introduction to eComplaint: This section covers the eComplaint application, as well as logging into the application, the Case Folder UI, and some other basic eComplaint functionality (withdrawing from the complaint, requesting Due Date extension, etc.)
- *EEO Contact Processing*: Consult this subsection for information about how to create an EEO Contact, the EEO Contact Folder, how to process an Inquiry, as well as completing or reopening an EEO Contact.
- Informal Complaints: The contents of this subsection explain how to create a new Informal Complaint, the Informal Complaint Case Folder tabs, and some important sections of the Informal Complaint workflow.
- *Formal Complaints*: This section discusses the Formal Complaint case folder, how to create a Formal Complaint case folder, as well as converting the Formal Complaint, and some basic Case Folder processing functionality.
- *eComplaint Reports*: Consult this subsection for guidance on creating and executing reports within the eComplaint application.
- *eComplaint Configuration*: This section discusses the functionality of the tabs in the eComplaint Configuration folder.

# 1.4 Application Login

eCASE eComplaint is accessible via web browser (Internet Explorer, Chrome, or Firefox). Navigate to the eCASE eComplaint Login screen, using the URL provided by the administrator. Enter the **(A) Username** and corresponding **(B) Password** in the Login screen and click **(C) Sign In**.

| <b>OCAS</b>    | e |
|----------------|---|
| Username:      | A |
| Password:      | B |
| Reset Password |   |
| Sign in        |   |

# 1.5 eComplaint Dashboard

After logging in to the eComplaint application, the system dashboard appears. Each eComplaint role has a specific dashboard engineered to show the data most relevant to that user. An example Dashboard is shown below:

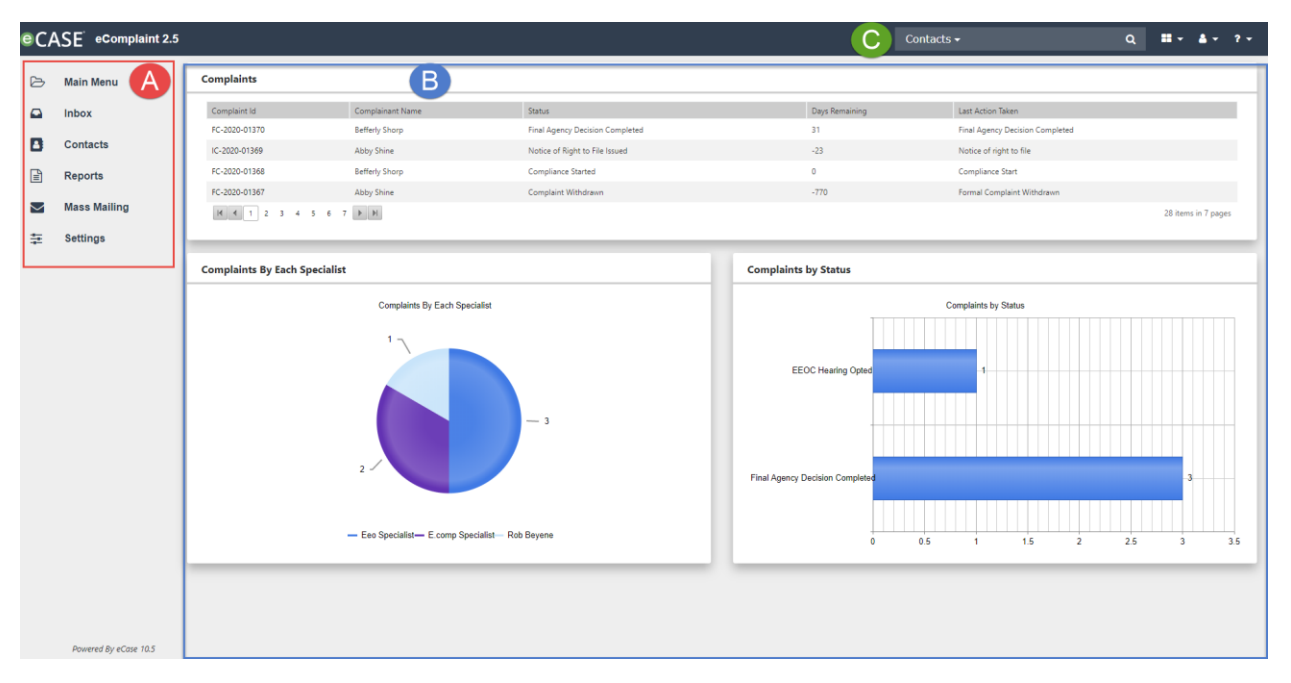

Regardless of system role, all users see the following basic elements in their dashboard:

**A. Launch Pad**: The Launch Pad allows users to quickly access primary system functions, including searching for and creating new case folders, their Inbox, Reports, and more.

**B. Workspace**: After login, the Workspace displays widgets designed to highlight information most relevant to that user's system role. This is also the area where the user works with case folders, reports, and more.

**C. Navigation Bar**: The Navigation Bar is visible in any page in the application and provides easy access to the Quick Search, User Preferences, and the Help functions.

For information on standard portions of the eCASE interface, including the Main Menu, Navigation Bar, and Case Folders, see the eCASE User Manual.

# 1.6 Case Folder UI

Each eComplaint case type has a unique Case Folder UI, described in detail in each case type's respective section of this manual. An example of one UI is shown below, with important areas highlighted:

| C                        | <b>G</b> . D        | 0      |                    | R Coolling         | 1 Death          | • View As (Core Marcos  | A            |                         |              |              |
|--------------------------|---------------------|--------|--------------------|--------------------|------------------|-------------------------|--------------|-------------------------|--------------|--------------|
| nplaint Information      | Permissions         | Compla | int Against        | Documents          | < Back<br>Roles  | Consolidated Complaint  | Contacts     | Corrective Actions      | Event Log    | Fees Assignm |
| 2023-COMP-00006 - Info   | rmal Complaint      |        |                    |                    |                  |                         |              |                         | Informal ADR |              |
| Remand Co                | onflict of Interest |        |                    |                    |                  | Next Action:            |              |                         | ~ 🖯          |              |
|                          |                     |        | An ADR case ha     | is been created v  | vith the folder  | ID: EEO 2023-COMP-00006 | 5-1          |                         |              |              |
| Aggrieved Person: Jani   | ice Butler ጺ        |        |                    |                    | EEO (            | Contact #: N/A          |              |                         |              |              |
| Date Information         |                     |        |                    | Informal Re        | maining Days     | -309                    |              |                         |              |              |
| Inquir                   | y Dates             |        |                    | In                 | formal Dates     |                         | Formal Dates |                         |              |              |
| Incident                 | mm/dd/yyyy          |        |                    |                    | Initial Intervie | w: 06/14/2023           | ^            | I/A until complaint bec | omes formal  |              |
| Initial Contact:         | 06/14/2023          |        |                    | ADF                | Completed O      | n: N/A                  |              |                         |              |              |
| 45th Day After Incident: | N/A                 |        |                    |                    | Final Intervie   | w: N/A                  |              |                         |              |              |
| ADR Offered On:          | 06/14/2023          |        | EEO                | Counselor's Repo   | rt Submitted O   | n: N/A                  |              |                         |              |              |
| Inquiry Closed Date:     | N/A                 |        | Notice of Right to | o File Dis. Compla | int Provided O   | n: N/A                  |              |                         |              |              |
|                          |                     |        | Fo                 | ormal Complaint N  | lust Be Filed B  | y: N/A                  |              |                         |              |              |
|                          |                     |        |                    | Couns              | seling Due Dat   | e: 09/12/2023           |              |                         |              |              |
|                          |                     |        |                    | Counse             | eling Closed O   | n: N/A                  |              |                         |              |              |

Each case folder contains a **(C) Workspace**, where the selected folder **(B) Tab** is displayed, as well as **(A) Actions** that can be taken on the folder. For details on the *Actions* bar, see the *eCASE User Manual*. Standard case folder tabs (Attachments, Assignments, Project Team, etc.) are also described in the eCASE User Manual.

eComplaint case types each utilize several unique folder tabs, depending on the user's role and current case type. These tabs are described in the following sections.

### 1.6.1 Complaint Information

The *Complaint Information* tab is the primary tab of the case folder and the first one that appears after opening a Complaint case folder.

(!!) Note: The *Description* field is required, but it should have been transferred over from the Inquiry/Concern field in the Inquiry case folder if originally filed as an inquiry. If previously determined in the Configuration folder, the EEO specialist is automatically assigned based on the entity selected.

| 2021-COMP-00002 - Informal Complaint Receive and Convert to Formal Complaint |                       |                                    |                          |                   |            |               |   |                                    |  |  |  |
|------------------------------------------------------------------------------|-----------------------|------------------------------------|--------------------------|-------------------|------------|---------------|---|------------------------------------|--|--|--|
| Remand Cor                                                                   | flict of Interest     | Next Action: 🗸 🗸                   |                          |                   |            |               |   |                                    |  |  |  |
|                                                                              |                       |                                    |                          |                   |            |               |   |                                    |  |  |  |
| Aggrieved Person: Maya                                                       |                       |                                    |                          |                   |            |               |   |                                    |  |  |  |
| Date Information Informal Remaining Days: -289                               |                       |                                    |                          |                   |            |               |   |                                    |  |  |  |
| Inquiry                                                                      | Dates                 |                                    | Info                     | rmal Dates        |            |               |   | Formal Dates                       |  |  |  |
| Incident:                                                                    | 08/31/2021            |                                    | Ini                      | tial Interview:   | 09/02/2    | 021           |   | N/A until complaint becomes formal |  |  |  |
| Initial Contact:                                                             | 09/01/2021            |                                    | ADR C                    | ompleted On:      | 09/07/2    | 021           |   |                                    |  |  |  |
| 45th Day After Incident:                                                     | 09/08/2021            |                                    | Fi                       | nal Interview:    | 09/08/2    | 021           |   |                                    |  |  |  |
| ADR Offered On:                                                              | 09/03/2021            | EE                                 | O Counselor's Report S   | ubmitted On:      | N/A        |               |   |                                    |  |  |  |
| Inquiry Closed Date:                                                         | 09/28/2021            | Notice of Right                    | t to File Dis. Complaint | Provided On:      | 09/10/2    | 021           |   |                                    |  |  |  |
|                                                                              |                       | Formal Complaint Must Be Filed By: |                          |                   | 09/27/2    | 021           |   |                                    |  |  |  |
|                                                                              |                       | Counseling Du                      |                          |                   | 11/30/2    | 021 Extended  |   |                                    |  |  |  |
|                                                                              |                       |                                    | g Closed On:             | 09/10/2           | 021        |               |   |                                    |  |  |  |
| A                                                                            |                       |                                    |                          |                   | NORT       | F             |   |                                    |  |  |  |
| The envelopment has the de                                                   |                       |                                    |                          |                   |            |               |   |                                    |  |  |  |
| the EEO counseling proces                                                    | 5.                    | the pre-complain                   | Yes                      | , I elect to rema | ain anony  | nous.         |   |                                    |  |  |  |
| Does the complainant wish                                                    | to remain anonymous?* |                                    | No,                      | I waive my rigi   | ht to rema | in anonymous. |   |                                    |  |  |  |
| Complaint Against                                                            |                       |                                    |                          |                   |            |               |   |                                    |  |  |  |
| Region: *                                                                    | Peace Corps >> US C   | itizen Employee                    |                          |                   |            |               |   | ₽.                                 |  |  |  |
|                                                                              | RMO                   |                                    | Phone                    |                   | Email      |               |   |                                    |  |  |  |
| RMO(s):                                                                      | Bela A Walker         |                                    | bela@air                 |                   | .com       |               | 0 |                                    |  |  |  |
|                                                                              | Add RMO               | Add RMO                            |                          |                   |            |               |   |                                    |  |  |  |
| Case Details                                                                 |                       |                                    |                          |                   |            |               |   |                                    |  |  |  |
| Action Office:                                                               |                       | ٩                                  |                          |                   |            |               |   |                                    |  |  |  |

### 1.6.2 Claims and Bases Tab

The *Claims and Bases* tab allows users to add specific *Issues* (and associated *Bases*) to be tracked and resolved through the complaint process. An example tab is shown below:

| laint Information Clair                 | ms and Bases | Documents     | Roles           | Consolidated Complai       | nt Contacts    | Corrective Actions | Event Log     | Fees       | Assignme       |
|-----------------------------------------|--------------|---------------|-----------------|----------------------------|----------------|--------------------|---------------|------------|----------------|
| PC-22-00028 - Informal Con              | nplaint      |               |                 |                            |                |                    | Rig           | hts and Re | sponsibilities |
| ssues and Bases                         |              |               |                 |                            |                |                    |               |            |                |
| Issue: A                                |              |               |                 |                            |                |                    | $\rightarrow$ | Issue ID   | : 5160         |
| New Issue                               |              |               |                 |                            |                |                    |               |            |                |
| Issue Title: *                          |              |               |                 |                            |                |                    |               |            | ~              |
| Date of Incident:                       |              |               | to              |                            |                |                    |               |            |                |
| Basis:                                  | Age          |               | Sex             | Race                       | Color          | Religion           |               | Disability |                |
|                                         | Reprisal     |               | National Origin | GINA                       | EPA            | D PDA              |               | Non-EEO    |                |
| Statutes:                               | Title VII    |               | Equal           | Pay Act (EPA)              |                | Age Discrimination | in Employment | Act (ADEA) |                |
|                                         | Rehabilitat  | tion Act      | The G           | enetic Information Nondisc | rimination Act | Pregnancy Discrim  | ination Act   |            |                |
| Alleged Status:                         |              | Alleged Date: | mm/dd/yyy       | y C                        |                |                    |               |            |                |
| Comments:                               |              |               |                 |                            |                |                    |               |            |                |
| Remedy(ies) or Resolution<br>Requested: |              |               |                 |                            |                |                    |               |            |                |

After Issues are added to a complaint, they are listed in (A) *Issues and Bases* workspace along with a specific *Issue ID*. Users can click (C) Add Issue to add a (B) New Issue entry, where issue information is captured in multiple fields.

You can add witnesses to New Issues after they are created and saved by clicking + Expand.

| Settlement Details                      |  |
|-----------------------------------------|--|
| Claim Settled:                          |  |
| Comments:                               |  |
| Remedy(ies) or Resolution<br>Requested: |  |
| View/Add Witness (0)                    |  |

### 1.6.3 Documents

The *Documents* tab allows users to add attachments and child attachments to a case, as well as manage these attachments using the **Check Out/In, Send To** and **OCR Document** functions. Attachments across the case folder are stored within this tab and are sorted by *Attachment Type* and *Document Type*.

| Com | plaint Informatior                                                                | Claims and B     | ases Do     | cuments R   | oles Co  | nsolidated Complaint   | Contacts Corrective Actions Event Lo        | g Fees Assignme        | nts Portal Me  | ssages Portal Forms    |                |                |       |                |
|-----|-----------------------------------------------------------------------------------|------------------|-------------|-------------|----------|------------------------|---------------------------------------------|------------------------|----------------|------------------------|----------------|----------------|-------|----------------|
| +   | + Add From * 🗄 Add Child From * 🖉 Edit * 🖌 Manage * 🖾 Send To * 🕇 Filter 🔹 View * |                  |             |             |          |                        |                                             |                        |                |                        |                |                |       |                |
|     | Display Index                                                                     | Content Source   | Sensitivity | Description | Keywords | Comments               | Name                                        | Created                | Created By     | Modified               | Modified By    | Checked Out By | Size  | Review Status  |
| At  | tachment Type: Ir                                                                 | coming Complaint | Attachments |             |          |                        |                                             |                        |                |                        |                |                |       |                |
|     | 4.0                                                                               |                  |             | DocTest     | Sample   | Sample Comment Value 1 | Attachment for Documentation.dotx           | 10/05/2022 11:08:45 AM | Randall Hamm   | 10/05/2022 11:08:45 AM | Randall Hamm   |                | 27 KB | Not Applicable |
| At  | tachment Type: N                                                                  | otices           |             |             |          |                        |                                             |                        |                |                        |                |                |       |                |
|     | 1.0                                                                               |                  |             |             |          |                        | Notice of Right to Anonymity.docx           | 02/09/2022 10:40:19 AM | System Account | 02/09/2022 10:40:19 AM | System Account |                | 13 KB | Not Applicable |
|     | 2.0                                                                               |                  |             |             |          |                        | Notice of Right to Representation.docx      | 02/09/2022 10:40:19 AM | System Account | 02/09/2022 10:40:19 AM | System Account |                | 16 KB | Not Applicable |
|     | 3.0                                                                               |                  |             |             |          |                        | Motice of Rights and Responsibilitites.docx | 02/09/2022 10:40:19 AM | System Account | 02/09/2022 10:40:19 AM | System Account |                | 16 KB | Not Applicable |
| At  | tachment Type: O                                                                  | ther Documents   |             |             |          |                        |                                             |                        |                |                        |                |                |       |                |
|     | 5.0                                                                               |                  |             | DocTest     | Sample   | Test                   | 📹 Test Doc.docx                             | 10/05/2022 11:09:24 AM | Randall Hamm   | 10/05/2022 11:09:24 AM | Randall Hamm   |                | 11 KB | Not Applicable |

The *Add From* drop-down list is the primary method in which new attachments can be added to a case folder. Upon upload, users must select the following values: Attachment Type, Description, etc. to add an attachment. The *Add From* drop-down list allows the user to add attachments to the case from the following locations:

- My Computer: Add an attachment from the local desktop
- **Default Attachments**: Add an attachment from the default attachments, if configured.
- **Case**: Add an attachment from an existing case. eCASE opens the Search Case Documents window, allowing users to search for and select any existing case documents.

The fields described below are only available within the **Add From > My Computer** option, which is the most frequently used attachment upload source. They include:

- Case Number: This field is auto-populated and inherited from the current case.
- File(s) to be Attached: The Select button opens the Select File pop-up window, allowing users to select the attachment(s) from a local computer.

(!!) Note: Required fields are indicated by a red asterisk (\*).

- Attachment Name: Users can enter an alternative name for the attachment into the *Attachment Name* field, which replaces the original file name within eCASE.
- Prepare for Review: Select Yes to automatically assign the attachment to the designated user for review. Selecting Yes in this field prompts additional fields to appear. You can click the Assigned To lookup to designate the user to assign this review.
- Attachment Type: Select the attachment type from the Attachment Type drop-down list.
- **Description**: Enter a description of the attachments within the *Description* field.
- Keywords: Enter the Keywords associated with this attachment, separated by Commas.
- Comments: Use this free text field to upload information about the Attachment.

| Add New Attachment      |                                         |
|-------------------------|-----------------------------------------|
| Folder ID               | 2022-COMP-00130                         |
| File(s) to be Attached* | Select                                  |
| Attachment Name         |                                         |
| Prepare for Review*     | No                                      |
| Attachment Type*        | Incoming Complaint Attachments          |
| Description             |                                         |
| Keywords                |                                         |
| Comments                |                                         |
|                         |                                         |
|                         | ~ ~ ~ ~ ~ ~ ~ ~ ~ ~ ~ ~ ~ ~ ~ ~ ~ ~ ~ ~ |
|                         |                                         |
| Spell                   | Add Close                               |

### 1.6.4 Roles

The *Roles* tab allows authorized users to manage the users and groups who have access to a case. Additionally, authorized users can add a new user or group, or remove an existing user/group.

(!!) Note: If an additional user is added to the case via the Roles tab, any tasks assigned to any previous users with the same role are automatically reassigned to the new user.

| Complaint Informat | ion Claims and Bases      | Documents  | Roles | Consolidated Complaint | Contacts | Corrective Actions | Event Log | Fees     | Assignments |                |
|--------------------|---------------------------|------------|-------|------------------------|----------|--------------------|-----------|----------|-------------|----------------|
| Multi User Roles   | o                         |            |       |                        |          |                    |           |          |             |                |
| + Add User         | + Add Group X Remove      | User/Group |       |                        |          |                    |           |          |             |                |
|                    | User/Group                |            |       |                        |          |                    | Offi      | ce       |             | Role Name      |
|                    | Adr Specialist Adr Specia | alist      |       |                        |          |                    | AIN       | S - AINS |             | ADR Specialist |
|                    | Manager Manager           |            |       |                        |          |                    | AIN       | S - AINS |             | Case Manager   |
|                    | Counselor Counselor       |            |       |                        |          |                    | AIN       | S - AINS |             | Counselor      |
|                    | Specialist Specialist     |            |       |                        |          |                    | AIN       | S - AINS |             | EEO Specialist |

#### 1.6.4.1 Add New User

To add a new user to the staff list:

- 1. Open the desired case folder and navigate to the *Roles* tab.
- 2. Click Add User. The Assign Role pop-up window appears.

| Select Users<br>Note: * fields are mandatory |                      |           |
|----------------------------------------------|----------------------|-----------|
| Role*                                        | [Please Select Role] | ~         |
|                                              |                      |           |
|                                              |                      | Add Close |

- 3. Select the **user role** from the *Role* drop-down list. After making a selection, the pop-up window refreshes to display additional fields.
- 4. Click the **User** lookup. The pop-up window refreshes to display a list of eligible users.

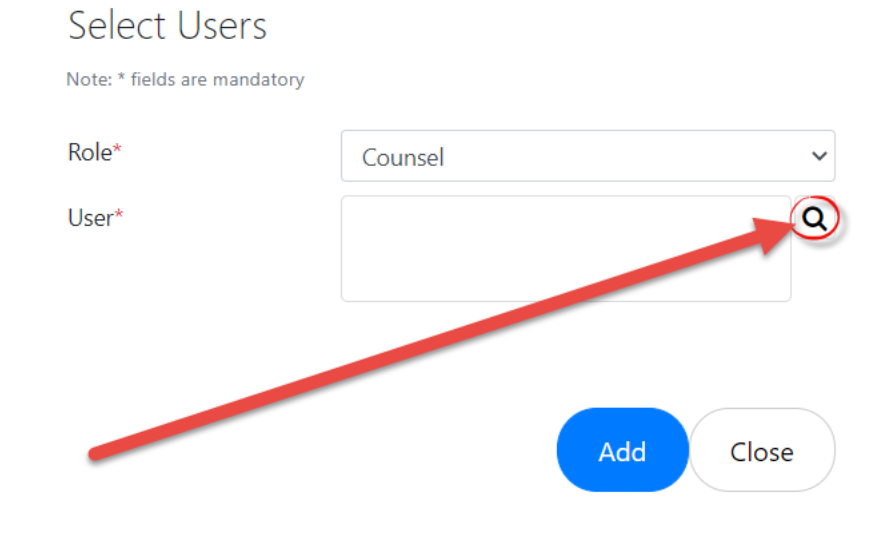

#### 5. Click the **checkbox** adjacent the desired user name, and then click **OK**.

| adrspecialist@ains.com<br>Conflict@ains.com | HQ - Headquarters                                   | ADR Specialist                                                                                      |
|---------------------------------------------|-----------------------------------------------------|----------------------------------------------------------------------------------------------------|
| Conflict@ains.com                           | 110 11 1                                            |                                                                                                    |
|                                             | HQ - Headquarters                                   | Conflict                                                                                            |
| test@ains.com                               | HQ - Headquarters                                   | Admin                                                                                               |
| counselor@ains.com                          | HQ - Headquarters                                   | Counselor                                                                                           |
| dma@ains.com                                | HQ - Headquarters                                   | Admin                                                                                               |
|                                             | test@ains.com<br>counselor@ains.com<br>dma@ains.com | test@ains.com HQ - Headquarters counselor@ains.com HQ - Headquarters dma@ains.com HQ - Headquarters |

6. The pop-up window refreshes to display the selected user name in the *User* field. Click **Add**. The pop-up window closes, and the selected user now has access to the case and is visible within the *Roles* tab.

Coloct on ontion

| Select Users<br>Note: * fields are mandatory |                                |       |
|----------------------------------------------|--------------------------------|-------|
| Role*                                        | Case Manager                   | ~     |
| User*                                        | Adr Specialist Adr Specialist; | Q     |
|                                              |                                |       |
|                                              |                                |       |
|                                              | Add                            | Close |

#### 1.6.4.2 Add New Group

To add a new group to the staff list:

1. Open the desired case folder and navigate to the *Roles* tab. Click Add Group.

| Multi User | Roles O                              |                    |                |
|------------|--------------------------------------|--------------------|----------------|
| + Add U    | Jser + Add Group × Remove User/Group |                    |                |
|            | User/Group                           | Office             | Role Name      |
|            | Adr Specialist Adr Specialist        | HQ - Headquarters  | ADR Specialist |
|            | Manager Manager                      | HQ - Heauy, orters | Case Manager   |
|            | Counselor Counselor                  | HQ - Headquarters  | Counselor      |

- 2. The Assign Role window appears. Select the **user role** from the Role drop-down list.
- 3. The pop-up window refreshes to display the *Group* field. Click the **Group** lookup icon.

| Select Groups<br>Note: * fields are mandatory |                    |
|-----------------------------------------------|--------------------|
| Role*                                         | Evidence Witness 🗸 |
| Group*                                        | 9                  |
|                                               |                    |
|                                               |                    |
|                                               | Add Close          |

4. The pop-up window refreshes to display a list of eligible groups. Click the checkbox adjacent the desired group and then click **OK**.

| Select a        | an option                                                                  |      |      |       |      |
|-----------------|----------------------------------------------------------------------------|------|------|-------|------|
| All 🕶           |                                                                            |      |      | ×     | Q    |
|                 | Name                                                                       | Code |      |       |      |
|                 | Admin                                                                      | ADMN |      |       |      |
|                 | EEO Specialist                                                             | EEOS |      |       |      |
|                 | Counselor                                                                  | CSLR |      |       |      |
|                 | Investigator                                                               | INV  |      |       |      |
|                 | Case Manager                                                               | CMGR |      |       | -    |
| <b>0</b> item(s | ) selected. Maximum or <u>up in selected</u> , are allowed to be selected. |      | Page | 1 ~   | of 1 |
|                 |                                                                            | +(   | ок   | Cance |      |

- 5. The pop-up window refreshes, and the selected Group appears in the field. Click Add.
- 6. The pop-up window closes, the *Roles* tab refreshes, and the selected group now has access to the case and is visible within the *Roles* tab.

1.6.4.3 Remove User/Group

To remove a user or group:

- 1. Open the desired case folder and navigate to the *Roles* tab.
- 2. Select a user or group from the list within the *Roles* tab.

3. Click **Remove**. The page refreshes and the selected user/group is removed from the *Roles* tab.

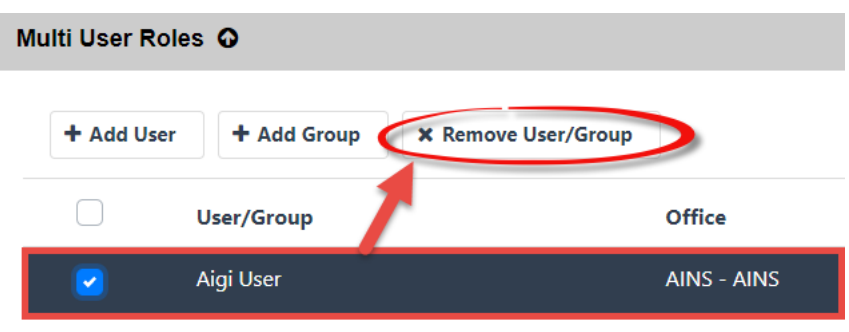

### 1.6.5 Contacts

The *Contacts* tab allows users to manage contacts associated with the complaint, including *Witnesses, Complaint Person(s) Against,* and *Representatives*. Users can also add new contacts using this tab. An example Contacts tab is shown below:

| Complaint Details       | Issues and Bases     | Contacts | Fees | Corrective Actions | Case Event Log | Assignments        | Documents | Roles | Consolidated Complaint |               |
|-------------------------|----------------------|----------|------|--------------------|----------------|--------------------|-----------|-------|------------------------|---------------|
| Initiating Office : Off | ice 1 - Office 1     |          |      |                    | Folder         | Owner : Counselor  | Eeo       |       |                        |               |
| IC-2019-0105            | 3 - Informal Complai | nt       |      |                    |                |                    |           |       | Conduct Fina           | al Interview  |
| Contacts                |                      |          |      |                    |                |                    |           |       |                        |               |
| Add New C               | ontact               |          |      |                    |                |                    |           |       |                        |               |
| ↑ Contact I             | Name 🕹               | Phone    |      | Email              |                | ↑ Contact Type ,   | r         |       | h Issue 🗸              |               |
| A Ted Sn                | nith                 |          |      | test@ains.com      | Co             | omplaint Person Ag | ainst     |       |                        | <b>&amp;X</b> |
|                         |                      |          |      |                    |                |                    |           |       |                        | C             |

All Contacts added to the case are included in the **(A)** *Contacts List*, with fields noting the contact's Phone, Email, Contact Type and associated Issue (if applicable). There is also the option to **(C) Remove** a contact from the folder. Follow the steps below to **(B) Add New Contact**:

1. Navigate to the *Contacts* tab and click **Add New Contact**. The *Add Contact* form appears: Initiating Office : Office 1 - Office 1

| IC-2019-01053 - Informal Complaint | Conduc           | t Final Interview |
|------------------------------------|------------------|-------------------|
| Add Contact                        |                  |                   |
| Contact Type:*                     | T                |                   |
| Contact:* B Anna Lee               | ۵.               |                   |
|                                    | Add Contact Back |                   |

- 2. Select a **(A) Contact Type** from the *Contact Type* drop-down list, then click the **lookup** icon to select a **(B) Contact** to add.
- 3. If the **Witness** contact type is selected, connect the Witness to an existing **Issue ID** using the *Issue ID* drop-down list.

| Contact Type:* | Witness  | ¥ |
|----------------|----------|---|
| Issue ID:*     |          | ۲ |
| Contact:*      | Anna Lee |   |

4. If the contact does not exist in the system, authorized users can add a new system contact from the *Search for Contact* screen (accessible via the **Lookup** icon). From this screen, click **New > Employee**:

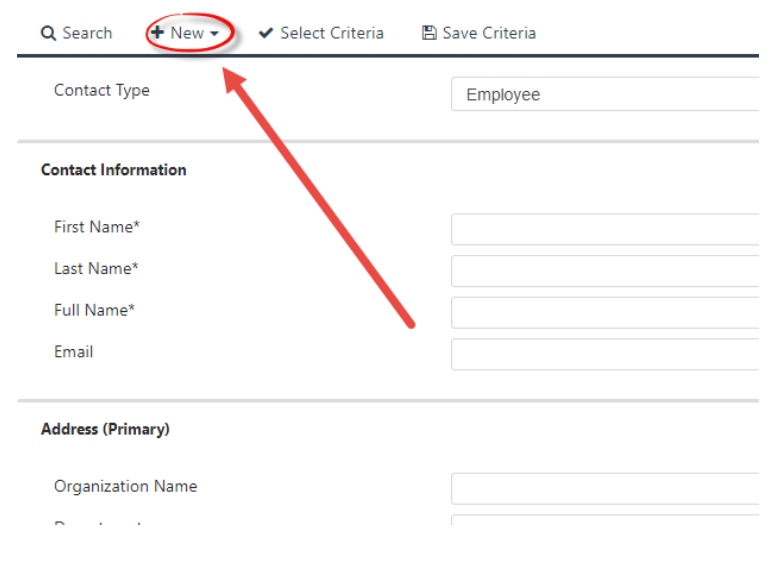

#### a. The *New Contact* screen appears as shown below:

| 🖺 Save 🖌 Select 🗹   | Spelling < Back × Clos | se |                 |                  |
|---------------------|------------------------|----|-----------------|------------------|
|                     |                        |    |                 |                  |
| Contact Information | 1                      |    |                 |                  |
| Title:              |                        | ~  | Office:         | ~                |
| First Name:*        |                        |    | MI:             |                  |
| Last Name:*         |                        |    | Suffix:         |                  |
| E-Mail:             |                        |    |                 |                  |
| Home Address        |                        |    |                 |                  |
| Address Line 1:     |                        |    | Address Line 2: |                  |
| City:               |                        |    | State/Province: | Primary Address? |
| Country:            | United States          | ~  | ZIP:            |                  |
| Primary Phone #:    |                        |    | Fax:            |                  |
| Secondary Dhone #1  |                        |    | Addrees Tune    |                  |

- b. Complete all required fields. Required fields are outlined in red. When complete, click **Save** to save the new contact, or **Select** to save the new contact and add the contact to the case folder.
- 5. After adding the contact to the case folder, the person appears on the *Contacts* tab:

| IC-2019-01053 - Informa | l Complaint |                     |                          | Conduct                         | t Final Interview |  |  |  |
|-------------------------|-------------|---------------------|--------------------------|---------------------------------|-------------------|--|--|--|
| Contacts                |             |                     |                          |                                 |                   |  |  |  |
| Add New Contact         |             |                     |                          |                                 |                   |  |  |  |
| 🛧 Contact Name 🕹        | Phone       | Email               | ↑ Contact Type ↓         | ↑ Issue ↓                       |                   |  |  |  |
| Ted Smith               |             | test@ains.com       | Complaint Person Against |                                 | <b>&amp;X</b>     |  |  |  |
| Anna S Lee              |             | agentlees@gmail.com | Witness                  | Harassment - Non-Sexual - 52797 | <b>&amp;X</b>     |  |  |  |

### 1.6.6 Fees

The *Fees* tab allows users to capture fees related to the Complaint. Fees can be added under separate types as defined in the system. An example *Fees* screen is shown below:

| Complaint Details        | Issues and Bases                     | Contacts | Fees | Corrective Actions | Case Ev | ent Log  | Assignments        | Documents | Roles   | Consolidated Complaint |           |
|--------------------------|--------------------------------------|----------|------|--------------------|---------|----------|--------------------|-----------|---------|------------------------|-----------|
| Initiating Office : Offi | tiating Office : Office 1 - Office 1 |          |      |                    |         | Folder O | wner : Counselor E | 10        |         |                        |           |
| IC-2019-0105             | 3 - Informal Complai                 | nt       |      |                    |         |          |                    |           |         | Conduct Fina           | Interview |
| ···· 🔥                   |                                      |          |      |                    |         |          |                    |           |         |                        |           |
| -                        | Fee Type"                            |          |      | Complaint Type     |         |          | Account            |           |         | Amount (S)*            |           |
| Atty Fees                |                                      | • ink    | rmal |                    | •       | N/A      |                    |           | \$2,000 |                        |           |
| a Add fee B<br>Save      | C                                    |          |      |                    |         |          |                    |           |         |                        |           |

All Fees added to the folder are listed under the **(A)** *Fees* list. Users can click **(B)** Add Fee to insert additional fields for capturing fees. Click **(C)** Save to save any fees added to the folder.

### 1.6.7 Corrective Actions

The *Corrective Actions* tab allows for capturing specific actions taken to resolve the complaint. Corrective Actions can be monetary or non-monetary. Actions can be captured, viewed, edited, or removed from this tab. A sample *Corrective Actions* tab is displayed below:

| Corrective Action(s)                     |                                      |   |  |  |  |
|------------------------------------------|--------------------------------------|---|--|--|--|
|                                          |                                      |   |  |  |  |
| Monetary - Back Pay/Front Pay - Accepted |                                      |   |  |  |  |
| Corrective Action Type: *                | Monetary                             | • |  |  |  |
| Benefit:                                 | Back Pay/Front Pay                   | • |  |  |  |
| Amount (\$):                             | 5000.00                              |   |  |  |  |
| Date of Settlement: *                    | 17/01/2022                           |   |  |  |  |
| Narrative:                               | Sample Narrative                     |   |  |  |  |
| Disposition                              |                                      |   |  |  |  |
| Status: *                                | Accepted 🗸                           |   |  |  |  |
| Status Narrative:                        | Status Narrative is Standard         |   |  |  |  |
| Monetary - Disciplina                    | y Action (Modified) - Not Accepted B |   |  |  |  |
| Corrective Action Type: *                | Monetary                             | • |  |  |  |
| Benefit:                                 | Disciplinary Action (Modified)       | • |  |  |  |
| Amount (\$):                             | 5000.00                              |   |  |  |  |
| Date of Settlement: *                    | 18/25/2022                           |   |  |  |  |
| Narrative:                               | Sample Narrative 2                   |   |  |  |  |
| Disposition                              |                                      |   |  |  |  |
| Status: *                                | Not Accepted 🗸                       |   |  |  |  |
| Status Narrative:                        | Sample Status Narrative #2           |   |  |  |  |
| Add Corrective Action(s)                 |                                      |   |  |  |  |

All **(A) Corrective Actions** added to the folder are listed here. Each action listed also indicates the action's **(B) Disposition** (whether it was Accepted or Not Accepted by the AP). There is also the option to click **(C) Add Corrective Action(s)** to add more Corrective Actions.

# 1.6.8 Event Log

While working within Formal and Informal Complaints, case events are tracked in the Case Event Log. An example Case Event Log tab is shown below:

| PC-22-00024 - Formal Complaint Administrative Closure |                    |            |                                                          |              |              |  |  |
|-------------------------------------------------------|--------------------|------------|----------------------------------------------------------|--------------|--------------|--|--|
| Event Log                                             |                    |            |                                                          |              |              |  |  |
| Add Formal Event                                      |                    |            |                                                          |              |              |  |  |
| Event Name                                            | Event By           | Event Date | Event Comments                                           | Created Date | $\mathbf{U}$ |  |  |
| Acknowledgement Sent.                                 | Manager<br>Manager | 05/19/2022 | Acknowledgement Sent in<br>Email to test@ains.com        | 05/19/2022   | Delete       |  |  |
| Receive Formal Complaint                              | Manager<br>Manager | 05/19/2022 |                                                          | 05/19/2022   |              |  |  |
| EEO Specialist Assigned                               | Manager<br>Manager | 05/19/2022 | Specialist Specialist Assigned<br>as EEO Specialist      | 05/19/2022   |              |  |  |
| Initial Contact                                       | Manager<br>Manager | 05/16/2022 |                                                          | 05/19/2022   |              |  |  |
| Formal Created                                        | Manager<br>Manager | 05/16/2022 | Formal Complaint has been<br>Created with No PC-22-00024 | 05/19/2022   |              |  |  |

Case Events are listed in the **(A)** *Event Name* column. You can click the **hyperlink** within the *Event Name* column to view details on the case events.

The Add Formal Event button allows you to **(B)** Add Formal Event if you want to manually add a case event. You may also have the option to **(C)** Delete case events depending on your role.

### 1.6.9 Consolidated Complaint

Complaints which share similarities are eligible to be entered into a Consolidated Complaint. Additionally, multiple complaints from a single AP, or multiple APs with similar allegations are eligible to be entered into a consolidated complaint. While the Consolidated Complaints feature is always present in a case folder, it only contains relevant information for the associated cases after the cases have been added into a Joint Processing Unit.

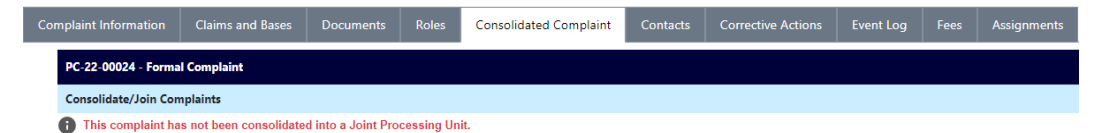

To join consolidated complaints:

1. Within the *Main Menu*, click **Joint Processing Units > Complaints Consolidation**.

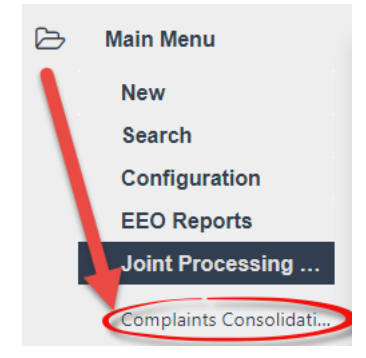

2. The Consolidate Complaints window appears. Click Add Joint Processing Unit.

| Cons | olidate Complaints         |                       |   |
|------|----------------------------|-----------------------|---|
|      | Complaints Consolidation   |                       |   |
|      | Joint Processing Units     |                       |   |
|      |                            | Larch by Case Number: |   |
|      | Joint Processing Unit Name | test1                 | 0 |
|      | Add Joint Processing Unit  |                       |   |

3. A blank Joint Processing Unit Name section appears. Complete all empty fields.

| Compl   | aints Consolidation                        |                                                                    |   |
|---------|--------------------------------------------|--------------------------------------------------------------------|---|
| Joint F | Processing Units                           |                                                                    |   |
|         |                                            | Search by Case Number:                                             |   |
| 0       | Joint Processing Unit Name                 | test1                                                              | 0 |
| •       | Joint Processing Unit Name                 | Sample Joint Processing Unit #JM1                                  |   |
|         | Name:                                      | Sample Joint Processing Unit #JM1                                  |   |
|         | Description:                               | This is a sample Joint Processing Unit for documentation purposes. | 8 |
|         | Created Date:                              | 09/28/2022                                                         |   |
| Plea    | se save the form before adding complaints. | Add/View Complaints (0)                                            |   |
| Add 、   | Joint Processing Unit                      |                                                                    |   |

4. Click **Save**. The *Consolidate Complaints* window refreshes and displays the New Joint Processing Unit row.

| Compl   | aints Consolidation        |                                   |   |
|---------|----------------------------|-----------------------------------|---|
| Joint P | Processing Units           |                                   |   |
|         |                            | Search by Case Number:            |   |
| 0       | Joint Processing Unit Name | test1                             | 8 |
| 0       | Joint Processing Unit Name | Sample Joint Processing Unit #JM1 | 0 |

5. Expand the Joint Processing Unit row by clicking the + button. The workspace refreshes to display the full Joint Processing Unit entry and all its fields. Click Add/View Complaints.

| Created Date:             | 09/28/2022              |
|---------------------------|-------------------------|
|                           | Add/View Complaints (0) |
| Add Joint Processing Unit |                         |

#### 6. A list of complaints that have been added to this Joint Processing Unit appears.

| Cor   | nsolidate Complaints                                                       |                   |                                      |              |            |   |
|-------|----------------------------------------------------------------------------|-------------------|--------------------------------------|--------------|------------|---|
| Initi | Initiating Office : Office 1 Office 1 Office 1. Folder Owner : David Admin |                   |                                      |              |            |   |
|       | Joint Processing Unit - JPU                                                | 1                 |                                      |              |            |   |
|       | Joint Complaints                                                           |                   |                                      |              |            |   |
|       | Search Complaints                                                          | Back              |                                      |              |            |   |
|       | Complaint Folder Numb                                                      | er Complaint Name | Complaint Against                    | Status       |            |   |
|       | FC-2019-01029                                                              | Anna S Lee        | COMMODITY FUTURES TRADING COMMISSION | Civil Action | 09/17/2019 | 8 |

7. Click **Search Complaints**. The page refreshes and the *Search For Complaints* screen appears.

| Consolidate Complaints                                                                                               |                                       |            |   |                            |      |        |   |
|----------------------------------------------------------------------------------------------------|---------------------------------------|------------|---|----------------------------|------|--------|---|
| Initiating Office : Office 1 Office 1                                                                                | nitiating Office : Office 1 Office 1. |            |   | Folder Owner : David Admin |      |        |   |
| Joint Processing Unit - JPU1                                                                                         | Joint Processing Unit - JPU1          |            |   |                            |      |        |   |
| Search for Complaints                                                                                                |                                       |            |   |                            |      |        |   |
|                                                                                                    | lssues:                               |            | Q | Base(s):                   |      |        | Q |
| Ir                                                                                                    | ncident Date From:                    | mm/dd/yyyy |   | Incident Date To:          | mm/d | d/уууу |   |
| Search                                                                                                    |                                       |            |   |                            |      |        |   |
| Join Selected Complaints Back If a Complaint is already included in any Joint Processing Unit, it will be discarded. |                                       |            |   |                            |      |        |   |

- 8. Use the lookups to select the **Issues**, and the Base(s), and then use the date pickers to select **Incident Dates** for the desired Consolidated Complaint.
- 9. Click Search.

| Joint Processing Unit - test1 |                                                          |                     |                                      |                                                     |     |
|-------------------------------|----------------------------------------------------------|---------------------|--------------------------------------|-----------------------------------------------------|-----|
| Search for Complaints         |                                                          |                     |                                      |                                                     |     |
| Issues:                       | Appointment/Hire X<br>Assignment of Duties X<br>Awards X | Q                   | Base                                 | e(s): Age X Color X<br>Disability X EPA X<br>GINA X | ¢ Q |
| Incident Date From:           | 02/04/2022                                               |                     | Incident Date                        | e To: 09/27/2022                                    |     |
| Search                        |                                                          |                     |                                      |                                                     |     |
| Join Selected Complaints Back | If a Complaint is already includ                         | led in any Joint Pr | ocessing Unit, it will be discarded. |                                                     |     |

- 10. The page refreshes to display a list of complaints which match the selected criteria. Click the checkboxes associated with the desired complaints.
- 11. Click Join Selected Complaints.

12. The screen refreshes and displays the selected complaints within the *Consolidated Complaint* section. These cases are now considered to be in a Joint Processing Unit, and information related to the other joined cases can be viewed within the *Consolidated Complaint* tab.

| Joint Processing Unit - JPU1 | Joint Processing Unit - JPU1 |                                      |                        |                    |   |  |  |
|------------------------------|------------------------------|--------------------------------------|------------------------|--------------------|---|--|--|
| Joint Complaints             | Joint Complaints             |                                      |                        |                    |   |  |  |
| Search Complaints            | Back                         |                                      |                        |                    |   |  |  |
| Complaint Folder Number      | Complaint Name               | Complaint Against                    | Status                 | Consolidation Date |   |  |  |
| FC-2019-01029                | Anna S Lee                   | COMMODITY FUTURES TRADING COMMISSION | Civil Action           | 09/17/2019         | 0 |  |  |
| FC-2019-01011                | TFIRST TLAST                 | Army                                 | Administrative Closure | 10/30/2019         | 8 |  |  |

# 1.7 General Actions

There are several general actions that you may need to take while processing EEO Contacts and Complaints, including adding Issues to complaints, requesting extensions, and withdrawing complaints. Each is described in the following sections:

## 1.7.1 Add Issue

Many steps in the eComplaint process require having issues present in the case folder. Follow the steps below to add a new issue to the *Issues and Bases* tab.

1. Open the desired Complaint case folder and navigate to the *Issues and Bases* tab. Click **Add Issue** to add a new Issue to the case folder.

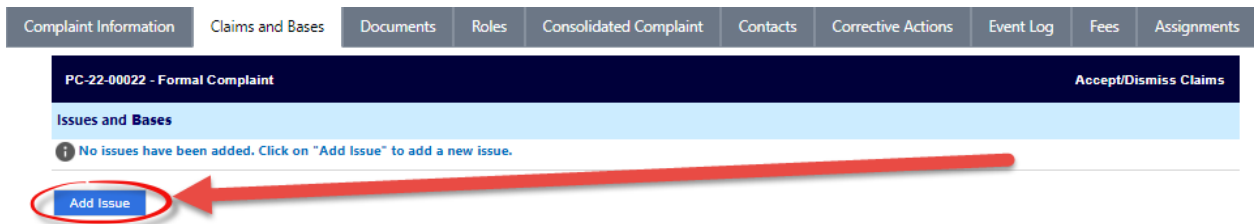

2. The page refreshes to display additional fields. Select an **Issue Title** from the drop-down list.

| PC-22-00022 - Formal Complaint Accept/Dismiss Claims |                    |                                                                                                    |                         |                |                          |                     |   |
|------------------------------------------------------|--------------------|----------------------------------------------------------------------------------------------------|-------------------------|----------------|--------------------------|---------------------|---|
| Issues and Bases                                     |                    |                                                                                                    |                         |                |                          |                     |   |
| New Issue                                            |                    |                                                                                                    |                         |                |                          |                     |   |
| Issue Title: *                                       |                    |                                                                                                    |                         |                |                          |                     | ~ |
| Date of Incident:                                    |                    | to                                                                                                    |                         |                |                          |                     |   |
| Basis:                                               | Age                | Sex                                                                                                    | Race                    | Color          | Religion                 | Disability          |   |
|                                                      | Reprisal           | National Origin                                                                                                    | GINA                    | EPA            | PDA                      | Non-EEO             |   |
| Statutes:                                            | Title VII          | Equal Pay                                                                                                    | Act (EPA)               |                | Age Discrimination in Em | ployment Act (ADEA) |   |
|                                                      | Rehabilitation Act | The Generation The Generation Control The Generation Control The | tic Information Nondisc | rimination Act | Pregnancy Discrimination | n Act               |   |
| Disposition                                          |                    |                                                                                                    |                         |                |                          |                     |   |
| Status:                                              | Accepted           | Dismissed                                                                                                    |                         |                |                          |                     | 8 |
| Disposition Date:                                    | mm/dd/yyyy         |                                                                                                    |                         |                |                          |                     |   |
| Dismissed Reason:                                    |                    |                                                                                                    |                         |                |                          | ~                   |   |
| Disposition Narrative:                               |                    |                                                                                                    |                         |                |                          |                     |   |
| Comments:                                            |                    |                                                                                                    |                         |                |                          |                     |   |
| Remedy(ies) or Resolution<br>Requested:              |                    |                                                                                                    |                         |                |                          |                     |   |
|                                                      |                    |                                                                                                    |                         |                |                          |                     |   |

- 3. Select the **Basis** from the available checkboxes. Depending on the selected checkbox, additional fields may appear to capture more information.
- 4. Complete the remaining fields on the form with the required details.
- 5. Click **Save** to save the issue.

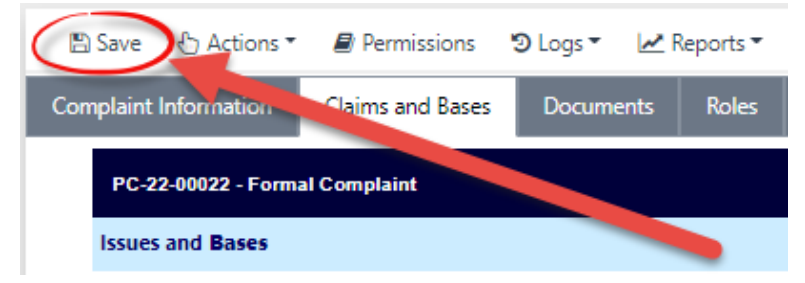

6. After saving, the *View/Add Witness* button appears to allow users to add witnesses to the issue, if required. Click **View/Add Witness**.

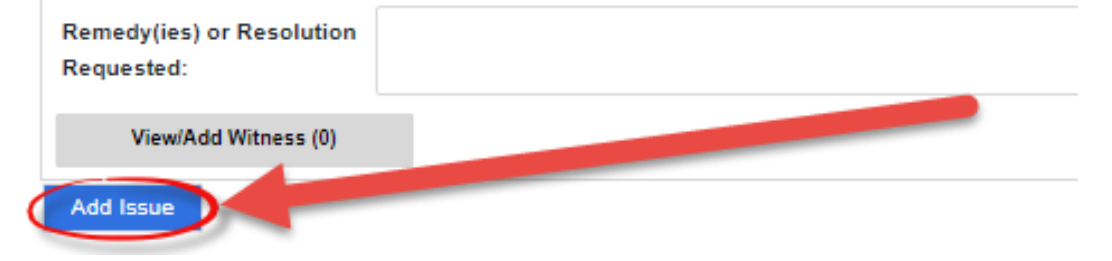

7. The screen below appears. Click Add New Contact.

| PC-22-00024 - Formal Complaint |  |
|--------------------------------|--|
| Contacts                       |  |
| Add New Contact                |  |
| No Contact(s) have been added. |  |

8. The page refreshes to display the Add Contact workspace. Click the **Contact** lookup.

| PC-22-00024 - Formal Complaint |                                            |  |  |  |
|--------------------------------|--------------------------------------------|--|--|--|
| Add Contact                    |                                            |  |  |  |
| Contact Type:                  | Witness                                    |  |  |  |
| Issue:                         | Conversion to Full Time/PERM Status - 5162 |  |  |  |
| Contact: *                     |                                            |  |  |  |
|                                | Save Contact Back                          |  |  |  |

9. The Search for Contact pop-up window appears. Enter the Contact Search Criteria in the available fields, and then click **Search**.

| Q Search + New -    | 🗄 Select Criteria | 🛍 Clear | 🖺 Save | 🖺 Save As    |   |
|---------------------|-------------------|---------|--------|--------------|---|
| Contact Type        |                   |         |        | [AII]        | ~ |
| Contact Information |                   |         |        |              |   |
| First Name          |                   |         |        | John         |   |
| Last Name           |                   |         |        | Doe          |   |
| Full Name           |                   |         |        | John Doe     |   |
| Email               |                   |         |        |              |   |
| Address (Primary)   |                   |         |        |              |   |
| Organization Name   |                   |         |        |              |   |
| Department          |                   |         |        |              |   |
| ADDRESS 1           |                   |         |        |              |   |
| ADDRESS 2           |                   |         |        |              |   |
| City                |                   |         |        |              |   |
| State/Region(US)    |                   |         |        | Select State | ~ |
| Other State         |                   |         |        |              |   |
| Zip Code            |                   |         |        |              |   |
|                     |                   |         |        |              |   |

10. The pop-up window refreshes to display the search results. Select the desired Contact and click **Select**.

| + New 👻 🗄 Actions 🔹 🖓 Copy Conta | ct to individual 🔹 🗸 Select | う View Folders               | /iew Data Changes | K Back Close                    |            |                |              |
|----------------------------------|-----------------------------|------------------------------|-------------------|---------------------------------|------------|----------------|--------------|
| Full Name                        | Primary Address             | Secon vy Address             | Notes             | Contact Type                    | Category   | Created By     | Created Date |
| Nabil Bakhshi                    |                             |                              |                   | Employee                        | Individual | System Account | 09/20/2022   |
| Thom Yorke                       |                             |                              |                   | Employee                        | Individual | Deepika Patel  | 06/06/2022   |
| a a                              |                             |                              |                   | Responsible Management Official | Individual | System Account | 04/01/2022   |
| Jane Doe                         |                             |                              |                   | Responsible Management Official | Individual | System Account | 02/08/2022   |
| John Doe                         |                             |                              |                   | Responsible Management Official | Individual | System Account | 02/08/2022   |
| RMO RMOLast                      |                             |                              |                   | Responsible Management Official | Individual | System Account | 02/08/2022   |
| Tiffany2 Shin                    |                             |                              |                   | Employee                        | Individual | System Account | 02/08/2022   |
| John Doe                         |                             |                              |                   | Responsible Management Official | Individual | System Account | 02/08/2022   |
| test test2314                    |                             |                              |                   | Responsible Management Official | Individual | System Account | 02/03/2022   |
| Sailendra Gandham                |                             |                              |                   | Responsible Management Official | Individual | System Account | 01/31/2022   |
| Sailendra Gandham                |                             |                              |                   | Employee                        | Individual | System Account | 01/31/2022   |
| Bob Bingo                        |                             |                              |                   | Responsible Management Official | Individual | System Account | 01/31/2022   |
| Tiffany Shin                     |                             |                              |                   | Employee                        | Individual | System Account | 01/31/2022   |
| Nabil Smith                      |                             |                              |                   | Responsible Management Official | Individual | System Account | 01/28/2022   |
| Caiti Andrews                    |                             |                              |                   | Responsible Management Official | Individual | System Account | 01/28/2022   |
| Emily Tester                     |                             |                              |                   | Responsible Management Official | Individual | System Account | 01/28/2022   |
| Russell Miller                   |                             |                              |                   | Employee                        | Individual | System Account | 01/28/2022   |
|                                  |                             |                              |                   |                                 |            |                |              |
| how: 20 ¢                        |                             | Total number of Contacts: 38 |                   |                                 |            |                | 1 2 >        |

11. If you are unable to locate the desired contact using a search, click the **New** drop-down list and select the desired contact type to create a new contact.

| + New   New  Copy               | Contact to individual 🔹 ✔ Select | roiders           |
|---------------------------------|----------------------------------|-------------------|
| Employee                        | Primary Address                  | Secondary Address |
| Investigator                    |                                  |                   |
| Mediator                        |                                  |                   |
| Representative                  |                                  |                   |
| Responsible Management Official |                                  |                   |
| Jane Doe                        |                                  |                   |

12. After selecting the Contact Type, the pop-up window refreshes to display additional fields. The New Employee Contact Type form is displayed below. Complete the required fields and then click **Save**.

| Contact Information    |                 |                 |   |  |  |  |
|------------------------|-----------------|-----------------|---|--|--|--|
| Title:                 | ~               | Office:         | ~ |  |  |  |
| First Name:*           |                 | MI:             |   |  |  |  |
| Last Name:*            |                 | Suffix:         | ~ |  |  |  |
| E-Mail:                |                 |                 |   |  |  |  |
| Home Address           |                 |                 |   |  |  |  |
| Address Line 1:        |                 | Address Line 2: |   |  |  |  |
| City:                  |                 | State/Province: | ~ |  |  |  |
| Country:               | United States 🗸 | ZIP:            |   |  |  |  |
| Primary Phone #:       |                 | Fax:            |   |  |  |  |
| Secondary Phone #:     |                 | Address Type:   | ~ |  |  |  |
| Work Address           |                 |                 |   |  |  |  |
| Address Line 1:        |                 | Address Line 2: |   |  |  |  |
| City:                  |                 | State/Province: | ~ |  |  |  |
| Country:               | United States   | ZIP:            |   |  |  |  |
| Primary Phone #:       |                 | Fax:            |   |  |  |  |
| Secondary Phone #:     |                 | Address Type:   | ~ |  |  |  |
| Additional Information |                 |                 |   |  |  |  |
| Pay Plan:              |                 | Series:         |   |  |  |  |
| Grade:                 |                 | Occupation:     |   |  |  |  |
| Employee Type:         | ~               | Title:          |   |  |  |  |
|                        |                 |                 |   |  |  |  |

### 1.7.2 Request Due Date Extension

The Request Due Date Extension option allows authorized users to extend the due date for the complaint. Extensions can be requested for both Informal and Formal Complaints. Follow the steps below to request a due date extension for a Formal or Informal Complaint:

(!!) Note: For Informal Complaints, the due date cannot be extended until ADR has been offered.

1. From within a complaint case folder (at most points in the process), select the option **Request Due Date Extension** from the *Next Action* drop-down list and then click the **Green arrow** button. The *Request Due Date Extension* pop-up window appears as shown below:

| 📄 PC-22-00033 - Request Due Date Extension          | PC-22-00033 - Request Due Date Extension |  |  |  |
|-----------------------------------------------------|------------------------------------------|--|--|--|
| Submit Close                                        |                                          |  |  |  |
| Request for Time Extension                          |                                          |  |  |  |
| Date of Request for Time Extension                  |                                          |  |  |  |
| Date of Request for Time Extension: *               | mm/dd/yyyy                               |  |  |  |
| Extension Request Details                           |                                          |  |  |  |
| Extension Request Letter:                           | Add Document(s)                          |  |  |  |
| Number of Day(s) Requested for Time Extension: *    | 90                                       |  |  |  |
| Was the Request for Time Extension Been Granted?: * | Yes No                                   |  |  |  |
| Date of Time Extension Granted/Rejected: *          | mm/dd/yyyy                               |  |  |  |
| Comments:                                           |                                          |  |  |  |

- 2. Use the date picker to select the *Date of Request for Time Extension*.
- 3. Click the **Add Document** link to upload supporting documentation.

# (!!) Note: If the extension is granted, adding an Extension Request Letter to the request is required.

- 4. Enter a **number** in the Number of Day(s) Requested for Time Extension field.
- 5. Within the *Was the Request for Time Extension Been Granted?* field, Select the **Yes** radio button to grant the extension.
- (!!) Note: After selecting to grant the extension, a new due date automatically populates.
- 6. Use the date picker to select the Date of Time Extension Granted/Rejected.
- 7. Click **Submit**. The pop-up window closes, the page refreshes, and the Due Date Extension is applied, and is indicated as shown below:

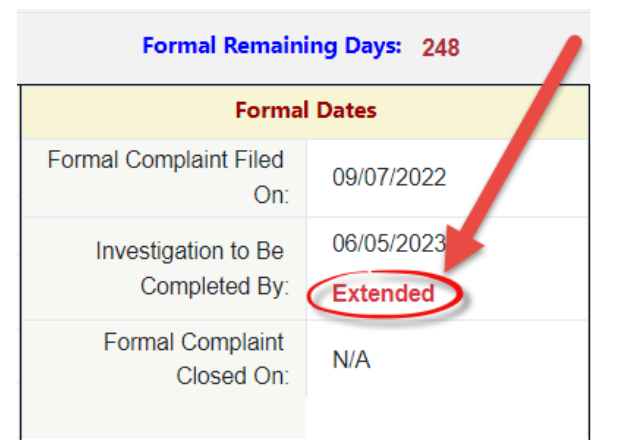

## 1.7.3 Withdraw from Complaint

At most phases in the complaint process, the AP can withdraw the complaint and cease case processing activities. If the AP withdraws a complaint, it is via one of the selections available under the *Next Action* drop-down list. Follow the steps below to withdraw from a complaint.

 From within a complaint (at most points in the process), select the option Withdraw from Complaint under the Next Action drop-down list and then click the Green arrow button. The page refreshes and the Complaint Withdrawal pop-up window appears as shown below:

| E | 📄 PC-22-00022 - Complaint Withdrawal |                  |                                                          |  |  |  |
|---|--------------------------------------|------------------|----------------------------------------------------------|--|--|--|
|   | Submit Close                         |                  |                                                          |  |  |  |
|   | Withdrawal of Formal Complaint       |                  |                                                          |  |  |  |
|   | Withdrawal Document: *               | Attach Documents | * Please attach withdrawal document and<br>click Submit. |  |  |  |
|   | Date of Complaint Withdrawal: *      | mm/dd/yyyy       |                                                          |  |  |  |
|   | Comments:                            |                  |                                                          |  |  |  |

(!!) Note: The Withdraw from Complaint Next Action selection is always available, regardless of the complaint folder status.

- 2. Click Attach Document(s) to upload a Withdrawal Document.
- 3. Use the date picker to select a **Date of Complaint Withdrawal** when the action took place.
- 4. Enter any *Comments*, if applicable.
- 5. When complete, click **Submit** to submit the withdrawal request.

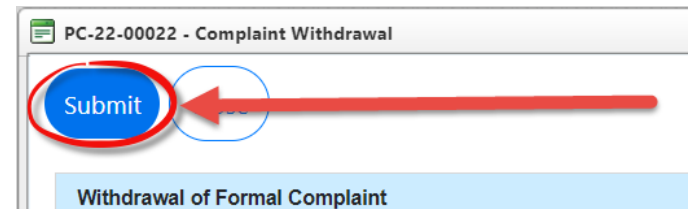

6. After committing the withdrawal, the Complaint is now in *Complaint Withdrawn* status. Next the complaint must now be closed. Select **Close Complaint** from the *Next Action* drop-down list and then click the **Green arrow** button to close the complaint:

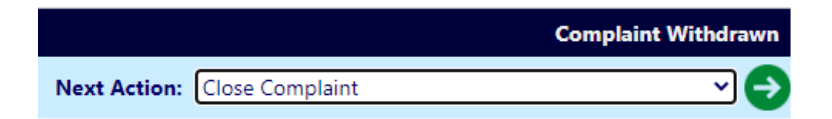

7. The *Close Complaint* pop-up window appears. Select the *Complaint Closed Date* and click **Submit**.

| E PC-22-00022 - Close Formal Complaint |            |
|----------------------------------------|------------|
| Submit Close                           |            |
| Close Formal Complaint                 |            |
| Formal Complaint Closed Date: *        | mm/dd/yyyy |
| Comments:                              |            |

8. The page refreshes and the Complaint is now withdrawn and closed. The complaint can be re-opened after withdrawal. To re-open the complaint, open the withdrawn complaint case folder and select **Re-Open** from the *Next Action* drop-down list, and then click the **Green arrow** button. The *Re-Open* pop-up window appears.

| 📄 PC-22-00022 - Re-Open |            |
|-------------------------|------------|
| Submit Close            |            |
| Re-Open                 |            |
| Date:*                  | mm/dd/yyyy |
| Comments:               |            |

- 9. Use the date picker to select the **Re-Open Date** and then enter any *Comments* in the field.
- 10. Click **Submit** to re-open the complaint. The pop-up window closes, and the complaint refreshes to indicate it is in the *Complaint Withdrawn* status.

(!!) Note: After re-opening a case folder, the case reverts to the most recent status prior to withdrawal.
When an Aggrieved Person (AP) contacts the agency regarding an EEO complaint, it is first logged as an EEO Contact. This EEO Contact begins the complaints process and can be advanced to the Informal Complaint and Formal Complaint stages if required or kept on file in case the AP decides to file a complaint in the future. This chapter provides information about:

- Creating an EEO Contact.
- Working with the EEO Contact folder.
- Processing an EEO Contact.
- Completing an EEEO Contact (including multiple possible outcomes.)

### 2.1 Create an EEO Contact

Follow the steps below to initiate an EEO Contact after contact from an AP.

1. A Counselor role user logs in to eComplaint, then from the *Main Menu* click **Main Menu > New > EEO Contact**:

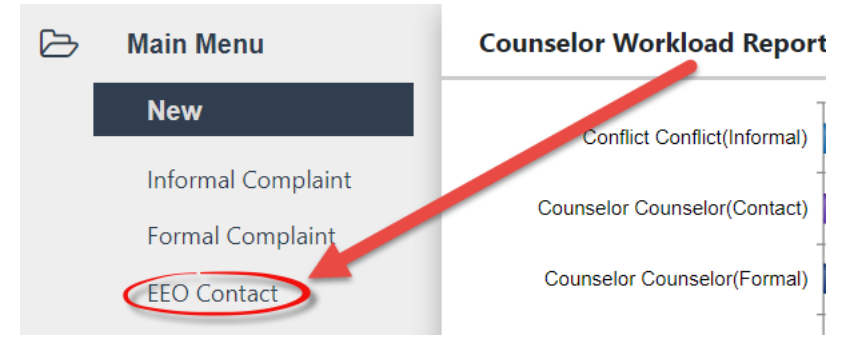

2. The New EEO Contact page appears. Click the Aggrieved Person lookup to locate an existing contact or create a new one:

| New EEO Contact     |                              |
|---------------------|------------------------------|
| Contact Information |                              |
| Aggrieved Person: * | ٩                            |
| Region: *           | Next Click Next to Continue. |

- 3. The Search for Contact screen appears.
  - a. To search for an existing contact, use the search fields and click **(A) Search** to locate the contact, then select the contact and click **Select**.

| Q Search + New ▼    | 👆 Select Criteria | 🛍 Clear | 🖺 Save | 🖺 Save As |
|---------------------|-------------------|---------|--------|-----------|
| Contact Type        |                   | [All]   |        | ~         |
| Contact Information |                   |         |        |           |
| First Name          |                   |         |        |           |
| Last Name           |                   |         |        |           |
| Full Name           |                   |         |        |           |
| Email               |                   |         |        |           |

b. Alternatively, click **(B)** New > Employee to create a new contact. The pop-up window refreshes to display the *New Contact* page.

| 🖹 Save | ✓ Select       | 🗹 Spelling  | K Back | 🗙 Close |   |                    |                            |
|--------|----------------|-------------|--------|---------|---|--------------------|----------------------------|
| A      |                | n           |        |         |   |                    | Search in Active Directory |
|        | Prefix:        |             |        |         | ~ | Suffix:            | ~                          |
|        | First Name:*   |             |        |         |   | Last Name:*        |                            |
|        | District:      |             |        |         | ~ | Geographic Office: | ~                          |
|        | Grade:         |             |        |         | ~ | Steps:             | <b>~</b>                   |
|        | Pay Plan:      |             |        |         |   | Series:            |                            |
| E      | mployee Type:  |             |        |         | ~ | Occupation:        |                            |
|        | Hours of Work: |             |        |         |   | Title:             |                            |
| F      | hone Number:   | (XXX) XXX-X | XXX    |         |   | Employee ID:       |                            |
|        | Desition       |             |        |         |   | Unique Name:       |                            |

c. Complete the required information (required fields are highlighted in red) and click(A) Save to save the new contact.

(!!) Note: If errors are present on the form, the system displays an error message detailing the field that requires correcting.

- d. After successfully creating the new contact, a confirmation message appears. Click **OK**.
- e. Click **(B) Select** to select the newly added contact. The pop-up window closes, and the selected contact appears in the Aggrieved Person field.
- 4. Click the **Region** lookup.

| New EEO Contact     |                    |     |                              |
|---------------------|--------------------|-----|------------------------------|
| Contact Information |                    |     |                              |
| Aggrieved Person: * | Sample Sampleton X | A Q |                              |
| Region: *           |                    |     | Next Click Next to Continue. |

5. The *Region Selection* pop-up window appears. Expand the Region folders until you locate the desired region and click the **checkbox** adjacent the region.

| Region Selection                     |        |
|--------------------------------------|--------|
| Filter by Name:                      | Search |
| Selected Region:                     |        |
| T HQ (HQ),                           |        |
| USC (USC)                            |        |
| Contraction Citizen Employees (NUSE) |        |
| Volunteers (VOL)                     |        |

- 6. Click **OK**. The pop-up window closes, and the selected Region appears in the field.
- 7. Click Next.

| New EEO Contact     |                           |     |    |                              |
|---------------------|---------------------------|-----|----|------------------------------|
| Contact Information |                           |     |    |                              |
| Aggrieved Person: * | Sample Sampleton X        | ÷ Q |    |                              |
| Region: *           | HQ >> US Citizen Employee |     | B. | lext Flick Next to Continue. |

8. The page refreshes to display additional Contact Information fields. Click **Save**.

| CON-PC-22-00012 - Et. Contact                      |                              |       |                                         | Status: Open (Inquiry (                   |
|----------------------------------------------------|------------------------------|-------|-----------------------------------------|-------------------------------------------|
| Contact Information                                |                              |       |                                         |                                           |
| Aggrieved Person:                                  | $\sim$ note Sampleton $\chi$ | 🍦 Q 👧 |                                         | Delete EEO C                              |
| Region: *                                          | HQ >> US Ch. to Employee     |       | <b>B</b> .                              |                                           |
| Date Aggrieved Person First *<br>Contacted Agency: | 09/07/2022                   |       | Method of Contact:                      |                                           |
| Intake Person:                                     | Deepika Patel                | ~     | Inquiry Purpose: *                      | To seek information about the EEO process |
| Date of First Incident: *                          | 09/16/2022                   |       |                                         |                                           |
| Date of Latest Incident: *                         | 09/19/2022                   |       | Deadline to file an Informal Complaint: | 11/03/2022                                |
| Concern Reported by Aggrieved<br>Person:           |                              |       |                                         |                                           |
| IS INCIDENT AN EEO MATTER?                         | 🔿 Yes 💿 No 🔿 N/A             |       |                                         |                                           |
| IS INCIDENT HARASSMENT-<br>RELATED?                | ◯ Yes ◯ No ◯ N/A             |       |                                         |                                           |

Within this screen, you can click the **Assign Counselor** button to assign a counselor to the case folder, if you are not a counselor. You can click the **Create Informal Complaint** button to directly create an Informal Complaint using the new EEO Contact.

The *EEO Contact* screen and processing/completing a contact are explored in the following section.

## 2.2 EEO Contact Folder

After the EEO Contact is created and saved, it appears in the workspace as shown below:

| Contact                                          | Event Log Documents |                                         |                             |
|--------------------------------------------------|---------------------|-----------------------------------------|-----------------------------|
| ting Office : CSOSA -                            | C                   | Folder Owner : Admin Last               |                             |
| 2020 AR 00028 - EEO Contact                      |                     |                                         | Status: Open (Inquiry Creat |
| Contact Information                              |                     |                                         |                             |
| Aggneved Person                                  | Bianby Jones 🗴 🚊 🔍  | 24                                      | Delete EEO Contact          |
| Data Aggriaved Person<br>First Contacted Agency: | mm/dd/yyyy          | Method of Contact:                      |                             |
| intake Personi                                   | Admin Last          | Inquiry Purpose.*                       |                             |
| Date of First Incident:                          | mm/dd/yyyy          | Geadline to file an informal Complaint: | 180                         |
| Concern Reported by Aggrieved<br>Person:         |                     |                                         |                             |
| IS INCIDENT AN EEO MATTERT                       | O Yes 🕷 No 🔘 N/A    |                                         |                             |
| IS INCIDENT HARASSMENT-                          | O Ves O NO O N/A    |                                         |                             |

The page opens to the **(A) EEO Contact tab**, where all information related to the EEO Contact is located. There are also tabs for Issues and Bases, the Event Log, and Documents.

Additional actions can be taken on the EEO Contact using the **(B)** Action Bar (see the eCASE User Manual for more information on these actions).

Finally, the (C) EEO Contact Case Form displays in the workspace.

### 2.3 Process Inquiry

Follow the steps below to process an EEO Contact in eComplaint.

1. After saving the initial EEO Contact, open the EEO Contact folder. The *EEO Contact* tab appears.

(!!) Note: Within the context of this manual, the Inquiry is the processing of the EEO Contact request.

| EEO Contact           | Issues and Bases                 | Event Log        | Documents            |                  |                                         |                                |  |
|-----------------------|----------------------------------|------------------|----------------------|------------------|-----------------------------------------|--------------------------------|--|
| CON-PC-2              | 2-00013 - EEO Contact            | :                |                      |                  |                                         | Status: Open (Inquiry Created) |  |
| Contact I             | nformation                       |                  |                      |                  |                                         |                                |  |
| Aggrieved             | l Person:                        | Jake Bu          | rger X               | 🌲 🔍 🕵            |                                         | Delete EEO Contact             |  |
| Region:               | *                                | HQ >> U          | S Citizen Employee   | 2                | <b>B</b>                                |                                |  |
| Date Agg<br>Contacted | rieved Person First *<br>Agency: | mm/dd/yy         | w 🗖                  |                  | Method of Contact:                      | ~                              |  |
| Intake Per            | son:                             | Deepika          | Patel                | ~                | Inquiry Purpose: *                      | ~                              |  |
| Date of Fi            | rst Incident: *                  | mm/dd/yy         | w D                  |                  |                                         |                                |  |
| Date of L             | atest Incident: *                | mm/dd/yy         | wy 🗖                 |                  | Deadline to file an Informal Complaint: | TBD                            |  |
| Concern F<br>Person:  | Reported by Aggrieved            |                  |                      |                  |                                         |                                |  |
| IS INCIDE             | NT AN EEO MATTER?                | O Yes            | ● No ○ N             | //A              |                                         |                                |  |
| IS INCIDE<br>RELATED? | NT HARASSMENT-                   | ⊖ Yes            | ○ Yes ○ No ○ N/A     |                  |                                         |                                |  |
| Select one            | of the following option          | is to continue:  |                      |                  |                                         |                                |  |
| The A                 | ggrieved Person wants            | to file an EEO C | omplaint at this tim | e.               |                                         |                                |  |
| The A                 | ggrieved Person DOES             | NOT want to file | an EEO Complair      | nt at this time. |                                         |                                |  |

2. Use the date picker to select the *Date Aggrieved Person First Contacted Agency*. After selecting a date, the *Deadline to file an Informal Complaint* automatically calculates and displays:

| CON-PC-22-00013 - EEO Contact                      |                                                   |                                         | Status: Open (Inquiry Created) |
|----------------------------------------------------|---------------------------------------------------|-----------------------------------------|--------------------------------|
| Contact Information                                |                                                   |                                         |                                |
| Aggrieved Person:                                  | Jake Burger X                                     |                                         | Delete EEO Contact             |
| Region: *                                          | HQ >> US Citizen Employee                         | <b>B</b> A                              |                                |
| Date Aggrieved Person First *<br>Contacted Agency: | 09/15/2022                                        | Method of Contact:                      | ✓                              |
| Intake Person:                                     | ~                                                 | Inquiry Purpose: *                      | ~                              |
| Date of First Incident: *                          | mm/dd/yyyy                                        |                                         |                                |
| Date of Latest Incident: *                         | mm/dd/yyyy                                        | Deadline to file an Informal Complaint: | 10/31/2022                     |
| Concern Reported by Aggrieved<br>Person:           |                                                   |                                         |                                |
| IS INCIDENT AN EEO MATTER?                         | 🔿 Yes 💿 No 🔿 N/A                                  |                                         |                                |
| IS INCIDENT HARASSMENT-<br>RELATED?                | ○ Yes ○ No ○ N/A                                  |                                         |                                |
| Select one of the following options t              | o continue:<br>ile an EEO Complaint at this time. |                                         |                                |
| The Aggrieved Person DOES NO                       | OT want to file an EEO Complaint at this time.    |                                         |                                |

- 3. Select the Inquiry Purpose from the drop-down list.
- 4. Use the date picker to select the **Date of First Incident**.
- 5. Use the date picker to select the **Date of Latest Incident**.
- 6. Additional fields and selections are available on this form. Review all questions to ensure the proper selections are made depending on the facts and circumstances surrounding the complaint.

7. Under *Is incident harassment related*? if **Yes** is selected, an additional field appears to *Notify management*? If **Yes** is selected, a button appears to **Send Email**, as shown below. You can click this button to send an email to management.

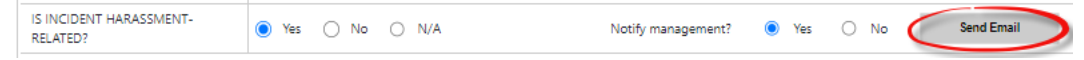

8. Click **Save** to save the details entered on the form. All required fields must be complete to save the form.

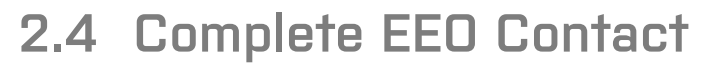

To complete the EEO Contact process, the user must determine which pathway to follow. Under the field *Select one of the following options to continue*, two checkboxes are available.

 Select one of the following options to continue:

 The Aggrieved Person wants to file an EEO Complaint at this time.

 The Aggrieved Person DOES NOT want to file an EEO Complaint at this time.

One of these checkboxes must be selected to continue to Inquiry process. Each option is described in the table below:

| Option                                                                             | Description                                                                                                    |  |  |
|------------------------------------------------------------------------------------|----------------------------------------------------------------------------------------------------|--|--|
| The Aggrieved Person<br>wants to file an EEO<br>Complaint at this time.            | The AP elects to move forward in creating an EEO Complaint.<br>Selecting this option prompts the page to refresh and display to<br><b>Create Formal Complaint</b> or <b>Assign Counselor</b> buttons.                                                                                        |  |  |
|                                                                                    | Select one of the following options to continue:         Image: The Aggrieved Person wants to file an EEO Complaint at this time.         Image: The Aggrieved Person DOES NOT want to file an EEO Complaint at this time.         Image: Create Informal Complaint         Assign Counselor |  |  |
| The Aggrieved Person<br>DOES NOT want to<br>file an EEO Complaint<br>at this time. | The AP does not wish to proceed with the EEO Complaint process at this time. This selection prompts the page to refresh and display the <i>Closing Comments</i> free text field.                                                                                                    |  |  |

Depending on the selection made, see the following subsections for next steps in the process.

### 2.4.1 Create Informal Complaint from an Inquiry

From the Inquiry screen, follow the steps below to proceed to Complaint creation:

- 1. Within the *EEO Contact* page, ensure the required fields are complete and then click the **Aggrieved Person wants to file an EEO Complaint at this time** checkbox.
- 2. The workspace refreshes to display additional buttons. Click **Create Informal Complaint**.

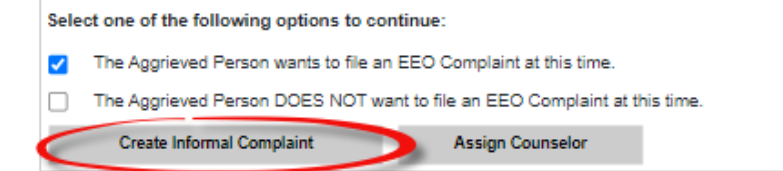

3. The screen refreshes to display an updated EEO Contact case folder, with the status updated **to (A) Completed On Time (Informal Complaint Created)**. You can also click the link to view the newly created **(B) Informal Complaint**.

| Issues and Bases EEO Contact                                                                  | Event Log Documents                                                                 | 5                        |                                         |                                                      |    |
|-----------------------------------------------------------------------------------------------|-------------------------------------------------------------------------------------|--------------------------|-----------------------------------------|------------------------------------------------------|----|
| IN-2020-01962 - EEO Contact                                                                   |                                                                                     |                          |                                         | Status: Completed On Time (Informal Complaint Create | i) |
| Contact Information                                                                           |                                                                                     |                          |                                         |                                                      |    |
| Aggrieved Person:                                                                             | Befferly Shorp X                                                                    | ् े Q 🕵                  |                                         |                                                      |    |
| Date Aggrieved Person<br>First Contacted Agency:                                              | 07/21/2020                                                                          |                          | Method of Contact:                      |                                                      | •  |
| Intake Person:                                                                                | Super User                                                                          | ~                        | Inquiry Purpose:*                       | To seek information about the EEO process            | •  |
| Date of First Incident:                                                                       | mm/dd/yyyy                                                                          |                          | Deadline to file an Informal Complaint: | 07/28/2020                                           |    |
| Concern Reported by Aggrieved<br>Person:                                                      |                                                                                     |                          |                                         |                                                      |    |
| IS INCIDENT AN EEO MATTER?                                                                    | 🔿 Yes 💿 No 🔿 N                                                                      | /A                       |                                         |                                                      |    |
| IS INCIDENT HARASSMENT-<br>RELATED?                                                           | ⊖ Yes ⊖ No ⊖ N                                                                      | /A                       |                                         |                                                      |    |
| Select one of the following options The Aggrieved Person wants to The Aggrieved Person DOES N | to continue:<br>file an EEO Complaint at this tir<br>IOT want to file an EEO Compla | me.<br>int at this time. |                                         |                                                      |    |
| Reason for Closing:                                                                           | Informal Process Initiated                                                          |                          | Contact Closed I                        | Date: 07/21/2020                                     |    |
| Closing Comments:                                                                             | Informal process Initiated                                                          |                          | Informal Comp                           | plaint: IC-2020-01962                                |    |

4. The *Informal Complaint* is now available for further action, and this EEO Contact is now closed.

### 2.4.2 Assign a Counselor

If you'd like to assign a counselor at this point (not required), follow the steps below on the *Inquiry* screen.

1. Within the *Inquiry* form, after selecting one of the first two options, select **Assign Counselor:** 

#### Select one of the following options to continue:

- The Aggrieved Person gives permission for name to be used when attempting resolutions.
- The Aggrieved Person DOES NOT give permission AT THIS TIME for name to be used to resolve concerns.
- Aggrieved Person DOES NOT want to file an EEO Complaint at this time.

| Create Informal Complaint | Assign Counselor |
|---------------------------|------------------|
|                           |                  |

2. The Inquiry screen refreshes to show the Assign Counselor fields, as shown below:

| 🖺 Save   🖞     | Actions 👻     | ┛ Perm | issions 🤊      | Logs 👻 | Q Discussion | s 🛃 Reports 🕶 | Spelling         | View As (EEO Specialist) |
|----------------|---------------|--------|----------------|--------|--------------|---------------|------------------|--------------------------|
| O Contact      | Issues and    | Bases  | Event Log      | Docu   | iments       |               |                  |                          |
| tiating Office | : CSOSA -     |        |                |        |              |               | Fold             | ler Owner : Admin Last   |
| 2020-AR-0      | 0028 - EEO Co | ontact |                |        |              | Status: Oper  | (Inquiry Created | d)                       |
| Assign Cou     | unselor       |        |                |        |              |               |                  |                          |
| Task Name      | : A           | Conduc | ct Intake Inte | rview  |              |               |                  |                          |
| Counselor      | ·B            |        |                |        | T            |               |                  |                          |
| Comments       |               |        |                |        |              |               |                  |                          |
| Turnaroun      | d Days: D     | 3      |                |        |              |               |                  |                          |
|                |               |        | Assign         | Task   | Back         |               |                  |                          |

- 3. The **(A)** *Task Name field* is auto populated, as it defaults to the first task in the Informal Complaint process.
- 4. Select a (B) Counselor from the Counselor drop-down list.
- 5. Add (C) Comments in the Comments field, if desired.
- 6. Enter the **(D) Turnaround Days** for the assigned task. A default value is automatically entered but can be changed as needed.
- 7. Click Assign Task to assign the task to the selected Counselor:

| 2020-AR-00028 - EEO ( | Contact Status: Open (Inquiry Created)                    |
|-----------------------|-----------------------------------------------------------|
| Assign Counselor      |                                                           |
| Task Name:            | Conduct Intake Interview                                  |
| Counselor:*           | Admin Last                                                |
| Comments:             | Please complete the intake interview in the time provided |
| Turnaround Days:*     | 3                                                         |
|                       | Assign Task Back                                          |

### 2.4.3 Do Not File an EEO Complaint

An AP may wish not to file an EEO Complaint at the present time. If so, follow the steps below to close the Inquiry.

1. Within the *EEO Contact* form, select the **The Aggrieved Person DOES NOT want to file an EEO Complaint at this time** checkbox. The page refreshes to display additional fields.

| Select one of the following options to continue: |                                                                                                    |  |  |  |  |  |  |  |
|--------------------------------------------------|----------------------------------------------------------------------------------------------------|--|--|--|--|--|--|--|
| The Aggrieved Person wants to fi                 | The Aggrieved Person wants to file an EEO Complaint at this time.                                                                      |  |  |  |  |  |  |  |
| The Aggrieved Person DOES NO                     | T want to file an EEO Complaint at this time.                                                                                          |  |  |  |  |  |  |  |
| Prior to closing the EEO Contact be              | Prior to closing the EEO Contact be sure to notify Aggrieved Person that the last day to file a complaint is Monday, October 17, 2022. |  |  |  |  |  |  |  |
| Reason for Closing:                              | Reason for Closing: Aggrieved Person DOES NOT want to file an EEO Complaint at this time.                                              |  |  |  |  |  |  |  |
| Closing Comments:                                |                                                                                                    |  |  |  |  |  |  |  |
| Close EEO Contact                                |                                                                                                    |  |  |  |  |  |  |  |

2. The *Reason for Closing* field is auto populated and cannot be changed. Add a **comment** in the *Closing Comment* free-text field to explain circumstances around the closure.

(!!) Note: As indicated above the Reason for Closing field, contact the AP and notify them of their last day to file a complaint. This date is also displayed in the notification message.

3. Click Close EEO Contact.

| Prior to closing the EEO Cor | tact be sure to notify Aggrieved Person that the last day to file a complaint is Monday, October 17, 202 |
|------------------------------|----------------------------------------------------------------------------------------------------|
| Reason for Closing:          | Aggrieved Person DOES NOT want to file an EEO Complaint at this time.                                    |
| Closing Comments:            | This is a sample Closing Comment for documentation purposes.                                             |
| Close EEO Contact            |                                                                                                    |

- 4. A confirmation message appears. Click **Yes** to close the EEO Inquiry.
- 5. The pop-up window closes, and the EEO Contact page refreshes to display that the status of the Inquiry is now updated to Completed On Time (Closed).

## 2.5 Reopen EEO Contact

Within the allotted time frame, an AP who initially elected not to pursue a complaint may change their mind and elect to pursue an EEO Complaint. Follow the steps below to reopen a closed EEO Contact.

- 1. Navigate to the EEO Contact folder for the contact that needs to be reopened.
- 2. Within the EEO Contact tab, click **Reopen**.

| EEO Contact          | Issues and Bases                   | Event Log | Documents          |       |                    |                                    |
|----------------------|------------------------------------|-----------|--------------------|-------|--------------------|------------------------------------|
| CON-PC-2             | 2-00014 - EEO Contact              | ł         | _                  |       |                    | Status: Completed On Time (Closed) |
| Contact              | nformation                         |           |                    |       |                    |                                    |
| Aggrieve             | d Person:                          | Jake Bu   | rger X             | ÷ Q 8 | 2                  | Reopen                             |
| Region:              | *                                  | HQ >> US  | 3 Citizen Employee | 2     |                    |                                    |
| Date Agg<br>Contacte | rieved Person First *<br>d Agency: | 09/01/202 | 22 🗖               |       | Method of Contact: | ~                                  |

- 3. The page refreshes to display the Reopen workspace. Enter any relevant information in the **Comments** field.
- 4. Click OK.

| EEO Contact Issu | ues and Bases Event Log   | Documents          |                                    |
|------------------|---------------------------|--------------------|------------------------------------|
| CON-PC-22-000    | 114 - EEO Contact         |                    | Status: Completed On Time (Closed) |
| Reopen           |                           |                    |                                    |
| Comments:        | Sample Reopening Co       | mment for Document | ation Purposes.                    |
|                  | Click OK to Reopen Inquir | y or click y       | to previous screen.                |
|                  | ок                        | Back               |                                    |

5. The page refreshes to display the full EEO Contact case folder, and the status is updated to *In Progress (Inquiry Reopened)*.

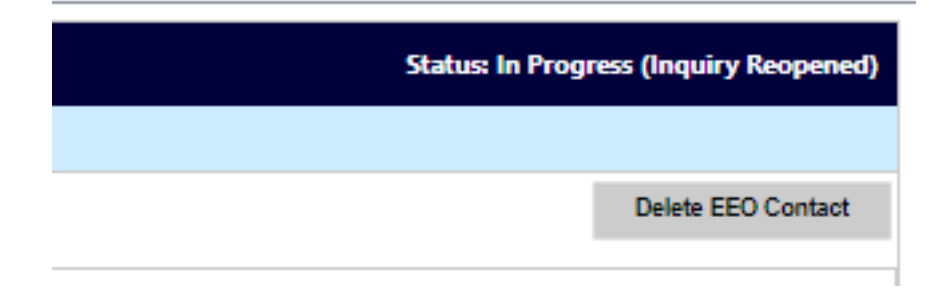

After an Inquiry is complete, the Aggrieved Person may opt to proceed to creating an Informal Complaint.

This section contains information about:

- Creating a new Informal Complaint
- Working in an Informal Complaint folder
- Rights and Responsibilities
- Conducting the Initial Interview
- Traditional Counseling
- Documenting the Final Interview
- Submitting Corrective Actions
- Issuing a Notice of Right to File
- Converting an Informal Complaint to a Formal Complaint
- Alternative Dispute Resolution
- Informal Closure

Informal Complaints are recommended be processed from an existing Inquiry. From the *Inquiry* folder, there are options to create an Informal Complaint. Consult the *Create Informal Complaint from an Inquiry* subsection of this document for more information about how to create an Informal Complaint from an existing Inquiry. Alternatively, a new Informal Complaint can be created without proceeding from an Inquiry. This process is described in the subsection below.

## 3.1 Create New Informal Complaint

Follow the steps below to create a new Informal Complaint.

- 1. Counselors are responsible for creating Informal Complaints. The Counselor must login to the eComplaint application.
- 2. Within the Home Page, click Main Menu > New > Informal Complaint:

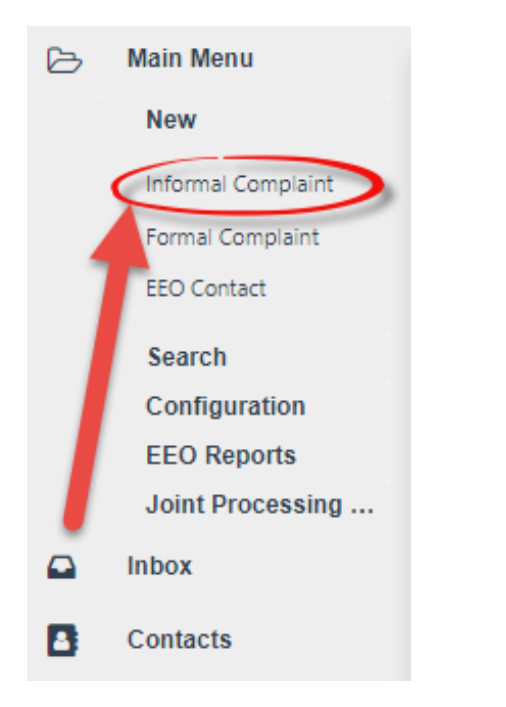

3. The page refreshes to display a blank *New Informal Complaint* form.

🖺 Save 🛛 🗹 Spell...

| New Informal Complaint  |            |  |   |   |  |      |                         |
|-------------------------|------------|--|---|---|--|------|-------------------------|
| Complaint Information   |            |  |   |   |  |      |                         |
| Aggrieved Person:*      |            |  | ۵ | • |  |      |                         |
| Region: *               |            |  |   |   |  |      |                         |
| Initial Contact Date: * | mm/dd/yyyy |  |   |   |  | Next | Click Next to continue. |

- 4. In the *Aggrieved Person* field, click the **Lookup** icon. The *Search for Contact* pop-up window appears. Use this pop-up window execute a search, select the contact to be added to the Complaint, and then click **Select**.
- (!!) Note: The Aggrieved Person is also the Claimant.

| Q Search + New ▼    | 👌 Select Criteria | 🖺 Save 🖺 Save As |   |
|---------------------|-------------------|------------------|---|
| Contact Type        |                   | [All]            | ~ |
| Contact Information |                   |                  |   |
| First Name          |                   |                  |   |
| Last Name           |                   |                  |   |
| Full Name           |                   |                  |   |
| Email               |                   |                  |   |
| Address (Primary)   |                   |                  |   |
| Organization Name   |                   |                  |   |
| Department          |                   |                  |   |
| ADDRESS 1           |                   |                  |   |
| ADDRESS 2           |                   |                  |   |
| City                |                   |                  |   |
| State/Region(US)    |                   | Select State     | ~ |
| Other State         |                   |                  |   |
| Zip Code            |                   |                  |   |

(!!) Note: Within the Search for Contact pop-up window, the +New drop-down list allows you to create new Contacts from within the lookup screen if the contact does not exist in the system. Locate the contact, or create a new one, then click Select to add this contact to the complaint.

5. Click the **Region** lookup. The *Region Selection* pop-up window appears.

| New Informal Complaint  |               |     |      |                         |
|-------------------------|---------------|-----|------|-------------------------|
| Complaint Information   |               |     |      |                         |
| Aggrieved Person:*      | Jake Burger X | ÷ Q |      |                         |
| Region: *               |               |     |      |                         |
| Initial Contact Date: * | mm/dd/yyyy    |     | Next | Click Next to continue. |

6. Expand the folder tree and click the **checkbox** adjacent the desired location. Click **OK**.

| Region Selection                      |        |
|---------------------------------------|--------|
| Filter by Name:                       | Search |
| Selected Region:                      |        |
| ····· Peace Corps (PC)                |        |
| * 🖸 HQ (HQ)                           |        |
| " US Citizen Employee (USC)           |        |
| "     Jon-US Citizen Employees (NUSE) |        |
| "     /olunteers (VOL)                |        |
|                                       |        |
| СК                                    | Cancel |

- 7. The pop-up window closes, and the selected value appears in the Region field. Use the date picker to select the **Initial Contact Date**.
- 8. Click Next.

| 🖺 Save 🕑 Spell          |                           |          |      |                       |
|-------------------------|---------------------------|----------|------|-----------------------|
| New Informal Complaint  |                           |          |      |                       |
| Complaint Information   |                           |          |      |                       |
| Aggrieved Person:*      | John Doe X                | Q        |      |                       |
| Region: *               | HQ >> US Citizen Employee | <b>B</b> |      |                       |
| Initial Contact Date: * | 09/05/2022                |          | Next | ick Next to continue. |

9. The page refreshes to display the *Complaint Information* tab of the newly created Informal Complaint case folder.

| Complaint Information                                                                    | Claims and Bases                                             | Docume     | ents Project Team              | Consolidated Comp                         | olaint     | Appeal Events | Contacts | Corrective Actions                 | Event Log |  |
|------------------------------------------------------------------------------------------|--------------------------------------------------------------|------------|--------------------------------|-------------------------------------------|------------|---------------|----------|------------------------------------|-----------|--|
| PC-22-00031 - Informal                                                                   | PC-22-00031 - Informal Complaint Rights and Responsibilities |            |                                |                                           |            |               |          |                                    |           |  |
| Remand C                                                                                 | Remand Conflict of Interest                                  |            |                                |                                           | N          | ext Action:   |          |                                    | ~ Đ       |  |
|                                                                                          |                                                              |            |                                |                                           |            |               |          |                                    |           |  |
| Aggrieved Person: Joh                                                                    | in Doe 🏡                                                     |            |                                | EEO Con                                   | tact #:    | N/A           |          |                                    |           |  |
| Date Information                                                                         |                                                              |            | Info                           | ormal Remaining Days:                     | 19         |               |          |                                    |           |  |
| Inquir                                                                                   | y Dates                                                      |            |                                | Informal Dates                            |            |               |          | Formal Dates                       |           |  |
| Incident:                                                                                | mm/dd/yyyy                                                   |            |                                | Initial Interview:                        | N/A        |               | N/A u    | N/A until complaint becomes formal |           |  |
| Initial Contact:                                                                         | 09/05/2022                                                   |            |                                | ADR Completed On:                         | N/A        |               |          |                                    |           |  |
| 45th Day After Incident:                                                                 | TBD                                                          |            |                                | Final Interview:                          | N/A        |               |          |                                    |           |  |
| ADR Offered On:                                                                          | N/A                                                          |            | EEO Counselor's                | Report Submitted On:                      | N/A        |               |          |                                    |           |  |
| Inquiry Closed Date:                                                                     | N/A                                                          | N          | lotice of Right to File Dis. C | complaint Provided On:                    | N/A        |               | _        |                                    |           |  |
|                                                                                          |                                                              |            | Formal Comp                    | laint Must Be Filed By:                   | N/A        |               |          |                                    |           |  |
|                                                                                          |                                                              |            |                                | Counseling Due Date:                      | 10/05/2022 |               |          |                                    |           |  |
|                                                                                          |                                                              |            | Counseling Closed On: N/A      |                                           |            |               |          |                                    |           |  |
| Anonymity                                                                                |                                                              |            |                                |                                           |            |               |          |                                    |           |  |
| The complainant has the                                                                  | right to remain anonym                                       | ous at the | pre-complaint stage of         | Yes, I elect to rem                       | ain anon   | ymous.        |          |                                    |           |  |
| the EEO counseling proce                                                                 | ess.                                                         |            |                                | No, I waive my right to remain anonymous. |            |               |          |                                    |           |  |
| Does the complainant wish to remain anonymous?*                                          |                                                              |            |                                |                                           |            |               |          |                                    |           |  |
| Complaint Against                                                                        | Complaint Against                                            |            |                                |                                           |            |               |          |                                    |           |  |
| Region: *                                                                                | HQ >> US Citizer                                             | n Employe  | 20                             |                                           |            |               | <b>B</b> |                                    |           |  |
|                                                                                          | Add RMO                                                      |            |                                |                                           |            |               |          |                                    |           |  |
| RMO(s): No Responsible Management Official (RMO) have been added against this complaint. |                                                              |            |                                |                                           |            |               |          |                                    |           |  |

10. Before additional action can be taken on the case folder, determine whether the AP elects to remain anonymous. Locate the *Anonymity* section and click the **Yes radio button** if the AP elects to remain anonymous. If the AP waives the right to remain anonymous, select **No**:

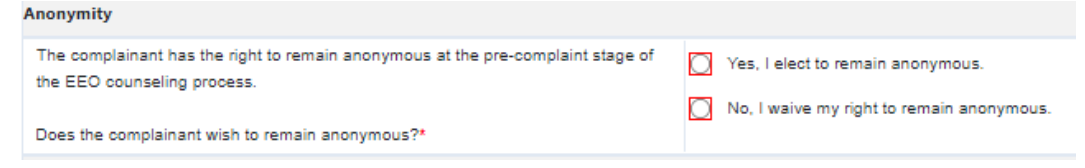

11. Click **Save** to save the status. Consult the subsections below for information about the actions you can now take in the Informal Complaint folder.

## 3.2 Informal Complaint Folder

After the Informal Complaint is created in the system, the *Complaint Information* appears as shown in the example below:

| omplaint Information C                          | laims and Bases D                                                                        | ocuments Project Team           | Consolidated Comp        | olaint Appeal Events    | Contacts Corrective Actions Event Log |  |
|-------------------------------------------------|------------------------------------------------------------------------------------------|---------------------------------|--------------------------|-------------------------|---------------------------------------|--|
| PC-22-00031 - Informal (                        | PC-22-00031 - Informal Complaint Rights and Responsibilities                             |                                 |                          |                         |                                       |  |
| Remand Co                                       | onflict of Interest                                                                      |                                 |                          | Next Action:            | ~ 🔁                                   |  |
|                                                 |                                                                                          |                                 |                          |                         |                                       |  |
| Aggrieved Person: John                          | n Doe ጺ                                                                                  | A                               | EEO Con                  | tact #: N/A             |                                       |  |
| Date Information                                |                                                                                          | Int                             | formal Remaining Days:   | 19                      |                                       |  |
| Inquiry                                         | / Dates                                                                                  |                                 | Informal Dates           |                         | Formal Dates                          |  |
| Incident:                                       | mm/dd/yyyy                                                                               |                                 | Initial Interview:       | N/A                     | N/A until complaint becomes formal    |  |
| Initial Contact:                                | 09/05/2022                                                                               |                                 | ADR Completed On:        | N/A                     |                                       |  |
| 45th Day After Incident:                        | твр                                                                                      |                                 | Final Interview:         | N/A                     |                                       |  |
| ADR Offered On:                                 | N/A                                                                                      | EEO Counselor                   | 's Report Submitted On:  | N/A                     | -                                     |  |
| Inquiry Closed Date:                            | N/A                                                                                      | Notice of Right to File Dis.    | Complaint Provided On:   | N/A                     |                                       |  |
|                                                 |                                                                                          | Formal Com                      | plaint Must Be Filed By: | N/A                     |                                       |  |
|                                                 |                                                                                          |                                 | Counseling Due Date:     | 10/05/2022              |                                       |  |
|                                                 |                                                                                          |                                 | Counseling Closed On:    | N/A                     |                                       |  |
| Anonymity                                       | Anonymity                                                                                |                                 |                          |                         |                                       |  |
| The complainant has the r                       | ight to remain anonymou:                                                                 | s at the pre-complaint stage of | Ves Lelect to rem        |                         |                                       |  |
| the EEO counseling proce                        | 55.                                                                                      |                                 |                          | to remain anonymous     |                                       |  |
| Does the complainant wish to remain anonymous?* |                                                                                          |                                 |                          | it to remain anonymous. |                                       |  |
| Complaint Against                               |                                                                                          |                                 |                          |                         |                                       |  |
| Region:  • HQ >> US Citizen Employee            |                                                                                          |                                 |                          |                         | <b>B</b> 0.                           |  |
|                                                 | Add RMO                                                                                  |                                 |                          |                         |                                       |  |
| RMO(s):                                         | RMO(s): No Responsible Management Official (RMO) have been added against this complaint. |                                 |                          |                         |                                       |  |

The *Informal Complaint* interface consists of two primary elements: The **(A)** *Complaint Information* form, where the user lands after opening the complaint, and the various **(B)** *Tabs* for processing the complaint. Each are detailed in the following sections.

### 3.2.1 Complaint Information Form Fields

The fields on the *Complaint Information* tab are shown below, and described in the following table:

| nplaint Information     | Claims and Bases         | Documents        | Roles         | Consolid     | ated Complaint     | Contacts          | Corrective A | ctions | Event Log       | Fees       | Assignments     |
|-------------------------|--------------------------|------------------|---------------|--------------|--------------------|-------------------|--------------|--------|-----------------|------------|-----------------|
| PC-22-00036 - Informa   | I Complaint              |                  |               |              |                    |                   |              |        | Ri              | ghts and R | esponsibilities |
| Remand                  | Conflict of Interest     |                  |               |              |                    | Next A            | ction:       |        |                 |            | ~ <b>E</b>      |
|                         |                          |                  |               |              |                    |                   |              |        |                 |            |                 |
| Aggrieved Person: Ja    | ake Burger ጺ             |                  |               |              | EEO Cor            | ntact #: N/A      |              |        |                 |            |                 |
| Date Information        |                          |                  |               | Informal     | Remaining Days:    | -2                |              |        |                 |            |                 |
| Inqu                    | iry Dates                |                  |               |              | Informal Dates     |                   |              |        | Form            | al Dates   |                 |
| Incident                | t mm/dd/yyyy 🗇           |                  |               |              | Initial Interview: | N/A               |              | 1      | V/A until compl | aint becom | es formal       |
| Initial Contact         | t: 09/01/2022 🗂          |                  |               | A            | OR Completed On:   | N/A               |              |        |                 |            |                 |
| 45th Day After Incident | t: N/A                   |                  |               |              | Final Interview:   | N/A               |              |        |                 |            |                 |
| ADR Offered On          | n: N/A                   |                  | EEO Co        | unselor's Re | oort Submitted On: | N/A               |              |        |                 |            |                 |
| Inquiry Closed Date     | e: N/A                   | Notice           | of Right to F | ile Dis. Com | laint Provided On: | N/A               |              |        |                 |            |                 |
|                         |                          |                  | Form          | nal Complain | Must Be Filed By:  | N/A               |              |        |                 |            |                 |
|                         | D                        |                  |               | Cou          | inseling Due Date: | 10/01/2022        |              |        |                 |            |                 |
|                         |                          |                  |               | Cour         | seling Closed On:  | N/A               |              |        |                 |            |                 |
| Anonymity               |                          |                  |               |              |                    |                   |              |        |                 |            |                 |
| The complainant has the | e right to remain anonym | ous at the pre-o | omplaint sta  | ice of ica   | Veg. Lalastia san  |                   |              |        |                 |            |                 |
| the EEO counseling pro  | cess.                    |                  |               |              | res, relect to rem | ain anonymous     |              |        |                 |            |                 |
| Does the complainant w  | ish to remain anonymous  | <sub>?*</sub>    |               | Q            | NO, I Walve my ng  | int to remain and | onymous.     |        |                 |            |                 |
| Complaint Against       |                          |                  |               |              |                    |                   |              |        |                 |            |                 |
| Region:                 | HQ >> US Citizer         | Employee         |               |              |                    |                   |              | 毘      | 1               |            |                 |
|                         | Add RMO                  |                  |               |              |                    |                   |              |        |                 |            |                 |
| RMO(s):                 | No Responsible M         | Aanagement C     | fficial (RMC  | )) have been | added against thi  | 5                 |              |        |                 |            |                 |
|                         | complaint.               | Ū                |               |              | Ū.                 |                   |              |        |                 |            |                 |
| Case Details            |                          |                  |               |              |                    |                   |              |        |                 |            |                 |
| Action Office:          |                          |                  |               |              |                    | Q                 |              |        |                 |            |                 |
| G                       |                          |                  |               |              |                    |                   |              |        |                 |            |                 |
| Description:            |                          |                  |               |              |                    |                   |              |        |                 |            |                 |
| Description.            |                          |                  |               |              |                    |                   |              |        |                 |            |                 |
|                         | Add Deserves the         | e                |               |              |                    |                   |              |        |                 |            |                 |
| Representative(s):      | No Representativ         | ve(s) have bee   | n added to    | this case    |                    |                   |              |        |                 |            |                 |
| Role Assignments        |                          |                  |               |              |                    |                   |              |        |                 |            |                 |
|                         |                          |                  |               |              | Q                  |                   |              |        |                 |            |                 |
| Counselor:              |                          |                  |               |              |                    |                   |              |        |                 |            |                 |
| Manager:                | Manager Manag            | ger X            |               |              | Q                  |                   |              |        |                 |            |                 |
| 550 0                   |                          |                  |               |              | Q                  |                   |              |        |                 |            |                 |
| EEO Specialist:         |                          |                  |               |              |                    |                   |              |        |                 |            |                 |
| ADR Specialist:         | Adr Specialist A         | dr Specialist    | x             |              | Q                  |                   |              |        |                 |            |                 |
|                         |                          |                  |               |              |                    |                   |              |        |                 |            |                 |
| Save                    | Send Email               |                  |               |              |                    | March             | lation:      |        |                 |            |                 |
| Jave                    | Jenu Lindli              |                  |               |              |                    | Next A            | icuon:       |        |                 |            | v 😈             |

| Reference | Field                | Description                                                                                                    |
|-----------|----------------------|----------------------------------------------------------------------------------------------------|
| A         | Complaint ID         | The <b>Informal Complaint Identification Number.</b> If there is<br>an associated EEO Contact Case, the ID appears as a<br>hyperlink. If there is an associated EEO Contact, this is<br>linked in the <i>EEO Contact #</i> field.                                                                                                    |
| В         | Date<br>Information  | This section tracks the pertinent dates for each period in<br>the complaint process. There are fields for <i>Incident Date</i> ,<br><i>Inquiry Dates</i> , <i>Informal Dates</i> , and <i>Formal Dates</i> .                                                                                                    |
| С         | Anonymity            | Use the radio buttons to indicate whether the AP wishes to remain anonymous.                                                                                                    |
| D         | Complaint<br>Against | The <i>Region</i> lookup is used to select the region of the person against whom the complaint is being filed. Use the <b>Lookup</b> icon to select a region. The <i>Region</i> list includes nested fields, use the <b>Show/Hide</b> button to show nested lists and use the checkbox to select the entity against whom the complaint is filed: |
|           |                      | Peace Corps (PC)     HQ (HQ)     US Citizen Employee (USC)     Non-US Citizen Employees (NUSE)     Volunteers (VOL)                                                                                                    |
|           |                      | Additionally, use the <b>Add RMO</b> button to add a<br>Responsible Management Official to the compliant.<br>(!!) Note: This field can be altered after the complaint case<br>folder is created by clicking the lookup and selecting<br>another value from the pop-up window.                                                                    |

| Reference | Field               | Description                                                                                                    |
|-----------|---------------------|----------------------------------------------------------------------------------------------------|
| Ε         | Case Details        | This subsection tracks information about the complaint<br>including the <i>Action Office</i> (if applicable), a <i>Description</i> for<br>the case, and the <b>Add Representatives</b> button. If this<br>information was provided in an origination EEO Contact,<br>these details are automatically added to the IC. |
| F         | Role<br>Assignments | Assigned roles for processing the complaint, including <i>Counselor, Manager, EEO Specialist</i> , and <i>ADR Specialist</i> .                                                                                                    |

### 3.2.2 Tabs

The *Informal Complaint* case folder includes the following tabs, as described in the table below:

| Complaint Information | Claims and Bases | Complaint Against | Documents | Roles | Consolidated Complaint | Contacts | Corrective Actions | Event Log | Fees | Assignments | ADR Case Information |
|-----------------------|------------------|-------------------|-----------|-------|------------------------|----------|--------------------|-----------|------|-------------|----------------------|
| Α                     | в                | C                 | D         | Э     | E                      | G        | •                  |           | J    | K           |                      |
|                       |                  |                   |           |       |                        |          |                    |           |      |             |                      |

| Reference | Tab                      | Description                                                                                                    |
|-----------|--------------------------|----------------------------------------------------------------------------------------------------|
| A         | Complaint<br>Information | Details about the Informal Complaint are captured in<br>this tab. Important dates are also listed in this tab to aid<br>in visibility while processing complaints.                                                                                   |
| В         | Claims and Bases         | Specific Issues related to the complaint are added and<br>managed from this tab. Each issue can be associated<br>with a basis of discrimination, as well as Witnesses who<br>can be included in complaint-related activities, such as<br>interviews. |
| С         | Complaint Against        | Details about the organization the complaint has been filed against are captured on this tab.                                                                                                    |

| Reference | Tab                       | Description                                                                                                    |
|-----------|---------------------------|----------------------------------------------------------------------------------------------------|
| D         | Documents                 | Documents associated with the complaint can be viewed<br>and managed from the <i>Documents</i> tab. Documents can<br>also be added and removed, if required.                                              |
| E         | Roles                     | Manage the users, groups, and permissions associated with this Complaint.                                                                                                    |
| F         | Consolidated<br>Complaint | View associated consolidated complaints (if any have been created).                                                                                                    |
| G         | Contacts                  | Manage <i>Contacts</i> related to this complaint. These can be added as new contacts or pulled from existing system contacts.                                                                             |
| Η         | Corrective Actions        | This tab allows authorized users to create and record<br>Corrective Action entries. Multiple Corrective Actions<br>can be logged within this tab.                                                         |
| 1         | Event Log                 | View a list of events captured in the system while the complaint is processed. Step outcomes and associated documentation can be viewed from this tab. See the <i>Case Event Log</i> section for details. |
| J         | Fees                      | Create and manage fees related to this Complaint.                                                                                                    |
| К         | Assignments               | The Assignment tab typically drives the case folder<br>workflow, however, in the eComplaint application, the<br><i>Assignments</i> tab is used to record Sub Folders, Linked<br>Folders, and FYI Copies.  |

| Reference | Tab                     | Description                                                                                                    |
|-----------|-------------------------|----------------------------------------------------------------------------------------------------|
| L         | ADR Case<br>Information | If eComplaint – ADR integration is configured, the ADR<br>Case Information tab is available once an ADR case has<br>been initiated from the folder. |

(!!) Note: Additional case tabs may appear depending upon the organizational configuration.

## 3.3 Anonymity/Rights and Responsibilities

The Aggrieved Person has rights and responsibilities throughout the Complaint lifecycle, including the right to remain anonymous. Before additional action can be taken on the IC, determine whether the AP elects to remain anonymous, and provide their Rights and Responsibilities. Follow the steps below to log these actions:

1. Open the desired Informal Complaint case folder and within the *Complaint Information* tab, locate the *Anonymity* subsection. Click the **Yes** radio button if the AP elects to remain anonymous. Alternatively, if the AP waives the right to remain anonymous, click the **No** radio button.

| Anonymity                                                                                                    | $\sim$                            |
|----------------------------------------------------------------------------------------------------|-----------------------------------|
| The complainant has the right to remain anonymous at the pre-complaint stage of the EEO counseling process. Does the complainant wish to remain anonymous?* | Yes, I elect to remain anonymous. |

- 2. Click **Save** to save the change in status.
- 3. Select **Rights and Responsibilities** from the *Next Action* drop-down list, and then click the **Next** arrow.

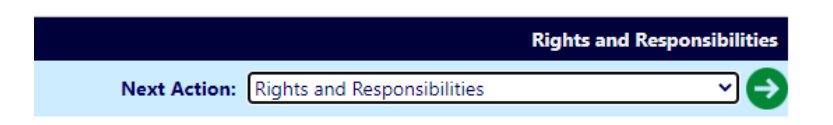

4. The *Rights and Responsibilities* pop-up window appears. First, use the date picker to select the **Date the following provided to the aggrieved**.

| Submit Close                                     |            |
|--------------------------------------------------|------------|
| Rights and Responsibilities                      |            |
| Date of the following provided to the aggrieved: | mm/dd/yyyy |
| Notice of Rights and Responsibilities            | ● Yes ○ No |
| Notice of Right of Representation                | ● Yes ○ No |
| Notice of Right to Anonymity                     | ● Yes ○ No |
| Comments:                                        |            |

- 5. The aggrieved party should also be provided with the Notice of Rights and Responsibilities, Notice of Right of Representation, and Notice to Right to Anonymity. Select the **Yes** radio button beside each to indicate that the aggrieved party was provided with all documentation.
- 6. Enter any **relevant information** in the *Comments* field.
- 7. Click **Submit**. The pop-up window closes, and the Informal Complaint folder refreshes to display the updated status.

### 3.4 Initial Interview

Complete the steps outlined below to process the complaint through the normal lifecycle starting with conducting the Initial Interview:

(!!) Note: The Anonymity radio button must be complete before logging the Initial Interview.

- 1. Open the desired Informal Complaint. The folder opens to the Complaint Information.
- 2. Click the **(A) Next Action** drop-down list and select **Complete Initial Interview**, then click the **(B) Arrow**:

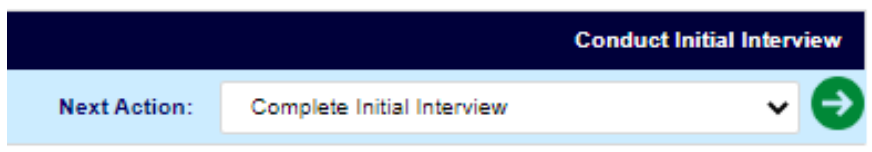

- 3. The *Initial Interview* pop-up window appears. Use the date picker to select the Date of Initial Interview.
- 4. Enter the name of the Initial Interview EEO Counselor in the field.
- 5. Enter a summary of initial interview using the free text field.

| Submit Close                     |            |  |  |  |
|----------------------------------|------------|--|--|--|
| Initial Interview                |            |  |  |  |
| Date of Initial Interview: *     | mm/dd/yyyy |  |  |  |
| Initial Interview EEO Counselor: |            |  |  |  |
| Summary of Initial Interview:    |            |  |  |  |

- 6. When complete, click **Submit**.
- 7. The pop-up window closes, and the case folder refreshes.

### 3.5 Offer ADR

After the Initial Interview has been conducted, the next step is to offer ADR. To complete the Offer ADR workflow step:

1. Open the desired case folder and navigate to the *Complaint Information* tab. Select **Offer ADR** from the *Next Action* drop-down list, then click the **Arrow** button.

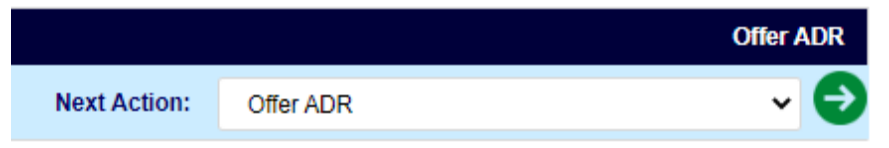

2. The ADR Offer pop-up window appears. Use the date picker to select the **Date ADR Offered by Agency**.

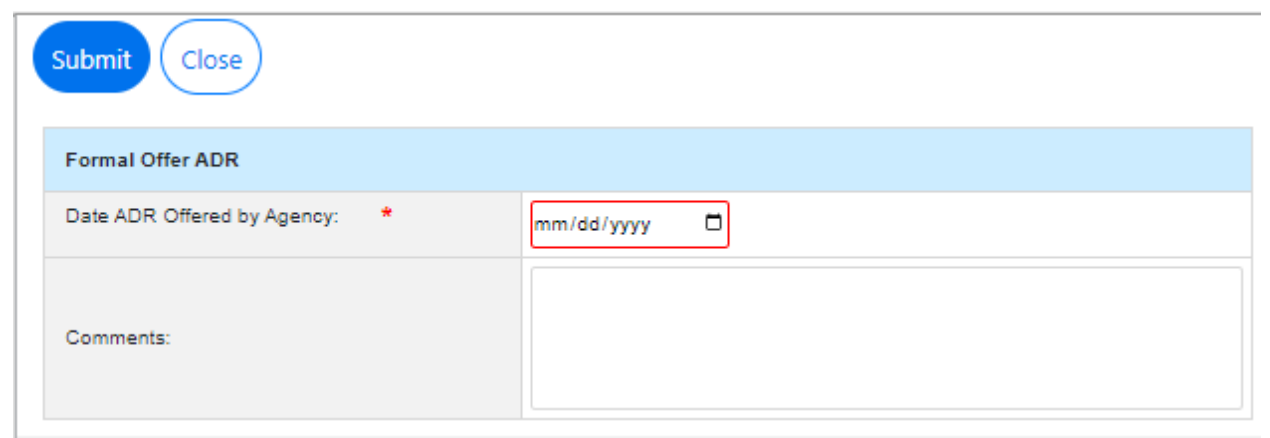

- 3. Enter any relevant information in the Comments field.
- 4. Click **Submit**. The pop-up window closes, and the case folder page refreshes to display a new Status: Review IP.
- 5. Within the *Next Action* drop-down list, select **Capture ADR Acceptance** and click the **Arrow** button.

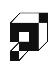

|              |                        | Informal ADR |
|--------------|------------------------|--------------|
| Next Action: | Capture ADR Acceptance | ~ <b>Ə</b>   |

- 6. The ADR Acceptance Details pop-up window appears. Select one of the Did the Aggrieved Person accept ADR? radio buttons based on the AP's decision.
- 7. Use the date picker to select the **Date of ADR Accepted/Rejected**.
- 8. Enter any relevant information in the *Comments* field.
- 9. If the AP accepted ADR, the *Do you want to create ADR*? field appears. If you select **Yes**, an ADR case will be created from eComplaint. If **No** is selected, you can proceed with ADR through eComplaint, but no ADR case will be created. When an ADR case is created, all pertinent fields specified on the *eComplaint ADR Configuration* tab will map to the newly created ADR case.

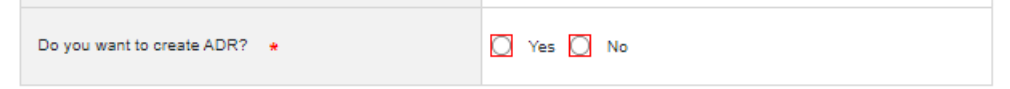

10. Click **Submit** to log the decision. If ADR is accepted, consult the *Informal ADR* section for next steps. Otherwise, see the *Traditional Counseling* section.

## 3.6 Informal Alternative Dispute Resolution

APs have the option to pursue ADR to resolve their complaint. ADR must be offered to the AP as part of the Initial Interview process. The AP decides whether to pursue ADR. If the AP does not accept ADR, traditional counseling is pursued. The following sections capture the Informal ADR process.

(!!) Note: If the AP elects to remain anonymous, you cannot pursue ADR.

### 3.6.1 ADR Acceptance

Follow the steps below to complete the ADR Acceptance stage.

- 1. After the AP is offered ADR, users can indicate if the ADR was accepted or declined during the *Capture ADR Acceptance* phase.
- 2. Select **Capture ADR Acceptance** from the *Next Action* drop-down list and click the **Arrow** button.

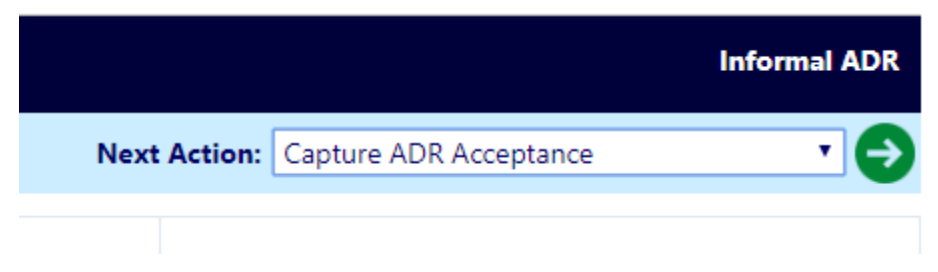

3. The *Informal Accept/Reject of ADR* pop-up window appears. Select one of the *Did the Aggrieved Person accept ADR*? radio buttons based on the AP's decision. If **No** is selected, the case proceeds into Traditional Counseling. See the Traditional Counseling section for details. If **Yes** is selected, the case folder proceeds into ADR.

(!!) Note: If the No radio button is selected, then this is the formal designation that the AP has rejected ADR.

| 202 | 2023-COMP-00088 - Formal ADR Acceptance Details                    |              |  |  |  |  |  |  |
|-----|--------------------------------------------------------------------|--------------|--|--|--|--|--|--|
| Sul | Submit Close                                                       |              |  |  |  |  |  |  |
| Fo  | ormal Accept/Reject of ADR                                         |              |  |  |  |  |  |  |
| Ha  | as Complainant been provided the option to *<br>articipate in ADR? | ● Yes ○ No   |  |  |  |  |  |  |
| Da  | ate of ADR Accepted by Complainant: *                              | mm/dd/yyyy 🗊 |  |  |  |  |  |  |
| C   | omments:                                                           |              |  |  |  |  |  |  |
| De  | o you want to create ADR?                                          | Yes No       |  |  |  |  |  |  |

- 4. Provide a *Date ADR Accepted* (this is required), and optionally provide any comments.
- 5. If you selected the **Yes** *Did the Aggrieved Person accept ADR*? radio button, the *Do you want to create ADR*? field appears. If you select **Yes**, an ADR case will be created from eComplaint.
- 6. Click **Submit** to submit the acceptance.
- 7. The complaint enters *Informal ADR*. See the following sections for details on completing the ADR process.

### 3.6.2 ADR Event

Complaints in the Informal ADR process require to capture ADR Events. Follow the steps below to capture an ADR event:

1. Open a complaint in the Informal ADR Process, and select **Capture ADR Event** from the *Next Action* menu and click the **Arrow** button:

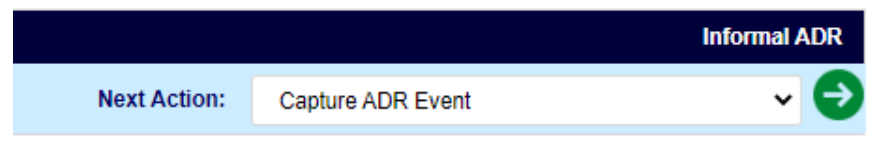

2. The *Conduct Informal ADR* pop-up window appears. Fields are available to capture details about the ADR event, as described in the following table:

| Submit Close            |                 |  |  |  |  |  |
|-------------------------|-----------------|--|--|--|--|--|
| Conduct Informal ADR    |                 |  |  |  |  |  |
| ADR Document:           | Add Document(s) |  |  |  |  |  |
| Date ADR Held: *        | mm/dd/yyyy      |  |  |  |  |  |
| Type of ADR Held: *     | ✓               |  |  |  |  |  |
| Resources Used: *       | ✓               |  |  |  |  |  |
| Agency Official at ADR: |                 |  |  |  |  |  |
| Comments:               |                 |  |  |  |  |  |

| Field            | Description                                                                                                    |
|------------------|----------------------------------------------------------------------------------------------------|
| ADR Document     | Use the <b>Add Document</b> link to add any supporting documentation as an attachment available of the <i>Documents</i> tab.                                                                                                    |
| Date ADR Held    | Use the calendar icon to select a date when the ADR event occurred.                                                                                                    |
| Type of ADR Held | Use the drop-down list to select the type of ADR event being<br>captured. Out-of-the-box options include <i>Early Neutral Evaluation</i> ,<br><i>Facilitation</i> , <i>Fact Finding</i> , <i>Mediation</i> , <i>Ombuds</i> , <i>Peer Review</i> and<br><i>Settlement Conferences</i> . |
| Resources Used   | Indicate the resources used for the Informal ADR Event. Out-of-<br>the-box options include <i>Federal Executive Board</i> , In-house, Other,<br>Other Federal Agency, and Private Organizations.                                                                                       |

| Field                     | Description                                            |
|---------------------------|--------------------------------------------------------|
| Agency Official at<br>ADR | Note the agency official in attendance during the ADR. |
| Comment                   | Provide any comments.                                  |

- 3. Click Submit.
- 4. After the ADR Event is submitted, it can be viewed from the *Case Event* Log. Select the **Informal ADR Event** to view the details and any associated documentation:

| plaint Details     | Issues and Bases    | Contacts Fee | es Corrective Actions |            | ons Case Event Log Documer |                  | Roles | Consolidated Complaint |             |
|--------------------|---------------------|--------------|-----------------------|------------|----------------------------|------------------|-------|------------------------|-------------|
| ating Office : CSC | SA -                |              |                       |            | Folder                     | Owner : Admin I  | Last  |                        |             |
| 2020-COMP-0        | 0045 - Informal Com | nplaint      |                       |            |                            |                  |       |                        | Informal AD |
| Event Log          |                     |              |                       |            |                            |                  |       |                        |             |
| Add Log Ad         | tivity              |              |                       |            |                            |                  |       |                        |             |
|                    | Event me            |              | Event By              | Event Date |                            |                  | Even  | t Comments             | Created Dat |
| Informal ADR Ev    | vent                |              | Admin Last            | 5/4/2020   |                            |                  |       |                        | 5/4/2020    |
| Informal ADR A     | ccepted             |              | Admin Last            | 5/4/2020   | ADR Accepte                | d                |       |                        | 5/4/2020    |
| Informal Offer A   | ADR.                |              | Admin Last            | 5/1/2020   | Offered ADR                |                  |       |                        | 5/4/2020    |
|                    |                     |              | Admin Last            | 5/1/2020   | Went well                  |                  |       |                        | 5/4/2020    |
| Initial Interview  |                     |              |                       |            | Admin Last A               | coloned as Cours |       |                        | 4/20/2020   |
| Initial Interview  | ned                 |              | Admin Last            | 4/30/2020  | AUTIIII Last A             | issigned as coun | selor |                        | 4/30/2020   |

Repeat this process to add more ADR Events as needed. Any events added to the complaint can be viewed from the *Case Event Log*.

### 3.6.3 ADR Outcome

After submitting ADR Events, the ADR Outcome must be captured. Follow the steps below to capture the ADR Outcome.

- 1. Open the desired Informal Complaint case folder, and navigate to the **Complaint Details** tab.
- 2. Select **Capture ADR Outcome** from the *Next Action* drop-down list and click the **Arrow** button.

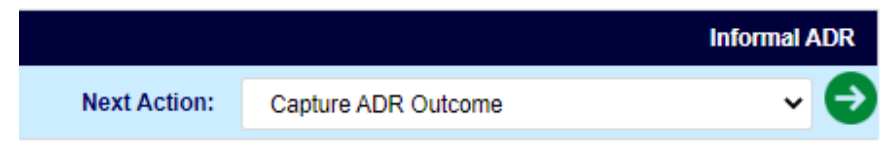

3. The ADR Outcome screen appears. Use the date picker to select the **Date ADR Ended**.

| Submit Close         |              |
|----------------------|--------------|
| Informal ADR Outcome |              |
| Date ADR Ended: *    | mm/dd/yyyy 🛱 |
| Outcome of ADR: *    | ✓            |
| Comments:            |              |

4. Select the **Outcome of ADR** from the drop-down list. Selections include: Settlement, No Settlement, and No ADR Attempt.

# (!!) Note: The Outcome of ADR drop-down list selection determines the Next Actions that the case folder must take.

- 5. Enter **Comments**, if applicable.
- 6. Click **Submit**. The next step depends on the selected Outcome; see the table below.

| Outcome        | Next Steps                                                                                                    |
|----------------|----------------------------------------------------------------------------------------------------|
| No Settlement  | Complaints that did not reach settlement through ADR must proceed to Conduct Final Interview. Additionally, select a <i>No Settlement Type</i> .                                                                                 |
| No ADR Attempt | If <b>No ADR Attempt</b> is selected, the complaint routes to Traditional Counseling. See the <i>Traditional Counseling</i> section for more details                                                                             |
| Settlement     | If Settlement is reached, the complaint moves into Informal Closure.<br>See the <i>Informal Closure</i> section for more details. Additionally, there<br>is the option to add a <i>Settlement Agreement</i> attachment document. |

## 3.7 Traditional Counseling

If the AP does not opt for ADR, or a resolution is not reached in the ADR process, the complaint enters Traditional Counseling. This counseling takes place offline with the outcome logged in eComplaint. Complete the steps below to record the Traditional Counseling information:

1. Open a Complaint eligible for Traditional Counseling, open the desired case folder and navigate to the *Complaint Information* tab. Select **Complete Traditional Counseling** from the *Next Action* drop-down list, then click the **Arrow** button to proceed:

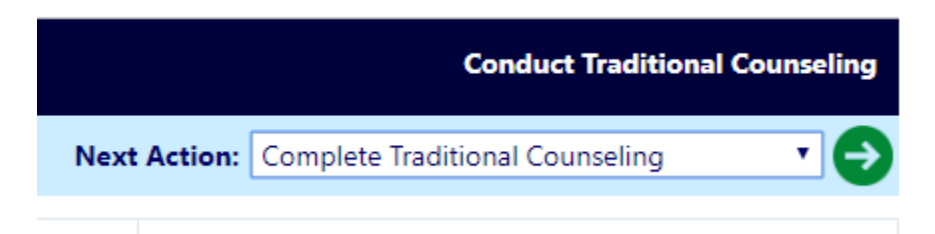

2. The *Complete Traditional Counseling* pop-up window appears. Use the date picker to select the **Date of Counseling** when the counseling was completed.

| Submit Close             |                          |  |  |  |  |
|--------------------------|--------------------------|--|--|--|--|
| Completion of Counseling | Completion of Counseling |  |  |  |  |
| Date of Counseling:      | mm/dd/yyyy               |  |  |  |  |
| Settlement: *            | Yes No                   |  |  |  |  |
| Comments:                |                          |  |  |  |  |

- 3. Indicate if there was a Settlement by selecting the **Yes** or **No** radio button.
  - a. If the **Yes** radio button is selected, the pop-up window refreshes to display additional fields.
- 4. Use the date picker to select the **Settlement Date**.
- 5. Click Add Documents upload a Settlement Agreement.

| Submit Close             |                 |  |  |  |
|--------------------------|-----------------|--|--|--|
| Completion of Counseling |                 |  |  |  |
| Date of Counseling:      | 09/28/2022      |  |  |  |
| Settlement: *            | Yes No          |  |  |  |
| Settlement Date:         | mm/dd/yyyy      |  |  |  |
| Settlement Agreement:    | Add Document(s) |  |  |  |
| Comments:                | Sample          |  |  |  |

- 6. Enter any **additional information** in the Comments field.
- 7. Click **Submit**. The pop-up window closes and the *Complaint Information* tab refreshes to display the updated status:
  - a. If Settlement was reached, the status updates to *Informal Closure*. See the *Corrective Actions* section for details of next steps.

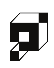

b. If no settlement is reached, the next step is to *Conduct Final Interview*. See the *Final Interview* section for details.

## 3.8 Final Interview

The *Final Interview* portion of the process, if required per your configuration, occurs outside the application, however the results of this interview can be logged in eComplaint. To log Final Interview details:

1. When a complaint is eligible for *Final Interview*, the next step appears as *Conduct Final Interview* on the *Complaint Information* tab. Open the desired Complaint case folder.

| Cor | nplaint Information | Claims and Bases     | Documents | Roles | Consolidated Compla   | nt Conta   | acts Correctiv | ve Actions Ever | nt Log     | Fees     | Assignments    |
|-----|---------------------|----------------------|-----------|-------|-----------------------|------------|----------------|-----------------|------------|----------|----------------|
|     | PC-22-00037 - Infor | mal Complaint        |           |       |                       |            |                |                 | <b>C</b> 0 | onduct F | inal Interview |
|     | Remand              | Conflict of Interest |           |       |                       | N          | ext Action:    |                 |            |          | ~ 🖯            |
|     |                     |                      |           |       |                       |            |                |                 |            |          |                |
|     | Aggrieved Person:   | Jake Burger ጺ        |           |       | EEC                   | Contact #: | N/A            |                 |            |          |                |
|     | Date Information    |                      |           |       | Informal Remaining Da | s: -56     |                |                 |            |          |                |
|     | In                  | muiry Dates          |           |       | Informal Dat          |            |                |                 | Formal D   | )ates    |                |

2. Select **Conduct Final Interview** from the *Next Action* drop-down list and then click the **Arrow** button. The *Final Interview* pop-up window appears.

(!!) Note: The screen below is an example. The actual outcome details will vary depending upon customer configuration.

| Submit Close               |              |  |  |  |  |
|----------------------------|--------------|--|--|--|--|
| Final Interview            |              |  |  |  |  |
| Date of Final Interview: * | mm/dd/yyyy 🗖 |  |  |  |  |
| Comments:                  |              |  |  |  |  |

- 3. Use the date picker to select the **Date of Final Interview**.
- 4. Enter any additional information in the **Comments** field, if desired.
- 5. Click **Submit**. The pop-up window closes and the *Complaint Information* tab refreshes to display the updated status *Informal Closure*.
- 6. If the complaint successfully reached settlement, proceed to the *Submit Corrective Actions* section. Otherwise, if no settlement was reached, see section *Issue Notice of Right to File*.

## 3.9 Corrective Actions

Informal Complaints which have reached settlement proceed to *Informal Closure*. As part of Informal Closure, *Corrective Actions* must be submitted for the complaint. Follow the steps below to create Corrective Actions.

- 1. Open a complaint case folder in *Informal Closure* status and select **Corrective Actions** from the *Next Action* drop-down list.
- 2. Click the Arrow button. The Corrective Actions pop-up window appears:

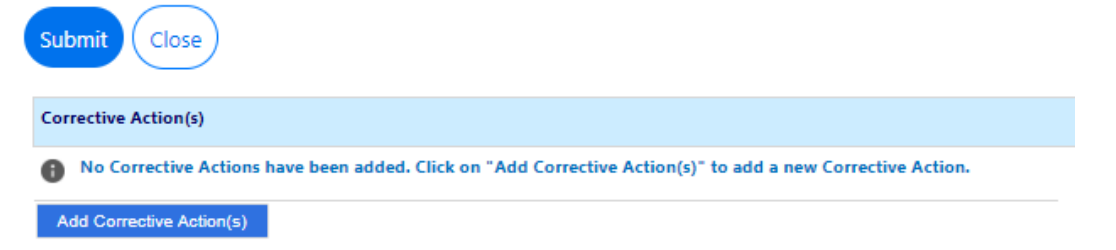

3. Click **Add Corrective Action(s)**. The pop-up window refreshes, and additional fields appear for capturing the Corrective Actions:

| Submit Close              |            |   |
|---------------------------|------------|---|
| Corrective Action(s)      |            |   |
| •                         |            |   |
| Corrective Action Type: * | <b></b>    |   |
| Benefit:                  | •          |   |
| Amount (\$):              |            |   |
| Date of Settlement: *     | mm/dd/yyyy | 0 |
| Narrative:                |            |   |
| Disposition               |            |   |
| Status: *                 | <b></b>    |   |
| Status Narrative:         |            |   |
| Add Corrective Action(s)  |            |   |

- 4. Select the **Corrective Actions Type** from the drop-down list. This selection determines the options within the *Benefit* drop-down list.
- 5. Select the **Benefit** from the drop-down list.
- 6. Use the date picker to select the **Date of Settlement**.
- 7. Enter Narrative Information in the Narrative field.
- 8. Select the **Status** from the drop-down list.

- 9. Complete any remaining required fields.
- 10. Click **Submit**. The pop-up window closes and the Complaint Information tab refreshes to display a new status: *Pre Closure*.
- 11. Click **Save** record the changes to the case folder. If desired, navigate to the Corrective Actions tab and click the **Add Corrective Action** button to add more Corrective Action Entries as needed.

## 3.10 Issue Notice of Right to File

During the final interview phase, the AP may elect not to settle the dispute. For disputes which do not reach settlement, the AP must be issued a notice of right to file, informing the AP of their right to file a formal complaint.

#### (!!) Note: Cases require a Case Manager before issuing a Notice of Right to File.

Follow the steps below to issue a notice of right to file:

1. Within a complaint where Settlement was not reached, navigate to the *Complaint Information* tab, and select **Issue Notice of Right to File** from the *Next Action* menu then click the **Arrow** button.

|              |                               | Informal Closure |
|--------------|-------------------------------|------------------|
| Next Action: | Issue Notice of Right to File | ~ <del>(</del>   |

2. The *Letter Template Information* appears. This pop-up window contains a predefined letter template for issuing a notice of right to file, including fields completed with information specific to this complaint:

| <u> </u>                                                                                                    |
|----------------------------------------------------------------------------------------------------|
| Issue Date*: 10/3/2022                                                                                                    |
| Send Option: Email                                                                                                    |
| To Email*:                                                                                                    |
| Letter Template Information                                                                                                    |
| Letter Template: * Notice of Right to File                                                                                                    |
| Note: * fields are mandatory                                                                                                    |
| → -apple-syste • 3 • B I U also A • () • := := = = = = = = = = = = = = = = = =                                                                                                     |
| Notice of Right to File Formal Complaint against Discrimination                                                                                                    |
| October 4, 2022                                                                                                    |
| Jake Burger                                                                                                    |
|                                                                                                    |
|                                                                                                    |
| Dear Jake Burger                                                                                                    |
| Deal Jake Bulger.                                                                                                    |
| On 10/3/2022 you contacted the HQ Alternative Dispute Resolution Center regarding an issue of concern to you. Specifically, you requested Traditional Counseling (or Mediation, if applicable) with regard to your issue of Duty Hours. You alleged that this action was due, all or in part, based on (your applicable complaint base(s) – color, age, race, disability, etc.).                                                             |
| Unfortunately, your issue was not resolved during counseling. Therefore, you now have the right to file a formal discrimination complaint with the within 15 calendar days after receipt of this notice. Please refer to the information you were previously provided on your rights and responsibilities, and the steps and time line for the complaint process.                                                                            |
| If you file a complaint, it must be in writing, signed by you, be specific and contain only the issue discussed with me. It must also state whether you have filed<br>a grievance under the negotiated or administrative grievance procedures or an appeal to the Merit Systems Protection Board on the same issues. You must<br>immediately notify the Employment Complaints Division, in writing, if you are being represented by counsel. |
| Sincerely,                                                                                                    |
| Randall Hamm                                                                                                    |
|                                                                                                    |

3. Click the **Calendar** tool to select the Issue Date for this letter. The date is important as it is used to calculate the time the AP has to issue the notice to file (must occur within 15 days of the issue date):

| Print Send 20 Cl        | ose                         |
|-------------------------|-----------------------------|
| Issue Date*:            | 10/3/2022                   |
| Send Option:            | Email                       |
| To Email*:              |                             |
| Letter Templa           | ate Information             |
| Letter Template: * N    | lotice of Right to File     |
| Note: * fields are mand | latory                      |
| -apple-syste • 3        | - B I ∐ abs A - ⊗ - ;= ;= = |
|                         | Notice of Right to F        |

- 4. Under the *Send Option* drop-down list there are selections for **Email** or **Hand Mail Copy**. If using **Email**, enter the **To Email** in the field.
- 5. You can configure the body of the message via the text editing tools, if required. Complete any edits and click **Send**. Alternatively, use the **Print** option to print to hard copy and send via post.

6. The Complaint status updates to Receive and Convert to Formal Complaint status.

| Contacts                                | Correct | ive Actions | Event Log | Fees | Assignments |  |  |
|-----------------------------------------|---------|-------------|-----------|------|-------------|--|--|
| Receive and Convert to Formal Complaint |         |             |           |      |             |  |  |
| Next Ac                                 | tion:   |             |           |      | ~ 🕤         |  |  |
|                                         |         |             |           |      |             |  |  |

7. If the AP elects to proceed to a Formal Complaint, follow the steps outlined in the *Convert* to *Formal Complaint* section.

(!!) Note: Before the IC is converted to a formal complaint, the following actions may still be available: Offer ADR (if not previously offered), ADR Events, Acceptance and Outcome, as well as Settlement and Withdrawal.

## 3.11 Receive and Convert to Formal Complaint

An AP may elect to change a Complaint from an Informal Complaint to a Formal Complaint following receipt of a *Notice of Right to File*. Follow the steps below to convert to a Formal Complaint:

(!!) Note: Only Managers and Superusers can convert an Informal Complaint to a Formal Complaint.

- 1. Open the desired Informal Complaint case folder in *Receive and Convert to Formal Complaint* status.
- 2. Select Receive and Convert Formal Complaint from the Next Action drop-down list.

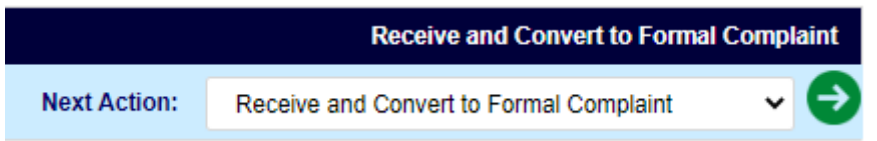

3. Click the **Arrow** button. The *Complaint Information* tab refreshes to display the *Receipt of Formal Complaint* workspace:

| PC-22-00037 - Informal Complaint             |                                                                                                    |                            |                                            | Receive a | nd Convert to Formal C | omplaint      |  |
|----------------------------------------------|----------------------------------------------------------------------------------------------------|----------------------------|--------------------------------------------|-----------|------------------------|---------------|--|
| Receipt of Fo                                | leceipt of Formal Complaint                                                                                                    |                            |                                            |           |                        |               |  |
| Upload Form                                  | nal Complaint: *                                                                                                    | Add Document               | dd Document Please attach formal complaint |           |                        |               |  |
| Complainant                                  | t                                                                                                    | Jake Burger ጺ              | Jake Burger 💫                              |           |                        |               |  |
| Date of Forn                                 | nal Complaint: *                                                                                                    | mm/dd/yyyy                 | mm/dd/yyyy 🗖                               |           |                        |               |  |
| Does the Formal Complaint Allege:            |                                                                                                    | Mixed EEO/MSPB             | Issues?                                    |           |                        |               |  |
|                                              |                                                                                                    | Class(Group-Based) Issues? |                                            |           |                        |               |  |
| Date Formal Complaint Received by mm/dd/yyyy |                                                                                                    |                            |                                            |           |                        |               |  |
| Delivery Method:                             |                                                                                                    |                            | ~                                          |           |                        |               |  |
| Comments:                                    |                                                                                                    |                            |                                            |           |                        |               |  |
| Select                                       | lssue(s)                                                                                                    |                            | Base(s)                                    |           | Date of Incident       |               |  |
|                                              | Duty Hours                                                                                                    |                            | Religion                                   |           | 01/02/2021             | to 07/04/2022 |  |
| Please note t                                | Please note that if a claim is not selected here to be converted, it will not be accessible in the "Accept/Dismiss Claims" step. |                            |                                            |           |                        |               |  |
|                                              |                                                                                                    |                            | Convert to Formal Complaint                | Back      |                        |               |  |

- 4. Click **Add Document** to upload the letter received from the AP in the Upload Formal *Complaint* field.
- 5. Use the date picker to select the **Date of Formal Complaint**.
- 6. Complete any remaining required fields. The Convert to Formal Complaint button is activated. Click **Convert to Formal Complaint**.

| Select                                                                                                    | lssue(s)   | Base(s)                          |  |  |  |  |
|----------------------------------------------------------------------------------------------------|------------|----------------------------------|--|--|--|--|
| <b>~</b>                                                                                                    | Duty Hours | Religion                         |  |  |  |  |
| Please note that if a claim is not selected here to be converted, it will not be accessible in the "Accept/Dismiss Claims" step. |            |                                  |  |  |  |  |
| •                                                                                                    |            | Convert to Formal Complaint Back |  |  |  |  |

(!!) Note: If this is a Mixed EEO/MSPB type (see the Does the Formal Account Allege field), hearing events are not allowed, and Final Agency Decision (FAD) is to be issued within 120 days of filing the Formal Complaint.

7. A confirmation message appears. Click **OK**. The case folder refreshes to display the newly converted Formal Complaint case folder, as shown below.
| nplaint Details      | Issues and I    | Bases Contacts  | Fees   | Corrective Actions   | Case Event Log          | Docume      | nts Roles   | Consolidated Complaint    |                     |
|----------------------|-----------------|-----------------|--------|----------------------|-------------------------|-------------|-------------|---------------------------|---------------------|
| iating Office : CSO  | SA -            |                 |        |                      | Folder                  | Owner : A   | dmin Last   |                           |                     |
| 2020-COMP-0          | 0050 - Forma    | I Complaint     |        |                      |                         |             |             |                           | Send Acknowledgemen |
| EEO Contac           | t#: N/A         | 🔲 Rei           | nand 📃 | Conflict of Interest | Mixed Case              | Class       | s Complaint | Next Action:              | - 6                 |
| Complainant:         |                 | Baxter Scrump 👧 |        |                      |                         |             |             |                           |                     |
| Date Informati       | on              |                 |        |                      |                         |             |             | Formal Remain             | ning Days: 182      |
|                      | Inqu            | iry Dates       |        |                      | Informal Dat            | tes         |             | Forma                     | Dates               |
|                      | Incident:       |                 |        |                      | Initial                 | Interview:  | 5/4/2020    | Formal Complaint Filed O  | n: 5/4/2020         |
| 1                    | nitial Contact: | 5/4/2020        |        |                      | ADR Comp                | leted On:   | N/A         | Investigation to I        | 3e 11/2/2020        |
| 45 <sup>th</sup> Day | After Incident: | TBD             |        |                      | Final I                 | Interview:  | 5/4/2020    | Completed E               | y: 11/2/2020        |
| AD                   | R Offered On:   | 5/4/2020        |        | EEO Co               | unselor's Report Subm   | nitted On:  | N/A         | Formal Complaint Closed O | n: N/A              |
| Inquiry              | / Closed Date:  | N/A             |        | Notice of Right to   | File Dis. Complaint Pro | vided On:   | 5/4/2020    |                           |                     |
|                      |                 |                 |        | For                  | mal Complaint Must Be   | e Filed By: | 5/19/2020   |                           |                     |
|                      |                 |                 |        |                      |                         |             |             |                           |                     |
|                      |                 |                 |        |                      | Counseling [            | Due Date:   | 6/3/2020    |                           |                     |

- Anonymity
- 8. The Informal Complaint is now converted to a Formal Complaint. Proceed to the Formal Complaint section to begin processing the Formal Complaint.

## 3.12 Pre-Closure

ICs in Pre Closure status must have the complaint closed using the Close Complaint step. Follow the steps below to close a complaint in Pre Closure status.

- 1. Open a complaint in Pre Closure Status.
- 2. Select **Close Complaint** from the Next Action drop-down list and then click the **Next** arrow.

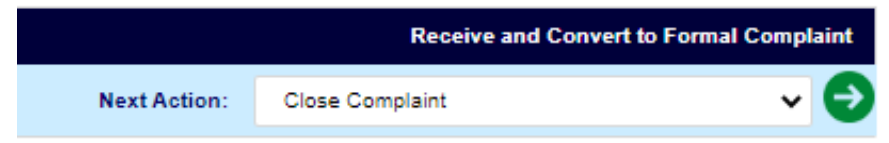

- 3. The *Close Informal Complaint* pop-up window appears. Use the date picker to select the **Informal Complaint Closed Date.**
- 4. Enter any **Comments**, then click **Submit**.

| Submit Close                      |            |
|-----------------------------------|------------|
| Close Informal Complaint          |            |
| Informal Complaint Closed Date: * | mm/dd/yyyy |
| Comments:                         |            |

5. A confirmation pop-up window appears. Click **OK** to close the complaint.

6. Closed complaints can also be reopened if needed, while in Pre Closure status. After a complaint is closed, select **Re-Open** from the *Next Action* drop-down list and then click the **Arrow** button.

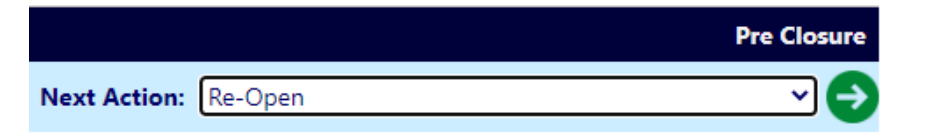

7. The *Re-Open* pop-up window appears. Select the *Date* when the complaint was reopened, and provide any *Comments*, then click **Submit**:

| Submit Close |            |
|--------------|------------|
| Re-Open      |            |
| Date:*       | mm/dd/yyyy |
| Comments:    |            |

8. The case is re-opened in *Pre Closure* status.

## **3.13 Conduct Final Interview**

After a case folder reaches Pre-Closure status, you can complete the Final Interview. To conduct Final Interview:

1. Open the desired Case Folder and within the *Complaint Information* tab, select **Conduct Final Interview** from the *Next Action* drop-down list.

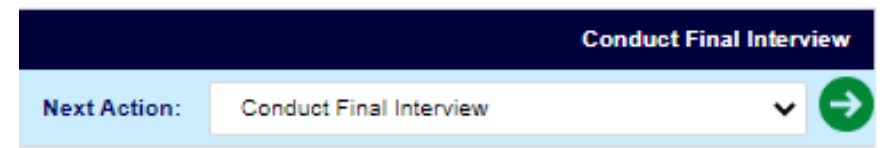

2. Click the **Arrow** button. The *Final Interview* pop-up window appears.

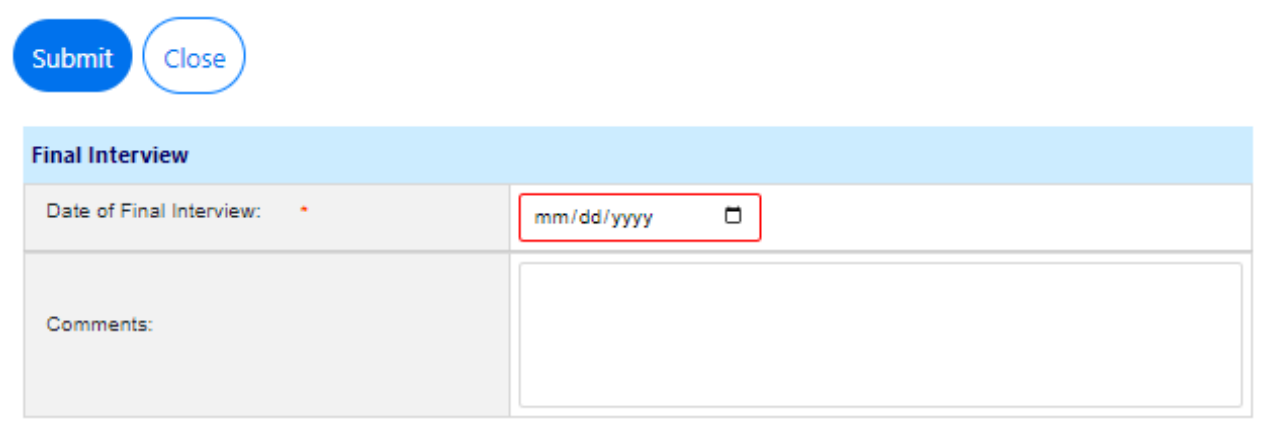

- 3. Use the date picker to select the **Date of Final Interview**.
- 4. Enter any relevant information in the **Comments** field.
- 5. Click **Submit**. The pop-up window closes and the *Complaint Information* tab refreshes. The Complaint is now in the Informal Closure status.

After an Informal Complaint has been converted to a Formal Complaint it can begin the resolution process and eventually reach closure. Formal Complaints must be processed from an existing Informal Complaint after conversion. This section contains details on:

- The Formal Complaint Folder
- Conversion and Processing
- Alternative Dispute Resolution
- The Investigation Phase
- EEOC Hearings
- Final Agency Decision
- Appeals
- Case Closure
- Remands, Abeyances, and Compliance

# 4.1 Create New Formal Complaint

The Manager must login to eComplaint to convert an Informal Complaint to a Formal Complaint or create a new Formal Complaint. Follow the steps below to create a new Formal Complaint.

1. Within the Launch Pad, click Main Menu > New > Formal Complaint:

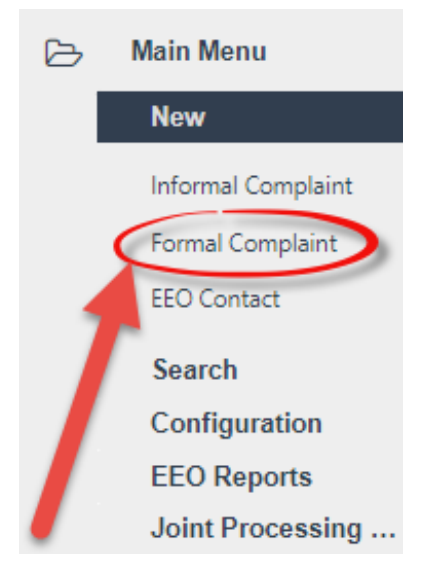

2. The page refreshes to display a blank New Formal Complaint form, as shown below.

| 🖺 Save 🕑 Spell              |                           |        |            |                         |
|-----------------------------|---------------------------|--------|------------|-------------------------|
| New Formal Complaint        |                           |        |            |                         |
| Complaint Information       |                           |        |            |                         |
| Complainant: *              | John Doe 🗙                | Q<br>▼ |            |                         |
| Region: *                   | HQ >> US Citizen Employee |        | <b>B</b> 2 |                         |
| Initial Contact Date: *     | mm/dd/yyyy                |        |            |                         |
| Date of Formal Complaint: * | mm/dd/yyyy                |        | Next       | Click Next to continue. |

3. In the *Complainant* field, click the **Lookup** icon. The *Search for Contact* pop-up window appears. Use the fields this pop-up window to create the search criteria and click **Search**.

| Q Search 🔸 New 👻 🖑 Select Criteria | 🖺 Save 🖺 Save As |    |
|------------------------------------|------------------|----|
| Contact Type                       |                  | •] |
| Contact Information                |                  |    |
| First Name                         |                  |    |
| Last Name                          |                  |    |
| Full Name                          |                  |    |
| Email                              |                  |    |
| Address (Primary)                  |                  |    |
| Organization Name                  |                  |    |
| Department                         |                  |    |
| ADDRESS 1                          |                  |    |
| ADDRESS 2                          |                  |    |
| City                               |                  |    |
| State/Region(US)                   | Select State     | •  |
| Other State                        |                  |    |
| Zip Code                           |                  |    |

4. The pop-up refreshes to display a list of contacts that match the search criteria. Select the contact to be added to the Complaint, and then click **Select**.

| + New - C Actions - | Copy Contact to individual | Select 🔊 View Folders | <b>O</b> View Da | ata Changes | K Back Close |
|---------------------|----------------------------|-----------------------|------------------|-------------|--------------|
| Full Name           | Primary Address            | Secondary Address     | Notes            | Contact Typ | e            |
| Jake Burger         |                            |                       |                  | Employee    |              |

(!!) Note: If the contact does not exist within eCASE, within the Search for Contact pop-up window, click the New drop-down list to create a new Contact from within the lookup screen. Alternatively, locate the contact, or create a new one, then click Select to add this contact to the complaint.

- 5. Click the **Region** lookup. The *Region Selection* pop-up window appears.
- 6. Expand the folder tree and click the **checkbox** adjacent the desired region. Click **OK**.

| Region Selection                  |        |
|-----------------------------------|--------|
| Filter by Name:                   | Search |
| Selected Region:                  |        |
| Peace Corps (PC)                  |        |
| - HQ (HQ)                         |        |
| " JS Citizen Employee (USC)       |        |
| " Non-US Citizen Employees (NUSE) |        |
| "     volunteers (VOL)            |        |
|                                   |        |
|                                   |        |
|                                   | Cancel |

- 7. The pop-up window closes, and the selected value appears in the Region field. Use the date picker to select the **Initial Contact Date**.
- 8. Use the date picker to select the **Date of Formal Complaint**.
- 9. Click Next.

| 🖺 Save 🗹 Spell              |                           |     |      |                         |
|-----------------------------|---------------------------|-----|------|-------------------------|
| New Formal Complaint        |                           |     |      |                         |
| Complaint Information       |                           |     |      |                         |
| Complainant: *              | John Doe 🗙                | ¢ Q |      |                         |
| Region: *                   | HQ >> US Citizen Employee |     |      |                         |
| Initial Contact Date: *     | 09/01/2022                |     |      |                         |
| Date of Formal Complaint: * | 09/07/2022                |     | Next | Click Next to continue. |

10. The page refreshes to display the newly created Formal Complaint case folder.

| omplaint Information       | Claims and Bases                            | Docume       | ents Roles                                                                                        | Consolidated Complaint        | Contacts C | Corrective A | ctions Event Log       | Fees        | Assignments   |
|----------------------------|---------------------------------------------|--------------|---------------------------------------------------------------------------------------------------|-------------------------------|------------|--------------|------------------------|-------------|---------------|
| PC-22-00038 - Formal C     | complaint                                   |              |                                                                                                   |                               |            |              | R                      | eceive Form | nal Complaint |
| Remand Int                 | onflict of<br>terest                        | Mixed C      | ase 🗌 Class                                                                                       | Complaint 🗌 Consolidate       |            |              | ~ <del>(</del>         |             |               |
|                            |                                             |              |                                                                                                   |                               |            |              |                        |             |               |
| Complainant: Jak           | nplainant: Jake Burger 💫 EEO Contact #: N/A |              |                                                                                                   |                               |            |              |                        |             |               |
| Date Information           |                                             |              |                                                                                                   |                               |            |              | Formal Remain          | ning Days:  | 178           |
| Inquir                     | y Dates                                     |              |                                                                                                   | Informal Dates                |            |              | Forma                  | al Dates    |               |
| Incident:                  | mm/dd/yyyy C                                |              |                                                                                                   | Initial Interview:            | N/A        |              | Formal Complaint Filed | 10/02/20    | 022           |
| Initial Contact:           | 09/30/2022                                  |              |                                                                                                   | ADR Completed On:             | N/A        | -            | Investigation to Be    | 03/31/20    | 123           |
| 45th Day After Incident:   | N/A                                         |              |                                                                                                   | Final Interview:              | N/A        |              | Completed By:          | 00/01/20    |               |
| ADR Offered On:            | N/A                                         |              | EEO Counselor's Report Submitted On: N/A                                                          |                               |            |              | Closed On:             | N/A         |               |
| Inquiry Closed Date:       | N/A                                         | N            | Notice of Right to File Dis. Complaint Provided On: N/A<br>Formal Complaint Must Be Filed By: N/A |                               |            |              |                        |             |               |
|                            |                                             |              |                                                                                                   |                               |            |              |                        |             |               |
|                            |                                             |              |                                                                                                   | Counseling Due Date:          |            |              |                        |             |               |
|                            |                                             |              |                                                                                                   |                               |            |              |                        |             |               |
| Anonymity                  |                                             |              |                                                                                                   |                               |            |              |                        |             |               |
| At the Informal Stage, the | Aggrieved Person did                        | d not indica | e whether or not t                                                                                | hey wished to remain Anonymou | 5.         |              |                        |             |               |
| Complaint Against          |                                             |              |                                                                                                   |                               |            |              |                        |             |               |
| Region: *                  | HQ >> US Citize                             | en Employe   | e                                                                                                 |                               |            |              |                        |             |               |
|                            | Add RMO                                     |              |                                                                                                   |                               |            |              |                        |             |               |
| RMO(s):                    | No Responsible<br>complaint.                | Managem      | ent Official (RMO                                                                                 | ) have been added against thi | 5          |              |                        |             |               |

# 4.2 Formal Complaint Folder

After a Formal Complaint is created from an Informal Complaint, it opens to the *Complaint Information* tab, as shown in the example below:

| Home / Formal Complaint                                 | re / Formal Complaint / Complaint PC-22-00033 [In Progress]  |     |                                |                         |              |          |             |                     |             |           |  |
|---------------------------------------------------------|--------------------------------------------------------------|-----|--------------------------------|-------------------------|--------------|----------|-------------|---------------------|-------------|-----------|--|
| 🖺 Save 🛛 👌 Actions 🕶                                    | 🖹 Save 🖑 Actions 🔹 🖉 Permissions 🤹 Logs 👻 Reports 👻 Spelling |     |                                |                         |              |          |             |                     |             |           |  |
| Complaint Information                                   | Claims and Bases                                             | Doc | uments Project Team            | Consolidated Com        | plaint Appea | I Events | Contacts    | Corrective          | e Actions   | Event Log |  |
| PC-22-00033 - Formal Complaint Receive Formal Complaint |                                                              |     |                                |                         |              |          |             |                     |             |           |  |
| Remand                                                  | Conflict of<br>Interest                                      | Mix | ed Case 📃 Class Comple         | aint 📃 Consolidated     | Next Actio   | n:       |             |                     |             | ~ Đ       |  |
|                                                         |                                                              |     |                                |                         |              |          |             |                     |             |           |  |
| Complainant:                                            | John Doe ጺ                                                   |     |                                | EEO Cor                 | tact #: N/A  |          |             |                     |             |           |  |
| Date Information                                        |                                                              |     |                                |                         |              |          | For         | mal Remaini         | ng Days: 10 | 8         |  |
| Inq                                                     | uiry Dates                                                   |     |                                | Informal Dates          |              |          |             | Formal              | Dates       |           |  |
| Incide                                                  | nt: mm/dd/yyyy                                               |     |                                | Initial Interview:      | N/A          |          | Formal Comp | olaint Filed<br>On: | 09/07/2022  | 2         |  |
| Initial Conta                                           | ct: 09/01/2022                                               |     |                                | ADR Completed On:       | N/A          |          | Investig    | ation to Be         | 03/08/2023  | 3         |  |
| 45th Day After Incide                                   | nt: TBD                                                      |     |                                | Final Interview:        | N/A          |          | Formal      | Complaint           |             |           |  |
| ADR Offered C                                           | n: N/A                                                       |     | EEO Counselor's                | Report Submitted On:    | N/A          |          |             | Closed On:          | N/A         |           |  |
| Inquiry Closed Da                                       | te: N/A                                                      |     | Notice of Right to File Dis. C | omplaint Provided On:   | N/A          | A        |             |                     |             |           |  |
|                                                         |                                                              |     | Formal Comp                    | laint Must Be Filed By: | N/A          |          |             |                     |             |           |  |
|                                                         |                                                              |     |                                | Counseling Due Date:    |              |          |             |                     |             |           |  |
|                                                         |                                                              |     | 0                              | Counseling Closed On:   | N/A          |          |             |                     |             |           |  |

The Formal Complaint interface consists of two primary elements: The **(A)** *Complaint Information* form, where the user lands after opening the complaint, and the various **(B)** *Tabs* for processing the complaint. Each are detailed in the following sections.

## 4.2.1 Form Fields

The fields on the *Complaint Information* form are identified in the image below and described in the following table:

| PC-22-00033 - Fo                                                                                                    | ormal Complaint                                                                    |                                                                                                    |                           |                              |                                   |            |            |                      | Ra                | oelve Formal ( | Comp |
|----------------------------------------------------------------------------------------------------|------------------------------------------------------------------------------------|----------------------------------------------------------------------------------------------------|---------------------------|------------------------------|-----------------------------------|------------|------------|----------------------|-------------------|----------------|------|
| Remand                                                                                                    | Conflict of<br>Interest                                                            | Mixed<br>Case                                                                                        | Class<br>Complaint        |                              | Consolidated                      | Ne         | xt Aotion: |                      |                   |                | ~    |
| Complainant:                                                                                                    | John Doe 🔱                                                                         |                                                                                                    |                           |                              | EEO Cor                           | tact #:    | N/A        |                      |                   |                |      |
| Date Information                                                                                                    |                                                                                    |                                                                                                    |                           |                              |                                   |            |            | Formal               | Remain            | ing Days: 188  |      |
| •                                                                                                    | Inquiry Dates                                                                      |                                                                                                    |                           | Inf                          | formal Dates                      |            |            |                      | Formal            | Dates          |      |
| B                                                                                                    | ident: mm/dd/yyyy                                                                  | •                                                                                                    |                           | 1                            | nitial Interview:                 | NA         |            | Formal Complain      | t Fied            | 09/07/2022     |      |
| Initial Co                                                                                                    | ontact: 09/01/2022                                                                 |                                                                                                    |                           | ADR                          | Completed On:                     | N/A        |            | Investigation        | to Be             |                |      |
| 45th Day After Inc                                                                                                    | ident: TBD                                                                         |                                                                                                    |                           |                              | Final Interview:                  | N/A        |            | Complet              | ted By:           | 03/06/2023     |      |
| ADR Offere                                                                                                    | ad On: N/A                                                                         |                                                                                                    | EEO Counselor's           | s Report                     | Submitted On:                     | NA         |            | Formal Corr<br>Close | nplaint<br>ad On: | N/A            |      |
| Inquiry Closed                                                                                                    | Date: N/A                                                                          | N                                                                                                    | lotice of Right to File D | is. Comp                     | plaint Provided                   |            |            |                      |                   |                |      |
|                                                                                                    |                                                                                    |                                                                                                    |                           |                              | On:                               | NA         |            |                      |                   |                |      |
|                                                                                                    |                                                                                    |                                                                                                    | Formal Comp               | plaint Mu                    | ist Be Filed By:                  | N/A        |            | _                    |                   |                |      |
|                                                                                                    |                                                                                    |                                                                                                    |                           | Counse                       | aling Due Date:                   |            |            | _                    |                   |                |      |
|                                                                                                    |                                                                                    |                                                                                                    |                           | Counsel                      | ing Closed On:                    | N/A        |            |                      |                   |                |      |
| Anonymity<br>At the Informal Sta<br>Complaint Against<br>Region:                                                                                                    | ige, the Aggrieved Pers<br>HΩ ≫ US<br>Add                                          | on did not indicate<br>Citizen Employee                                                              | whether or not they wi    | ished to                     | remain Anonymo                    | US.        |            | ₩a                   |                   |                |      |
| Anonymity<br>At the Informal Sta<br>Complaint Against<br>Region: "<br>RMO(s):                                                                                                    | HQ >> US<br>HQ >> US<br>Add<br>No Respon<br>complaint.                             | on did not indicate<br>Citizen Employee<br>KMD<br>cible Managemen                                    | whether or not they wi    | ished to                     | remain Anonymo<br>dded against th | US.<br>6   |            | ₩.                   |                   |                |      |
| Anonymity<br>At the Informal Sta<br>Complaint Against<br>Region: *<br>RMO(s):<br>Case Details                                                                                                    | Ige, the Aggrieved Pers<br>HQ >> US<br>Add<br>No Respon<br>complaint               | on did not indicate<br>Otizen Employee<br>esto<br>cible Menagemer                                    | whether or not they wi    | ished to                     | remain Anonymo<br>dded againct th | 15.        |            | IIIλ                 |                   |                |      |
| Anonymity At the Informal Sta Complaint Against Region: RMO(s): Case Details Action Office:                                                                                                    | ige, the Aggrieved Pers<br>HQ >> US<br>Add<br>No Respon<br>complaint               | on did not indicate<br>Otizen Employee<br>esto<br>cible Managemei                                    | whether or not they wi    | shed to                      | remain Anonymo<br>dded againct th | us.<br>Is  | ٩          | IIIλ                 |                   |                |      |
| Anonymity At the Informal Sta Complaint Against Region: RMO(s): Case Details Action Office: Description:                                                                                                    | Ige, the Aggrieved Pers                                                            | on did not indicate<br>Ottizen Employee<br>eset                                                      | whether or not they wi    | s been a                     | remain Anonymo                    | US.<br>IS  | ٩          |                      |                   |                |      |
| Anonymity At the Informal Sta Complaint Against Region: RMO(s): Case Details Action Office: Description: Representative(s):                                                                                                    | Ige, the Aggrieved Pers                                                            | on did not indicate<br>Citizen Employee<br>eleto<br>cible Managemer<br>solble Managemer<br>vaambetov | whether or not they wi    | ished to                     | remain Anonymo                    | lis.       | ٩          |                      |                   |                |      |
| Anonymity At the Informal Sta Complaint Against Region: RMO(s): Case Details Action Office: Description: Representative(s): Representative(s): Role Assignments                                                                                                   | Ige, the Aggrieved Pers<br>HQ >> US<br>Add<br>No Respon<br>complaint               | on did not indicate<br>Otizen Employee<br>eteb<br>cible Managemer<br>cible Managemer<br>eteb         | whether or not they wi    | ished to                     | remain Anonymo                    | 115.<br>IG | ٩          |                      |                   |                |      |
| Anonymity At the Informal Sta Complaint Against Region: RMO(s): Case Details Action Office: Description: Representative(s): Kole Assignments Manager:                                                                                                    | Ige, the Aggrieved Pers HQ >> US Add No Respon completint Add Hep No Repret Manage | on did not indicate<br>Citizen Employee<br>eseo<br>cibie Managemer<br>esembetoe<br>entative(c) have  | whether or not they wi    | shed to<br>a been a<br>asse. | remain Anonymo<br>dded against th | 15.<br>IC  | ٩          |                      |                   |                |      |
| Anonymity<br>At the Informal Sta<br>Complaint Against<br>Region: *<br>RMO(s):<br>Case Details<br>Action Office:<br>Description:<br>Representative(s):<br>Representative(s):<br>Representative(s):<br>Representative(s):<br>Representative(s):<br>Exel Assignments | Ige, the Aggrieved Pers                                                            | on did not indicate<br>Citizen Employee<br>seo<br>cibie Managemer<br>antative(c) have                | whether or not they wi    | shed to<br>a been a<br>asse. | remain Anonymo<br>dded against th | 15.<br>IC  | ٩          |                      |                   |                |      |

| Reference | Field                | Description                                                                                                    |
|-----------|----------------------|----------------------------------------------------------------------------------------------------|
| A         | Complaint ID         | The Formal Complaint ID as well as an associated <i>EEO</i><br><i>Contact #</i> (if applicable). If there is an associated EEO<br>Contact Case, the ID appears as a hyperlink.                                                                                            |
| В         | Date<br>Information  | Pertinent dates for each period in the complaint process.<br>There are columns for <i>Inquiry Dates</i> , <i>Informal Dates</i> , and<br><i>Formal Dates</i> .                                                                                                    |
| С         | Anonymity            | The AP's anonymity declaration as made in the Informal Complaint stage.                                                                                                    |
| D         | Complaint<br>Against | The <i>Region</i> where the complaint is being filed. Use the <b>Lookup</b> icon to select a region. The list includes nested fields, use the <b>Show/Hide</b> button to show nested lists and use the checkbox to select the entity against whom the complaint is filed: |
|           |                      | GENERAL SERVICES ADMINISTRATION                                                                                                    |
|           |                      | FEDERAL ACQUISITION SERVICE                                                                                                    |
|           |                      | OFFICE OF INTEGRATED TECHNOLOGY SERVICES                                                                                                    |
|           |                      | OFFICE OF ACQUISITION MANAGEMENT                                                                                                    |
|           |                      |                                                                                                    |
|           |                      | OFFICE OF GENERAL SUPPLIES AND SERVICES                                                                                                    |
| E         | Case Details         | Information about the complaint including the Action Office<br>(if applicable), a Description for the case, and<br>Representatives.                                                                                                    |
| F         | Role<br>Assignments  | Assigned roles for processing the complaint, including <i>Counselor</i> , Manager, <i>EEO Specialist</i> , and <i>ADR Specialist</i> .                                                                                                    |

### 4.2.2 Tabs

The *Formal Complaint* case includes the both the tabs present in the Informal Complaint and the tabs highlighted in the image and table below:

| Complaint Information | Claims and Bases Documents I | Roles       Consolidated Complaint       Contacts       Corrective Actions       Event Log       Fees       Assignments         D       E       E |  |  |  |  |  |
|-----------------------|------------------------------|----------------------------------------------------------------------------------------------------|--|--|--|--|--|
| Reference             | Tab                          | Description                                                                                                    |  |  |  |  |  |
| A                     | Corrective Actions           | The <i>Corrective Actions</i> tab is where authorized users can<br>upload information regarding any Corrective Actions<br>that are suggested during the Formal Complaints<br>process.                                                                                                    |  |  |  |  |  |
| В                     | Hearing Events               | The <i>Hearing Events</i> tab is where users can upload information regarding hearings that occur with regards to the Formal Complaint.                                                                                                    |  |  |  |  |  |
| С                     | Documents                    | Documents associated with the complaint can be<br>viewed and managed from the <i>Documents</i> tab.<br>Documents can also be added and removed, if required.                                                                                                    |  |  |  |  |  |
| D                     | Roles                        | Manage the users, groups, and permissions associated with this Complaint.                                                                                                    |  |  |  |  |  |
| E                     | Consolidated<br>Complaint    | View associated consolidated complaints (if any have been created).                                                                                                    |  |  |  |  |  |
| F                     | Contacts                     | Manage <i>Contacts</i> related to this complaint. These can be added as new contacts or pulled from existing system contacts.                                                                                                    |  |  |  |  |  |

| Reference | Tab                | Description                                                                                                    |
|-----------|--------------------|----------------------------------------------------------------------------------------------------|
| G         | Corrective Actions | This tab allows authorized users to create and record<br>Corrective Action entries. Multiple Corrective Actions<br>can be logged within this tab.                                                         |
| Η         | Event Log          | View a list of events captured in the system while the complaint is processed. Step outcomes and associated documentation can be viewed from this tab. See the <i>Case Event Log</i> section for details. |
| I         | Fees               | Create and manage fees related to this Complaint.                                                                                                    |
| J         | Assignments        | The Assignment tab typically drives the case folder<br>workflow, however, in the eComplaint application, the<br><i>Assignments</i> tab is used to record Sub Folders, Linked<br>Folders, and FYI Copies.  |

# 4.3 Conversion and Case Folder Processing

This subsection details creating new Formal Complaints and some of the basic Formal Complaint process. Managers, eComplaint Specialists, and Superusers can process the Formal Complaint through to Closure.

If you are creating a new Formal Complaint, see the Create New Formal Complaint section. If converting from an Informal Complaint, see the Receive and Convert to Formal Complaint subsection.

## 4.3.1 Acknowledgement of Formal Complaint

To begin the Formal Complaint Resolution Process:

1. Locate and open the desired Formal Complaint case folder. The *Complaint Information* page appears.

| Complaint Details      | Issues and Bases                                                                                  | Contacts   | Fees | Corrective Actions | Case Event Log        | Assignments   | Documen | s Roles          | Consolidate      | ed Complaint |  |
|------------------------|---------------------------------------------------------------------------------------------------|------------|------|--------------------|-----------------------|---------------|---------|------------------|------------------|--------------|--|
| Initiating Office : PO | ting Office : PO 1 - PO 1                                                                         |            |      |                    | Folder Owner          | : Counselor E | ю       |                  |                  |              |  |
| FC-2019-0108           | FC-2019-01085 - Formal Complaint Vocations Units Send Acknowledgement                             |            |      |                    |                       |               |         | <u>ledgement</u> |                  |              |  |
| Complaint Info         | Complaint Information Inquiry Case #: IN-2019-01085 Mixed Case: 🗹 Class Complaint: 🗌 Next Action: |            |      |                    |                       | • Đ           |         |                  |                  |              |  |
| Date Informati         | Date Information                                                                                  |            |      |                    |                       |               |         | Formal Rem       | aining Days: 68  | }            |  |
|                        | Inquiry Date                                                                                      | 25         |      |                    | Informal Dates        |               |         | Formal Dates     |                  |              |  |
|                        | Initial Contact Date:                                                                             | 10/4/2019  |      | Informal Con       | nplaint Date Filed:*  | 10/7/2019     |         | Formal Compl     | aint Date Filed: | 10/14/2019   |  |
|                        | Incident Date:                                                                                    | 10/3/2019  |      | Informal Co        | omplaint Due Date:    | 11/6/2019     |         | Formal Comp      | laint Due Date:  | 12/28/2019   |  |
| Deadline to F          | ile Informal Complaint:                                                                           | 11/17/2019 |      | Informal Com       | plaint Closed Date: 1 | 10/21/2019    |         |                  |                  |              |  |
|                        | Inquiry Closed Date:                                                                              | 10/7/2019  |      | Deadline to File   | Formal Complaint:     | 11/5/2019     | Fo      | rmal Complai     | nt Closed Date:  | N/A          |  |
|                        |                                                                                                   |            |      | Is ADR Offered?    | Yes                   |               |         |                  |                  |              |  |
|                        |                                                                                                   |            |      |                    | Is ADR Accepted?      | No            |         |                  |                  |              |  |

- 2. Review the details of the Complaint and ensure that an EEO Specialist has been assigned to the case folder. If not, assign one now and click **Save**.
- 3. After review, select **Send Acknowledgement** from the *Next Action* drop-down list and then click the **Arrow** button.

| nomeugement |
|-------------|
| ~ <b>Ə</b>  |
|             |

4. The Send Template To File pop-up window appears, displaying the Acknowledgement Letter Template which is distributed by the system. First, use the date picker to select the Acknowledgment Letter Sent Date.

| a Fundia Sena la Ciose                                                                                         |                                                                                                    |
|----------------------------------------------------------------------------------------------------|----------------------------------------------------------------------------------------------------|
| Acknowledgment Letter Sent Date*:                                                                              |                                                                                                    |
| Send Option:                                                                                                   | Email v                                                                                                    |
| To Email*:                                                                                                    |                                                                                                    |
| Letter Template Information                                                                                    |                                                                                                    |
| Letter Template: * Formal Complaint Filed<br>Note: * fields are mandatory                                      |                                                                                                    |
| -apple-syste • 3 • B I U also A • 🐎 • 🗄                                                                        |                                                                                                    |
| July 23, 2020                                                                                                  | Ĩ                                                                                                    |
| VIA Federal Express                                                                                            |                                                                                                    |
| Befferly Shorp                                                                                                 |                                                                                                    |
| 1                                                                                                    |                                                                                                    |
| ,                                                                                                    |                                                                                                    |
| RE: Acknowledgement Letter                                                                                     |                                                                                                    |
| EEO Complaint of Beffer                                                                                        | (Shorp                                                                                                    |
| Formal Docket Number(s                                                                                         | ): <u>FC</u> -2020-01974                                                                                                    |
|                                                                                                    |                                                                                                    |
| Dear Ms. <u>Befferly Shorp</u>                                                                                 |                                                                                                    |
| The Office of Equal Employment Opportunity Diversi                                                             | ty and Special Programs hereby acknowledge receipt of your formal complaint of discrimination received in this office on                                                                                                    |
| 07/23/2020, alleging that the Court Services and Off                                                           | ender Supervision Agency discriminated against you based on your race (black), age (46) and reprisal (prior EEO activity).                                                                                                    |
| After a review of the EEO Counselor's report, we will<br>the Code of Federal Regulations. In the event of disc | determine whether to accept, or to dismiss your complaint based upon regulations issued by the Equal Employment Opportunity Commission (EEOC) in Chapter 29, Part 1614 of<br>nissal of your complaint, you have the right to appeal to the EEOC. |
| = 20 III <u>e m m m m s s s</u>                                                                                | <u>xa</u> xa <b>b</b>                                                                                                    |
|                                                                                                    |                                                                                                    |

5. Select the **Send Option** from the drop-down list. If **Email** is selected, you are required to provide the To Email Address.

3 Drint I - Cond I O Close

- 6. Review the text in the Acknowledgement Letter, make any required changes, and click **Send**.
  - a. Alternatively, click **Print** to print a copy of the *Acknowledgement* Letter, or click **Close** to close the window without sending the letter.

| Print Send            | <u>C</u> lose          |                  |   |
|-----------------------|------------------------|------------------|---|
| Acknowledgme          | tter Sent Date*:       |                  |   |
| Send Option:          |                        | Email            | ~ |
| To Email*:            |                        | JBurger@ains.com |   |
| Letter Temp           | late Inform, tion      |                  |   |
| Letter Template: *    | Formal Complaint Filed |                  |   |
| Note: * fields are ma | ndatory                |                  |   |

7. The pop-up window closes, and the Complaint Information tab refreshes.

#### 4.3.2 Add Counselor Report

After sending the Acknowledgment (see Acknowledgment of Formal Complaint), you'll have the option to add a Counselor Report. Follow the steps below to create a Counselor Report:

1. Open the Formal Complaint case folder, and within the Complaint Information tab, select **Add Counselor Report** from the *Next Action* drop-down list and click the **Arrow** button.

|              |                      | Accept/Dismiss Claims |
|--------------|----------------------|-----------------------|
| Next Action: | Add Counselor Report | <b>√ ⊖</b>            |

2. The *Add Counselor Report* pop-up window appears as shown below. Click **Add Documents** to attach a Counselor Report:

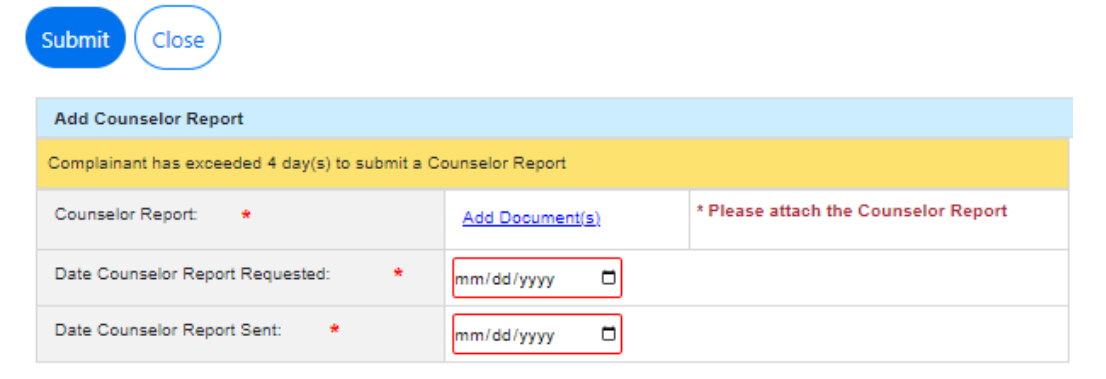

3. Use the date pickers to select the **Date Counselor Report Requested** and **Date Counselor Report Sent.** 

4. Click **Submit**. The pop-up window closes, and the Complaint Information tab refreshes to display the Assign EEO Specialist status. The report is now logged and can be viewed from the *Case Event Log*.

### 4.3.3 Assign EEO Specialist

You are required to add an EEO Specialist before additional action can be taken on the Formal Complaint. From the *Complaint Information* tab, navigate to the *Role Assignments* section of the *Complaint Information* tab and click the lookup to select and assign the *EEO Specialist* role:

| Role Assignments |                                 |
|------------------|---------------------------------|
|                  |                                 |
| Manager:         | Manager Manager X               |
| EEO Specialist:  | Q                               |
| ADR Specialist:  | Adr Specialist Adr Specialist X |
|                  |                                 |
| Save S           | end Email                       |

## 4.3.4 Accept/Dismiss Claims

Follow the steps below to Accept or Dismiss Formal Complaint claims:

- 1. Open a Formal Complaint in Accept/Dismiss Claims status.
- 2. Select **Accept/Dismiss Claims** from the Next Action drop-down list, then click the **Arrow** button.

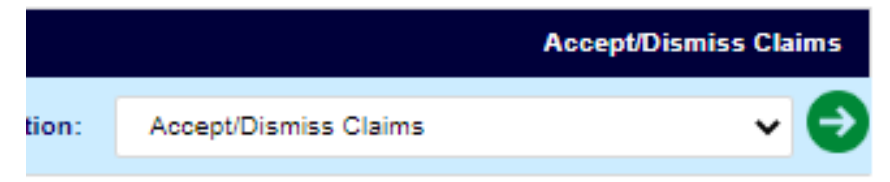

3. The *Complaint Information* tab refreshes to display the *Accept/Reject Claims* section. First, use the date picker to select the **Date of Claims Accept/Dismissal**.

| PCF-22-00022 - Formal Complaint    |            |             |            |      |    |  |  |
|------------------------------------|------------|-------------|------------|------|----|--|--|
| Accept/Dismiss Claims              |            |             |            |      |    |  |  |
| Date of Claims Accept/Dismissal: * | mm/dd/yyyy |             |            |      |    |  |  |
| Comments:                          |            |             |            |      | li |  |  |
|                                    |            | Save Claims | Add Claims | Back |    |  |  |

- 4. Enter any relevant **information** in the *Comments* field.
- 5. Click Add Claims.

| PCF-22-00022 - Formal Complaint    |                        |      |
|------------------------------------|------------------------|------|
| Accept/Dismiss Claims              |                        |      |
| Date of Claims Accept/Dismissal: * | 10/03/2022             |      |
| Comments:                          | Sample 123             | 1    |
|                                    | Save Claims Add Claims | Back |

6. The tab refreshes to display the *Add Claim* workspace. Click **Add Claim**.

| Complaint Information           | Claims and Bases | Documents | Roles |  |  |  |  |  |
|---------------------------------|------------------|-----------|-------|--|--|--|--|--|
| PCF-22-00022 - Formal Complaint |                  |           |       |  |  |  |  |  |
| Add Claim                       |                  |           |       |  |  |  |  |  |
| Save                            | Back             |           |       |  |  |  |  |  |

7. The page refreshes to display additional fields. Select the **Issue Title** from the drop-down list.

| PCF-22-00022 - Formal Complaint Accept/Dismiss Claims |                    |                                    |                 |                               |              |  |
|-------------------------------------------------------|--------------------|------------------------------------|-----------------|-------------------------------|--------------|--|
| Issue Title: *                                        |                    |                                    |                 |                               | ~            |  |
| Date of Incident:                                     |                    | to                                 |                 |                               |              |  |
| Basis:                                                | Age                | Sex Race                           | Color           | Religion                      | Disability   |  |
|                                                       | Reprisal           | National Origin GINA               | EPA             | D PDA                         | Non-EEO      |  |
| Statutes:                                             | Title VII          | Equal Pay Act (EPA)                | Age             | e Discrimination in Employmer | t Act (ADEA) |  |
|                                                       | Rehabilitation Act | The Genetic Information Nondiscrim | ination Act Pre | gnancy Discrimination Act     |              |  |
| Comments:                                             |                    |                                    |                 |                               |              |  |
| Remedy(ies) or<br>Resolution Requested:               |                    |                                    |                 |                               |              |  |
| Add Claim                                             |                    |                                    |                 |                               |              |  |
| Save Back                                             |                    |                                    |                 |                               |              |  |

8. Select any of the **Basis** checkboxes that apply.

#### (!!) Note: Some of these checkboxes may prompt additional fields to appear.

- 9. Enter any **Comments** in the field.
- 10. Enter the Remedy or Resolution Requested within the field.
- 11. Click **Save**. The page refreshes and the Claim information is recorded.

| Remedy(ies) or<br>Resolution Requested: | This is an example Remedy. |
|-----------------------------------------|----------------------------|
| Add Claim<br>Save Back                  |                            |

12. The page refreshes and the *Accept/Dismiss Claims* workspace appears. Click **Take Action** to act on an existing claim.

| PCF-22-00022 - Formal Complaint    |                 |                  | Accept/Dismiss Claims |
|------------------------------------|-----------------|------------------|-----------------------|
| Accept/Dismiss Claims              |                 |                  |                       |
| Date of Claims Accept/Dismissal: * | 10/03/2022      |                  |                       |
| Comments:                          | Sample 123      |                  | 2                     |
| lssue(s)                           | Base(s)         | Date of Incident | Status Accept/Dismiss |
| Examination/Test                   | Religion        | to               | Pending Take Action   |
|                                    | Save Claims Adv | d Claims Back    |                       |

13. The page refreshes and the *Take Action on Issue* workspace appears as shown below.

| PCF-22-00022 - Formal Com         | plaint             |                |                           |                 |                                  | Accept/Dismiss C | laims |
|-----------------------------------|--------------------|----------------|---------------------------|-----------------|----------------------------------|------------------|-------|
| Take Action on Issue              |                    |                |                           |                 |                                  |                  |       |
| Issue Title: *                    | Examination/Test   |                |                           |                 |                                  |                  | ~     |
| Date of Incident:                 |                    | to             |                           |                 |                                  |                  |       |
| Basis:                            | Age                | Sex Sex        | Race                      | Color           | Religion                         | Disability       |       |
|                                   | Reprisal           | National Origi | in 🗌 GINA                 | EPA             | D PDA                            | Non-EEO          |       |
| Religion:                         | Christian          | Jewish         | , [                       | Muslim          | Hindu                            |                  |       |
|                                   | Buddhist           | Other          | C                         | Not Disclosed   | Non-religions                    |                  |       |
| Statutes:                         | Title VII          | Equal          | Pay Act (EPA)             |                 | Age Discrimination in Employment | nt Act (ADEA)    |       |
|                                   | Rehabilitation Act | The G          | enetic Information Nondis | crimination Act | Pregnancy Discrimination Act     |                  |       |
| Comments:                         | x                  |                |                           |                 |                                  |                  | 1     |
| Disposition                       |                    |                |                           |                 |                                  |                  |       |
| Action:                           | Accept             | Dismiss        |                           |                 |                                  |                  |       |
| Date of Accept/Dismiss<br>Action: | mm/dd/yyyy         |                |                           |                 |                                  |                  |       |
| Save Action                       | Back               |                |                           |                 |                                  |                  |       |

- 14. Provide as much information as possible and complete all required fields.
- 15. Navigate to the *Disposition* section and click either the **Accept** or **Dismiss** checkbox.

a. If **Dismiss** is selected, additional fields appear for capturing the *Dismissal Reason* and *Dismissal Narrative*. Both fields are required.

| Disposition                       |                  |
|-----------------------------------|------------------|
| Action:                           | Accept 🗹 Dismiss |
| Date of Accept/Dismiss<br>Action: | 5/5/2020         |
| Dismissal Reason:*                | ۲                |
| Dismissal Narrative:*             |                  |
| Save Action                       | Back             |

- 16. Use the date picker to select the **Date of Accept/Dismiss Action**.
- 17. When complete, click **Save Action**.

| Action:                           | 🗌 Accept 🗹 Di                  | ismiss                            |
|-----------------------------------|--------------------------------|-----------------------------------|
| Date of Accept/Dismiss<br>Action: | 10/03/2022                     |                                   |
| Dismissal Reason: *               | Filing a complaint which is th | e basis of a pending civil action |
| Dismissal Narrative: *            | This is an example Dismissal   | Narrative.                        |

18. The tab refreshes to display the Accept/Dismiss Claims workspace, with the *Status* updated to reflect the selected disposition.

| lssue(s)         | Base(s)     |     | Date of Incident |   | Status    | Accept/Dismiss |  |
|------------------|-------------|-----|------------------|---|-----------|----------------|--|
| Examination/Test | Religion    |     | to               |   | Dismissed | Take Action    |  |
|                  | Save Claims | Ado | d Claims         | • |           |                |  |

- 19. To add any additional claims, click **Add Claims**. Continue to add claims and take action on these claims until the claim(s) analysis is complete.
- 20. Click Save Claims when action is taken on all claims in the complaint.
- 21. The page refreshes to display the full *Complaint Information* tab and featuring an updated status of *Send Acceptance/Dismissal Letter*.
- 22. Select **Send Acceptance/Dismissal Letter** from the *Next Action* drop-down list, then click the **Arrow** button.

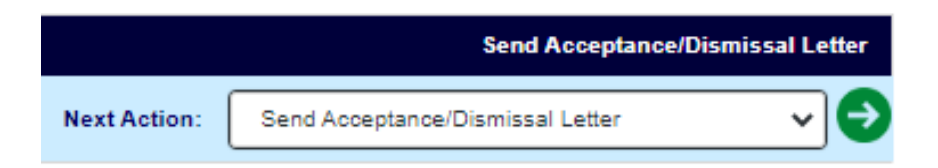

- 23. The Letter Template Information pop-up window appears, displaying the Acceptance/Dismissal Letter Template which is distributed by the system. First select the Send Option from the drop-down list.
  - a. If you select Email, enter the To Email in the field.
- 24. Use the date picker to select the Accept/Dismiss Letter Sent Date, which is required.
- 25. Review the text in the Letter, make any required changes and click **Send**. Alternatively, click **Print** to print a copy of the *Acceptance/Dismissal Letter*, or click **Close** to close the window without sending the letter.

| <u> </u>                                                                                             |                                               |                                   |                                                                                                    |
|----------------------------------------------------------------------------------------------------|-----------------------------------------------|-----------------------------------|----------------------------------------------------------------------------------------------------|
| Accept/Dismiss Letter Sent Date*:                                                                    |                                               |                                   |                                                                                                    |
| Send Option:                                                                                         | Email                                         |                                   | <b>v</b>                                                                                                    |
| To Email*:                                                                                           |                                               |                                   |                                                                                                    |
| Letter Template Inform                                                                               | ation                                         |                                   |                                                                                                    |
| Letter Template: * Letter of All Dismissed (                                                         | laims                                         |                                   |                                                                                                    |
| Note: * fields are mandatory                                                                         |                                               |                                   |                                                                                                    |
| Times New • Size <b>B</b> I <u>U</u> a                                                               | be A • ③ • ⊟ ]⊟                               |                                   | 11                                                                                                    |
|                                                                                                    |                                               |                                   | Acceptance / Dismissal Letter                                                                                                    |
| Date: 10/04/22                                                                                       |                                               |                                   |                                                                                                    |
| Deepika Patel                                                                                        |                                               |                                   |                                                                                                    |
| AINS                                                                                                 |                                               |                                   |                                                                                                    |
| Re: Case Number –PCF-22-0002                                                                         | 2                                             |                                   |                                                                                                    |
| Dear Jake Burger :                                                                                   |                                               |                                   |                                                                                                    |
| This letter acknowledges receipt of<br>postmark is considered filed on 9/1<br>subject EEO complaint. | your Equal Employme<br>/2022. It has been ass | ent Opportunity<br>igned the comp | ty (EEO) complaint of discrimination against HQ >> Non-US Citizen Employees dated and based on the nplaint number shown above. Please refer to this complaint number in any future communication on the |
| The following is the status of your is:                                                              | ues accepted for Inves                        | stigation for                     |                                                                                                    |
| Issue Incident Da                                                                                    | e Narrative                                   | Rejected                          | Reason for<br>Rejection                                                                                                    |
| Examination/Test                                                                                     | Х                                             | Dismissed                         | Filing a complaint<br>which is the basis<br>of a pending civil<br>action                                                                                                    |

The next actions depend on whether the complaint was **Accepted** or **Dismissed**. Consult the following table for details on next steps for either outcome:

| Action  | Next Steps                     |                                                                                                    |
|---------|--------------------------------|----------------------------------------------------------------------------------------------------|
| Dismiss | The complain<br>The following  | it is dismissed and enters FAD/Hearing Request status.<br>g actions are available:                                                  |
|         | Next Action:                   | Start Abevance                                                                                                    |
|         |                                | FAD/Hearing Request<br>Final Agency Decision                                                                                        |
|         | 2020-AR-00                     | Settlement<br>Withdrawal from Complaint                                                                                             |
| Accept  | The complain<br>status. The fo | it is accepted and enters <i>Assignment of Investigation</i><br>blowing actions are available:                                      |
|         |                                | Assignment of Investigation                                                                                                    |
|         | Next Action:                   | <b>→</b>                                                                                                    |
|         | N/A                            | Start Abeyance<br>Assignment of Investigation<br>Settlement<br>Offer ADR<br>Request Due Date Extension<br>Withdrawal from Complaint |

## 4.3.5 Send Acceptance/Dismissal Letter

If a claim is accepted or dismissed, the AP must send the Acceptance or Dismissal Letter. Follow the steps below to send Acceptance/Dismissal Letter:

- 1. Navigate to a request in Send Acceptance/Dismissal Letter status.
- 2. Select **Send Acceptance/Dismissal Letter** from the *Next Action* menu, and then click the **Arrow** button.

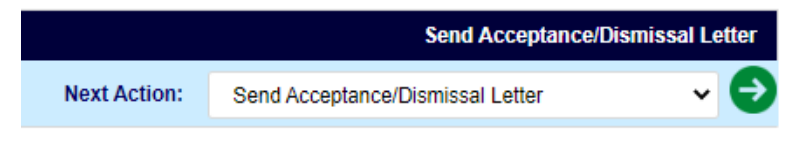

- 3. The *Letter Template* pop-up window appears, with the selected Acceptance/Dismissal Letter template displayed in the Text Editor. Make any required changes to the content of the message.
- 4. Use the date picker to select the **Accept/Dismiss Letter Sent Date**.
- 5. If the letter template is to be sent using a different format than Email, select the new format from the *Send Option* drop-down list.
- 6. Enter the recipients email address in the To Email field.
- 7. Click **Send**. The pop-up window closes, and the Complaint Information tab refreshes to display the new status *FAD/Hearing Request*.

| Print Send D Close                      |                               |
|-----------------------------------------|-------------------------------|
| Accept/Dismiss Lever Sent Date*:        | 10/5/2022                     |
| Send Option:                            | Email                         |
| To Email*:                              |                               |
| Letter Template Inforn                  | nation                        |
| Letter Template: * Letter of All Dismis | d Claims                      |
| Note: * fields are mandatory            |                               |
| Times New • Size B I U                  |                               |
|                                         | Acceptance / Dismissal Letter |
| Date: 10/05/22                          |                               |
| Manager Manager                         | -                             |

#### 4.3.6 Receive FAD/Hearing Request

If a claim is dismissed, the AP has the option to request a Hearing. Follow the steps below to log the AP's decision.

- 1. Navigate to a request in FAD/Hearing Request status.
- 2. Select **FAD/Hearing Request** from the *Next Action* menu, then click the **Arrow** button.

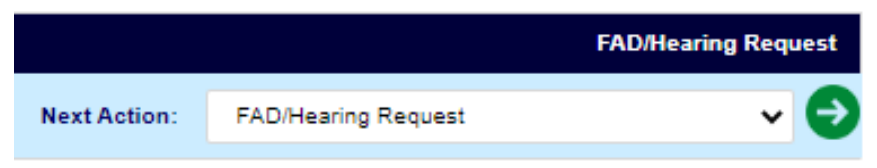

3. The FAD/Hearing Request pop-up window appears as shown below.

| Submit Close            |             |
|-------------------------|-------------|
| Request for FAD/Hearing |             |
| Request For: *          | Hearing FAD |
| Comments:               |             |

- 4. Select the radio button to indicate the type of request being made, **Hearing** or **FAD**. Additional fields appear in the pop-up window.
- 5. Use the date picker to select the **Date of Hearing Request/Date of FAD Request**.
- 6. Enter any **Comments** information in the *Comments* field.
- 7. Click **Submit** to submit the request. Consult the EEOC Hearing section for next steps.
  - a. If a Hearing is requested, see the EEOC Hearing section for next steps.
  - b. If Immediate FAD is requested, see the Final Agency Decision section for next steps.
- 8. The pop-up window closes and the Complaint Information tab refreshes to display an updated status of **Final Agency Decision**.

## 4.4 Final Agency Decision

The Final Agency Decision phase includes two possible outcomes: Standard FAD, or FAD with AJ Decision. Each is described in the following subsections.

#### 4.4.1 Standard FAD

Formal Complaints which are dismissed reach the Final Agency Decision stage. Follow the steps below to process a Final Agency Decision:

- 1. Navigate to a request in Final Agency Decision status.
- 2. Within the *Complaint Information* tab, select **Final Agency Decision** from the *Next Action* menu, then click the **Arrow** button. The *Final Agency Decision* pop-up window appears as shown below:

| Submit Close                      |                                 |                                                  |
|-----------------------------------|---------------------------------|--------------------------------------------------|
| Final Agency Decision (FAD)       |                                 |                                                  |
| Final Agency Decision Document: * | Add Document(s)                 |                                                  |
| Date of FAD: *                    | mm/dd/yyyy                      |                                                  |
|                                   | FINAL AGENCY DECISION           |                                                  |
| ISSUE(S)                          | BASIS(ES)                       | AGENCY FOUND DISCRIMINATION                      |
| Examination/Test                  | Religion                        | Dismissal<br>Discrimination<br>No Discrimination |
| FAD Summary Findings:             | Dismissal of Complaints Finding | No Discrimination 🔲 Finding Discrimination       |
| Comments:                         |                                 | 1                                                |

3. Complete all the fields in this pop-up window. All fields except *Comments* are required.

| Field                             | Description                                                                                                    |
|-----------------------------------|----------------------------------------------------------------------------------------------------|
| Final Agency<br>Decision Document | Attach the Final Agency Decision document using the <b>Add Document</b> link                                                                                                    |
| Date of FAD                       | Select the date of the FAD                                                                                                    |
| Final Agency<br>Decision          | Within the Final Agency Decision workspace, each Issue is listed,<br>along with associated Basis(es). Within the Agency Found<br>Discrimination column, a selection must be made for all Basis(es).<br>Click one of the <b>Dismissal</b> , <b>Discrimination</b> , or <b>No Discrimination</b><br>checkboxes. |
| FAD Summary<br>Findings           | Use the <b>checkboxes</b> to designate the result of the FAD Findings.<br>Note that the summary should match to the selections made under<br><i>Agency Found Discrimination</i> .                                                                                                    |
| Comments                          | Provide comments about the FAD                                                                                                    |

#### 4. Click **Submit** to submit the FAD.

| Submit                            |                       |                                                    |  |  |  |
|-----------------------------------|-----------------------|----------------------------------------------------|--|--|--|
| Final Agency Decision (FAD)       |                       |                                                    |  |  |  |
| Final Agency Decision Document: * | Add Document(s)(1)    |                                                    |  |  |  |
| Date of FAD: *                    | 10/03/2022            |                                                    |  |  |  |
|                                   | FINAL AGENCY DECISION |                                                    |  |  |  |
| ISSUE(S)                          | BASIS(ES)             | AGENCY FOUND DISCRIMINATION                        |  |  |  |
| Examination/Test                  | Religion              | Dismissal     Discrimination     No Discrimination |  |  |  |

The Complaint is now eligible for Complainant Appeal. See the Complainant Appeal section for next steps.

#### 4.4.2 FAD with AJ Decision

If a FC completes the EEOC Hearing phase and enters into FAD, the FAD has some differences to account for the additional AJ Decision. Follow the steps below to process FAD with an AJ Decision.

- 1. Navigate to a request in Final Agency Decision status.
- 2. Select **Final Agency Decision** from the *Next Action* menu, then click the **Arrow** button. The *Final Agency Decision* screen appears as shown below, featuring a row in the workspace for each Issue/Basis.

| Submit Close                      |                              |                                                                                                    |
|-----------------------------------|------------------------------|----------------------------------------------------------------------------------------------------|
| Final Agency Decision (FAD)       |                              |                                                                                                    |
| Final Agency Decision Document: * | Add Document(s)              |                                                                                                    |
| Date of FAD: *                    | 10/04/2022                   |                                                                                                    |
|                                   | FINAL AGENCY DECISION        |                                                                                                    |
| ISSUE(S)                          | BASIS(ES)                    | AGENCY FOUND DISCRIMINATION                                                                                                    |
| Duty Hours                        | Religion<br>Sex<br>Race      | Dismissal     Discrimination     No Discrimination     Discrimination     Discrimination     No Discrimination     Vo Discrimination     Discrimination     No Discrimination     No Discrimination |
| Pay including Overtime            | EPA                          | Dismissal     Discrimination     No Discrimination                                                                                                    |
| FAD Summary Findings:             | Dismissal of Complaints Find | ding No Discrimination                                                                                                    |
| Comments:                         |                              | li                                                                                                    |

3. Complete all the fields on this screen. These fields are described in the table below:

| Field                             | Description                                                                                                    |
|-----------------------------------|----------------------------------------------------------------------------------------------------|
| Final Agency Decision<br>Document | Attach the Final Agency Decision document by clicking the <b>Add Document</b> link.                                                                                                    |
| Date of FAD                       | Provide the date of the FAD.                                                                                                    |
| Final Agency Decision             | Under the Final Agency Decision, each Issue is listed, along with<br>associated Basis(es).<br>Click the checkboxes in the Agency Found Discrimination<br>column to indicate the result.                                                                                                    |
| FAD Summary Findings              | Use the checkboxes to indicate the result/a summary of the<br>FAD Findings. Note that the summary should match to the<br>selections made under <i>Agency Found Discrimination</i> . If the FAD<br>findings do not match with the FAD summary finding, a message<br>displays indicating "Please check that the findings of each issue<br>and bases align with the FAD summary findings."<br>(!!) Note: Depending upon your configuration, selecting one of<br>these checkboxes may prompt additional fields to appear. |
| Implement AJ<br>Decision?         | Determine whether the AJ Decision is to be implemented.<br>Options are <b>Fully Implemented</b> if all Issues/Bases are also<br>implemented, <b>Partially Implemented</b> if some but not all<br>Issues/Bases are implemented, or <b>Not Implemented</b> if none of<br>the Issues/Bases are implemented.                                                                                                    |
| Comments                          | Provide comments about the FAD.                                                                                                    |

4. Click Submit to submit the FAD. The pop-up window closes and the Complaint Information tab refreshes to display the updated status.

# 4.5 Complainant Appeal

After a complaint has reached the Final Agency Decision stage, the Complaint is now eligible for Complainant Appeal.

#### 4.5.1 Create an Appeal

To create an appeal of a Final Agency Decision:

- 1. Navigate to a request in *Final Agency Decision* status.
- 2. Select **Complainant Appeal** from the *Next Action* menu, then click the **Arrow** button.

|              |                    | Final Agency Decision |
|--------------|--------------------|-----------------------|
| Next Action: | Complainant Appeal | ~ 🕤                   |

3. The *Appeal Creation* pop-up window appears as shown below. Click **Add Document(s)** to upload the Notice of Appeal.

| Submit Close                           |                      |
|----------------------------------------|----------------------|
| Appeal                                 |                      |
| Notice of Appeal:                      | Add Document(s)      |
| Appeal by (Appellant): *               | Complainant C Agency |
| Appeal to:                             | EEOC OFO             |
| Date of Notice of Appeal: *            | mm/dd/yyyy           |
| Date Agency Received Notice of Appeal: | mm/dd/yyyy           |
| Appeal Number:                         |                      |
| Basis for Appeal: *                    | <b>~</b>             |
| Comments:                              |                      |

- 4. Select one of the Appeal by (Appellant) radio buttons.
- 5. Use the date picker to select the **Date of Notice of Appeal**.
- 6. Select the **Basis for Appeal** from the drop-down list.
- 7. Enter any **Comments** in the field.
- 8. When complete, click **Submit** to submit the appeal. The pop-up window closes, and the *Complainant Information* tab refreshes to display the new status.

### 4.5.2 Appeal Decision – Affirm

Follow the steps below to affirm an appeal decision:

- 1. Navigate to a request in Appeal Process status.
- 2. Select **Appeal Decision** from the *Next Action* menu, then click the **Arrow** button. The *Appeal Decision* screen appears as shown below.

| Submit Close                          |                                             |
|---------------------------------------|---------------------------------------------|
| Appeal Decision                       |                                             |
| Appeal Decision:                      | Add Document(s)                             |
| Appeal Decision: •                    | mm/dd/yyyy                                  |
| Date Agency Received Appeal Decision: | mm/dd/yyyy                                  |
| Finding of Appeal Decision:           | Affirmed Denied Partial Affirmed-<br>Denied |
| Comments:                             |                                             |

- 3. Use the date picker to select the **Date of Appeal Decision**.
- 4. Under Finding of Appeal Decision, select the Affirmed radio button.
- 5. Enter any relevant **Comments** in the field.
- 6. Click Submit.

#### 4.5.3 Appeal Decision – Denied/Denied in Part

Follow the steps below to apply a finding of Denied or Partial Denied for an appeal decision.

- 1. Navigate to a request in Appeal Process status.
- 2. Select **Appeal Decision** from the *Next Action* menu, then click the **Arrow** button. The *Appeal Decision* pop-up window appears as shown below.

| Submit Close                          |                                             |
|---------------------------------------|---------------------------------------------|
| Appeal Decision                       |                                             |
| Appeal Decision:                      | Add Document(s)                             |
| Appeal Decision: *                    | mm/dd/yyyy                                  |
| Date Agency Received Appeal Decision: | mm/dd/yyyy                                  |
| Finding of Appeal Decision:           | Affirmed Denied Partial Affirmed-<br>Denied |
| Comments:                             |                                             |

- 3. Click **Add Documents** to open the Select Item pop-up window and upload the Appeal Decision Document.
- 4. Use the date picker to select the **Date of Appeal Decision**.

- 5. Under Finding of Appeal Decision, select **Denied** or **Partial Affirmed-Denied**.
- 6. Additional fields appear for capturing remands, as shown below. All of these fields are required.

| Submit Close                                          |                         |                             |
|-------------------------------------------------------|-------------------------|-----------------------------|
| Appeal Decision                                       |                         |                             |
| Appeal Decision:                                      | Add Document(s)(1)      |                             |
| Appeal Decision:                                      | 10/06/2022              |                             |
| Date Agency Received Appeal Decision:                 | mm/dd/yyyy              |                             |
| Finding of Appeal Decision:                           | O Affirmed 💿 Denied 🔿 🛛 | Partial Affirmed-<br>Denied |
| Remand to Agency: *                                   | Accept/Dismiss Claims   | ~                           |
| Period of Remand: *                                   | Days                    |                             |
| Start of Remand Period:                               | mm/dd/yyyy              |                             |
| End of Remand Period: *                               | mm/dd/yyyy              |                             |
| ISSUE(S)                                              | BASIS(ES)               | REMAND(S)                   |
|                                                       | Sex                     | 🖸 Yes 🖸 No                  |
| Disciplinary Action - Demotion                        | National Origin         | 🖸 Yes 🔘 No                  |
| Harassment - Non-Sexual<br>(Formal Non-ADR - Settled) | Non-EEO                 | 🔿 Yes 🔘 No                  |
| Pay Including Overtime                                | EPA                     | 🖸 Yes 🖸 No                  |
| Retirement                                            | Reprisal                | 🖸 Yes 🖸 No                  |
| Comments:                                             | 1                       |                             |

7. Select from the Remand to Agency drop-down list. Options include **Accept/Dismiss Claims, Informal,** and **Reinvestigation**. Based on this selection, the folder reverts to the relevant status in a new case folder tracked as a *Remand*.

# (!!) Note: The Informal option is only available if the Formal Complaint originated as an Informal Complaint.

- 8. Enter the **Period of Remand (in days)** in the field.
- 9. Use the date picker to select the **Start of Remand Period**. The *End of Remand Period* field is automatically populated based on this selection.
- 10. For all *Issue(s)/Basis(es)* entry, select one of the **Yes/No** radio buttons for those requiring *Remand(s)*.
- 11. Enter any relevant **Comments** in the field.
- 12. When complete, click **Submit**. The pop-up window closes, and the *Complaint Information* tab refreshes to display that the complaint is now in *Accept/Dismiss Claims* status, and a link is now present for easy access to the newly created complaint folder where the processing can proceed.

| Complaint Information | Claims and Bases                        | Documents  | Roles     | Consolidated Complaint        | Appeal Events |  |  |
|-----------------------|-----------------------------------------|------------|-----------|-------------------------------|---------------|--|--|
| 2021-COMP-00005_      | 2021-COMP-00005_H(2) - Formal Complaint |            |           |                               |               |  |  |
| Remand                | Conflict of<br>Interest                 | Mixed Case | Class     | Complaint 🗌 Consolidated      | d             |  |  |
|                       |                                         |            |           |                               |               |  |  |
| This complaint has be | een remanded. Please re                 |            | 21-COMP-0 | 0005 to ontinue processing th | ie case.      |  |  |
| Complainant:          | Maya A Smith                            |            |           | EEO Cor                       | ntact #: N/A  |  |  |

13. Click the **Link** to open the new complaint. The new case folder appears in a new tab, displaying the *Complaint Information* tab. Historical cases are listed in hyperlink format at the top of the *Complaint Information* tab.

| mplaint Information                    | Claims and Bases        | Documents  | Roles | Consolidated Complaint   | Contacts    | Corrective Actions | Event Log | Fees      | Assignments  |
|----------------------------------------|-------------------------|------------|-------|--------------------------|-------------|--------------------|-----------|-----------|--------------|
| 2021-COMP-00005                        | - Formal Complaint      |            |       |                          |             |                    |           | Accept/Di | smiss Claims |
| Remand                                 | Conflict of<br>Interest | Mixed Case | Class | Complaint 🗌 Consolidated | Next A      | ction:             |           |           | ~ 🖯          |
|                                        |                         |            |       |                          |             |                    |           |           |              |
| Please refer below fo                  | or historical case(s).  |            |       |                          |             |                    |           |           |              |
| 2021-COMP-00005_F<br>2021-COMP-00005_F |                         |            |       |                          |             |                    |           |           |              |
| 2021-COMP-00005_F                      | 1(2)                    |            |       |                          |             |                    |           |           |              |
| Complainant:                           | Maya A Smith            |            |       | EEO Con                  | tact #: N/A |                    |           |           |              |

- 14. The complaint is marked as a Remand. The completed complaint is linked for reference. The *Status* and next action depend on the selection made under *Remand for Agency*.
- 15. Continue processing the case as required by the remand. See the related section(s) in this manual for details.

#### 4.5.4 Reconsideration Request

Follow the steps below to process a Reconsideration Request after an Appeal:

1. Navigate to the *Complaint Information* tab, and select **Reconsideration Request** from the *Next Action* list, then click the **Next** arrow.

|              |                         | Appeal Process |
|--------------|-------------------------|----------------|
| Next Action: | Reconsideration Request |                |
|              |                         |                |

2. The Request for Consideration screen appears as shown below.

| 2023-COMP-00221 - Request for Reconsideration                   |                 |          |  |  |
|-----------------------------------------------------------------|-----------------|----------|--|--|
| Submit Close                                                    |                 |          |  |  |
| Reconsideration of Appeal Decision                              |                 |          |  |  |
| Request for Reconsideration:                                    | Add Document(s) |          |  |  |
| Reconsideration Requested By: *                                 | Complainant     | ○ Agency |  |  |
| Date of Request for Reconsideration: *                          | mm/dd/yyyy      |          |  |  |
| Date Agency Received Complainant<br>Request for Reconsideration | mm/dd/yyyy      |          |  |  |
| Comments:                                                       |                 |          |  |  |

- 3. For Reconsideration Requested By select either **Complainant** or **Agency**.
- 4. Provide the Date of Request for Reconsideration.
- 5. When complete, click **Submit**.
- 6. To log the reconsideration decision, navigate to the Complaint Information tab. Under the *Next Action* list, select **Reconsideration Decision**.
- 7. Click the Next arrow. The Reconsideration Decision screen appears as shown below:

| 📰 Re       | Reconsideration Decision                |                 |        | S | × |
|------------|-----------------------------------------|-----------------|--------|---|---|
| 🚽 <u>s</u> | ave 😔 Submit 😢 Close                    |                 |        |   |   |
|            |                                         |                 |        |   |   |
|            | Reconsideration Decision                |                 |        |   |   |
|            | Reconsideration Decision:               | Add Document(s) |        |   |   |
|            | Date of Reconsideration Decision:*      | 5/18/2020       |        |   |   |
|            | Decision on Appeal<br>Reconsideration:* | Affirmed        | Denied |   |   |
|            | Comments:                               |                 |        | 1 |   |
|            |                                         |                 |        |   |   |
|            |                                         |                 |        |   |   |

- 8. Provide the Date of Reconsideration Decision.
- 9. Select the *Decision on Appeal Reconsideration*. Select **Affirmed** to affirm or **Denied** to deny the reconsideration request.
- 10. Click **Submit** to submit the decision.

## 4.6 Formal ADR

At most points in the Formal Complaint process, the AP can be offered and accept Alternative Dispute Resolution. The Formal ADR process is the same as the ADR process for an Informal Complaint.

Some additional notes about Formal ADR:

- ADR can be withdrawn at any time before it is complete.
- Once settlement is reached, the Formal ADR is complete. Corrective Actions may be selected at the next step and entered in the Corrective Actions tab.
  - One or more *Monetary* and *Non-monetary* corrective actions can be added.
  - The disposition for the corrective action is also tracked at this stage. If the *Disposition* of a corrective action is Not Accepted, it is not counted in the 462 Report.

Follow the steps below to process ADR for a Formal Complaint.

- 1. Navigate to the Complaint Information page of a Formal Complaint that qualifies for ADR.
- 2. Select **Offer ADR** from the *Next Action* drop-down list and then click the **Arrow** button.

|              |           | Accept/Dismiss Claims |
|--------------|-----------|-----------------------|
| Next Action: | Offer ADR | ~ 🖯                   |

- 3. The *Formal Offer ADR* pop-up window appears. Use the date picker to select the **Date ADR Offered by Agency**.
- 4. Enter any **Comments** in the *Comments* field, then click **Submit**.

| Submit Close                  |            |
|-------------------------------|------------|
| Formal Offer ADR              |            |
| Date ADR Offered by Agency: * | mm/dd/yyyy |
| Comments:                     |            |

- 5. The pop-up window closes and the *Complaint Information* tab refreshes to display the **Review IP** status. Determine if the ADR has been accepted.
- 6. Select **Capture ADR Acceptance** from the *Next Action* drop-down list and then click the **Arrow** button.

|              |                        | Review IP |
|--------------|------------------------|-----------|
| Next Action: | Capture ADR Acceptance | ~ 🖯       |

7. The Formal ADR Acceptance Details window appears. Make a selection determining Has Complainant been provided the option to participate in ADR? using the **Yes** or **No** radio buttons.

| 🗐 2023-COMP-00088 - Formal ADR Acceptance Details |                                                                   |              |
|---------------------------------------------------|-------------------------------------------------------------------|--------------|
|                                                   | Submit Close                                                      |              |
|                                                   | Formal Accept/Reject of ADR                                       |              |
|                                                   | Has Complainant been provided the option to * participate in ADR? | ● Yes ○ No   |
|                                                   | Date of ADR Accepted by Complainant: *                            | mm/dd/yyyy 🗊 |
|                                                   | Comments:                                                         |              |
|                                                   | Do you want to create ADR?                                        | Yes No       |

8. Use the date picker to select **Date ADR Accepted by Complainant**.

- 9. Enter any relevant **Comments** in the Comments field.
- 10. If ADR has been accepted, select **Yes** or **No** in the *Do you want to create ADR*? field. If you select **Yes**, an ADR case will be created from eComplaint. If **No** is selected, you can proceed with ADR through eComplaint, but no ADR case will be created. When an ADR case is created, all pertinent fields specified on the *eComplaint ADR Configuration* tab will map to the newly created ADR case.
- 11. Click **Submit** to submit the acceptance. Alternatively, click **Save** to save any updates to the ADR or click **Close** to close the window without sending the ADR Offer.
- 12. After clicking Submit, the pop-up window closes and the Complaint Information tab refreshes to display the new status of *Review IP*.
  - a. If ADR is accepted (**Yes** radio button selected in step 7 above), the ADR moves forward. See the *Informal ADR* section for details on ADR processing, as the steps are identical for a Formal Complaint.
  - b. If ADR is not accepted (**No** selected in step 6 above), see the *Investigation* section for next steps.

# 4.7 Investigation

After a Formal Complaint is acknowledged and the AP's claims are accepted, the Formal Complaint moves to the Investigation phase. Investigation begins with Assignment of Investigation.

## 4.7.1 Assignment of Investigation

Follow the steps below to complete the Assignment of Investigation:

- 1. Open the Formal Complaint case folder that requires Assignment of Investigation and within the *Complaint Information* tab, select **Assignment of Investigation** option from the Next Action drop-down list.
- 2. Click the Arrow button.

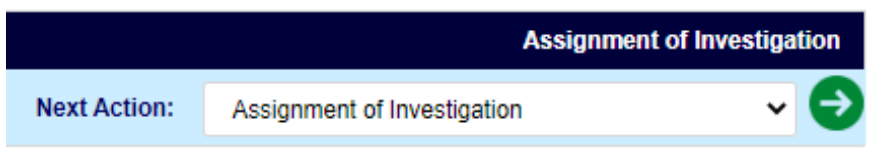

3. The Assignment of Investigation pop-up window appears.

| Submit Close                                 |                       |  |
|----------------------------------------------|-----------------------|--|
| Assignment of Investigation                  |                       |  |
| Case Documents:                              | Add Document(s)       |  |
| Investigator:                                | O External O Internal |  |
| Investigation Dates                          |                       |  |
| Date Investigation Requested: *              | mm/dd/yyyy 🗖          |  |
| Date Complaint File Sent to<br>Investigator: | mm/dd/yyyy            |  |
| Due Dates                                    |                       |  |
| Due Date for IP: *                           | mm/dd/yyyy            |  |
| Due Date of ROI to Agency: *                 | mm/dd/yyyy            |  |
| Comments:                                    |                       |  |

- 4. Click **Add Documents** open the *Select Item* pop-up window and upload supporting documentation, if desired.
- 5. Select one of the **Investigator** radio buttons. The pop-up window refreshes, and a list of all associated contacts appear under the selection.
- 6. Use the date picker to select the **Date Investigation Requested**. The *Due Date of ROI to Agency* field populates automatically based on this selection.
- 7. Use the date picker to select the **Due Date for IP**.
- 8. Complete the *Communication to Investigator* fields to customize the email message that is sent alongside this assignment.

| [Communication to Investigator] |  |  |
|---------------------------------|--|--|
| To:                             |  |  |
| From:                           |  |  |
| Co:                             |  |  |
| Subject:                        |  |  |
| Message:                        |  |  |

| Field    | Description                                              |
|----------|----------------------------------------------------------|
| То:      | Enter the message recipient email address in this field. |
| From:    | Enter the sender email address in this field.            |
| Cc:      | Enter any carbon copy recipients in this field.          |
| Subject: | Enter the subject of the message in this field.          |
| Message  | Enter the contents of the message here.                  |

- 9. Complete any remaining required fields.
- 10. When complete, click **Submit**. The pop-up window closes and the Complaint Information tab refreshes to display the new status.

### 4.7.2 Assign/Reassign Investigator

Follow the steps below to reassign the Investigator for this investigation.

1. Open the desired Formal Complaint case folder and within the *Complaint Information* tab, select **Assign/Reassign Investigator** from the *Next Action* drop-down list, then click the **Arrow** button.
|              |                              | Review Draft ROI |
|--------------|------------------------------|------------------|
| Next Action: | Assign/Reassign Investigator | ▼ 🔿              |

2. The Assign/Reassign Investigator pop-up window appears. Use the date picker to select the **Date the new investigator is assigned**.

| Submit Close                                |            |            |
|---------------------------------------------|------------|------------|
| Assign/Reassign Investigator                |            |            |
| Date ROI to Be Submitted by<br>Agency:      | 12/03/2022 |            |
| Date the new investigator *<br>is assigned: | mm/dd/yyyy |            |
| Investigator: *                             |            | Q          |
| Type of Investigator: *                     | O Internal | C External |
| Comments:                                   |            |            |

3. Use the **Lookup** icon to select an Investigator. The *Search for Contact* pop-up window appears. Use the fields in this window to create the search query and then click **Search**.

#### Formal Complaints

| Q Search + New -    | 🗄 Select Criteria | 🛱 Clear 🛛 🖺 Save | 🖺 Save As    |   |
|---------------------|-------------------|------------------|--------------|---|
| Contact Typ         |                   |                  | [AII]        | * |
| Contact Information |                   |                  |              |   |
| First Name          |                   |                  |              |   |
| Last Name           |                   |                  |              |   |
| Full Name           |                   |                  |              |   |
| Email               |                   |                  |              |   |
| Address (Primary)   |                   |                  |              |   |
| Organization Name   |                   |                  |              |   |
| Department          |                   |                  |              |   |
| ADDRESS 1           |                   |                  |              |   |
| ADDRESS 2           |                   |                  |              |   |
| City                |                   |                  |              |   |
| State/Region(US)    |                   |                  | Select State | ~ |
| Other State         |                   |                  |              |   |
|                     |                   |                  |              |   |

4. The pop-up window refreshes to display a list of matching contact. Select the desired **contact** and then click **Select**.

| + New • 👌 Actions • | 🖞 Copy Contact to individual 💌 🤇 | ✓ Select ೨ View Folders | View Data Chan | ges K Back O Close |            |               |              |
|---------------------|----------------------------------|-------------------------|----------------|--------------------|------------|---------------|--------------|
| Full Name           | Primary Address                  | Secondary Addres        | Notes          | Contact Type       | Category   | Created By    | Created Date |
| Jake Burger         |                                  |                         |                | Employee           | Individual | Deepika Patel | 09/30/2022   |
| Sample Sampleton    |                                  |                         |                | Employee           | Individual | Deepika Patel | 09/30/2022   |

- 5. The pop-up window closes, and the selected Contact appears in the *Investigator* field.
- 6. Select the Type of Investigator (External or Internal) radio button.
- 7. Enter any relevant **Comments** in the field.
- 8. Click **Submit** to submit the reassignment. The pop-up window closes and the *Complaint Information* tab refreshes to display the new status.

### 4.7.3 Investigation Plan

If an Investigation Plan is required, follow the steps below to fulfill this requirement.

1. Open the desired Formal Complaint case folder and within the *Complaint Information* tab, select **Review IP** from the *Next Action* drop-down list, then click the **Arrow** button.

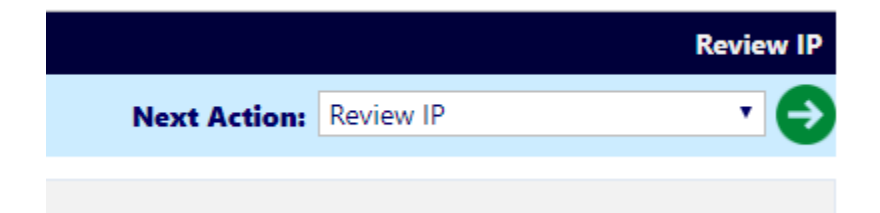

2. The *Review and Approve IP* pop-up window appears. Click **Add Documents** to open the *File Explorer* pop-up window and select the **Investigation Plan Document** to upload.

| Submit Close                                           |                 |                                                  |
|--------------------------------------------------------|-----------------|--------------------------------------------------|
| Submit Investigative Plan                              |                 |                                                  |
| Investigation Plan Document: *                         | Add Document(s) | Please attach the Investigation Plan<br>Document |
| Date IP Initially Set to Be Completed:                 | 10/27/2022      |                                                  |
| Date Investigative Plan Submitted: *                   | mm/dd/yyyy      |                                                  |
| Investigative Technique:                               |                 | ~                                                |
| Was the IP adequate based on the * sufficiency review? | Yes 🖸 No        |                                                  |
| Comments:                                              |                 |                                                  |

- 3. Use the date picker to select the **Date Investigation Plan Submitted**.
- 4. Under Was the IP adequate based on the sufficiency review?, select the **Yes** or **No** radio button to make a determination.
  - a. If the **Yes** radio button is selected, the tab refreshes to display the *Date IP Accepted* field. Use the date picker to select the **Date IP Approved**.
  - b. If the **No** radio button is selected, the tab refreshes to display additional fields. Use the date picker to select the **Date IP Rejected**.
- 5. Click **Submit**. The pop-up window closes and the *Complaint Information* tab refreshes to display the new status of *Review Draft ROI*.

### 4.7.4 Review Draft ROI

Follow the steps below to process the Review Draft ROI phase.

1. Open the desired Formal Complaint case folder and within the *Complaint Information* tab, select **Review Draft ROI** from the *Next Action* drop-down list, then click the **Arrow** button.

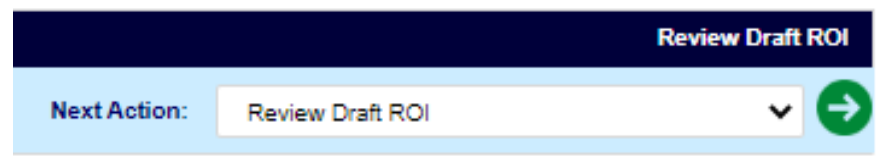

2. The *Review Draft Report* pop-up window appears. Click **Add Documents** to open the *File Explorer* pop-up window and select **Report of Investigation** to upload.

| Submit Close                                            |                 |                                           |
|---------------------------------------------------------|-----------------|-------------------------------------------|
| Submit Report of Investigation (ROI)                    |                 |                                           |
| Report of Investigation: *                              | Add Document(s) | Please attach the Report of Investigation |
| Date ROI Initially Set to Be Completed:                 | 12/03/2022      |                                           |
| Date ROI Submitted: *                                   | mm/dd/yyyy      |                                           |
| Date ROI Reviewed by Agency:                            | mm/dd/yyyy      |                                           |
| Was the ROI adequate based * on the sufficiency review? | 🖸 Yes 🚺 No      |                                           |
| Comments:                                               |                 |                                           |

- 3. Use the date picker to select the **Date ROI Submitted**.
- 4. Under Was the ROI adequate based on the sufficiency review? select one of the **Yes** or **No** radio buttons to make a determination. Selecting either radio button prompts additional fields to appear.
  - a. If the Yes radio button is selected, use the date picker to select the Date ROI Accepted by Agency.
  - b. If the **No** radio button is selected, use the date picker to select the **Date ROI Rejected by Agency**.
- 5. Complete any remaining required fields and click **Submit**. The pop-up window closes and the Complaint Information tab refreshes to display the updated status: *Send ROI to Complainant*.

## 4.7.5 Send ROI to Complainant

When the ROI is accepted and ready to submit to the AP, follow the steps below:

1. Open the desired Formal Complaint case folder and within the *Complaint Information* tab, select **Review Draft ROI** from the *Next Action* drop-down list, then click the **Arrow** button.

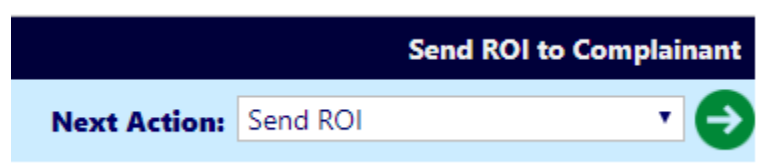

2. The Issue ROI to Complainant pop-up window appears. Click **Add Documents** to open the *File Explorer* pop-up window and select the **Report of Investigation** document to upload.

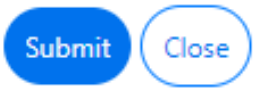

| Issue ROI to Complainant     |                                                                                                    |                                                                          |
|------------------------------|----------------------------------------------------------------------------------------------------|--------------------------------------------------------------------------|
| Attachment:                  | Add Document                                                                                                    | Review Transmittal Letter                                                |
| Date ROI Submitted: *        | mm/dd/yyyy                                                                                                    |                                                                          |
| Date ROI Approved by Agency: | mm/dd/yyyy 🛱                                                                                                    |                                                                          |
| To:                          | bela@ains.com                                                                                                    |                                                                          |
| From:                        |                                                                                                    |                                                                          |
| Co:                          |                                                                                                    |                                                                          |
| Subject:                     | CONFIDENTIAL PERSO                                                                                                   | NNEL INFORMATION                                                         |
| Message:                     | Dear Bela Walker,<br>The complete investigation<br>For any Addtional investion<br>Regards,<br>Specialist Specialist. | on report has been attached here with.<br>gation contact EEO Specialist. |

- 3. Use the date picker to select the **Date ROI Submitted**.
- 4. You can click the **Review Transmittal Letter** button to modify the attached transmittal letter, if desired.
- 5. Complete the *From*, *Cc*, *Subject*, and *Message* fields to compose the message to send the ROI to the AP directly from eComplaint.
- 6. Click **Submit** to submit the ROI.
- 7. The pop-up window closes and the Complaint Information tab refreshes to display the updated status: *FAD/Hearing Request*.

## 4.8 EEOC Hearing

An EEOC Hearing can be initiated through different channels. After a Formal Complaint enters *EEOC Hearing* status, there are several next steps available:

- Notice of Hearing
- Forward Complaint File
- Add Hearing Events
- Summary Judgment
- Complainant Files Forward to AJ
- Add Interim Order
- Hearing Completed

Additionally, at any point in the hearing process the AP may elect for Settlement, ADR, FAD or Withdrawal of the complaint.

## 4.8.1 Hearing Request

Follow the steps below to process an AP's request for hearing.

1. Open the desired Formal Complaint case folder and within the *Complaint Information* tab, select **FAD/Hearing Request** under the *Next Action* drop-down list, then click the **Arrow** button.

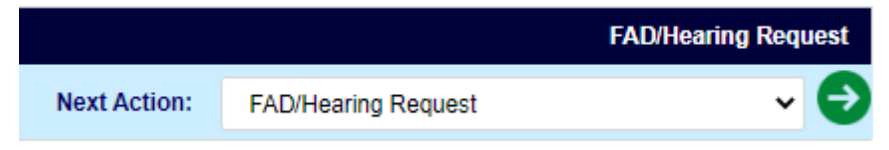

2. The *Request for FAD/Hearing* pop-up window appears. Select one of the **Request For** radio buttons.

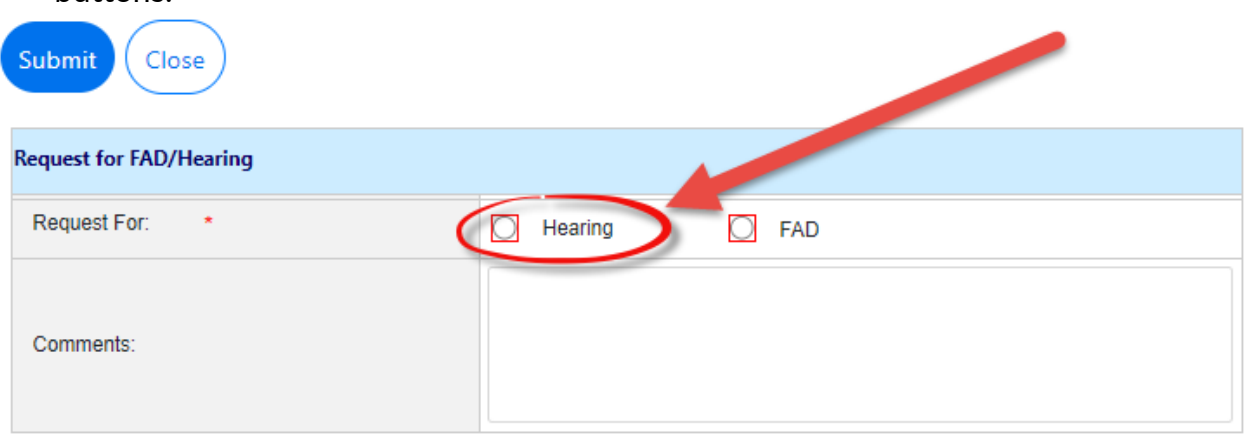

(!!) Note: Either Request For radio button selection prompts the pop-up window to refresh and display additional fields. This procedure utilizes the Hearing selection. 3. The pop-up window refreshes to display additional fields. Click **Add Documents** to open the *Select Item* pop-up window, where you can upload the Hearing Request attachment.

| Submit Close                          |                 |
|---------------------------------------|-----------------|
| Request for FAD/Hearing               |                 |
| Hearing Request:                      | Add Document(s) |
| Request For: *                        | Hearing O FAD   |
| Date of Hearing Request: *            | mm/dd/yyyy      |
| Date Agency Received Hearing Request: | mm/dd/yyyy      |
| Comments:                             |                 |

- 4. Use the date picker to select the **Date of Hearing Request**.
- 5. Complete any other required fields as needed, and then click **Submit**. The pop-up window closes and the Complaint Information tab refreshes to display the updated status.

### 4.8.2 Notice of Hearing

Follow the steps below to submit the *Notice of Hearing*:

1. Open the desired Formal Complaint case folder and within the *Complaint Information* tab, select **Notice of Hearing** from the *Next Action* drop-down list, then click the **Arrow** button.

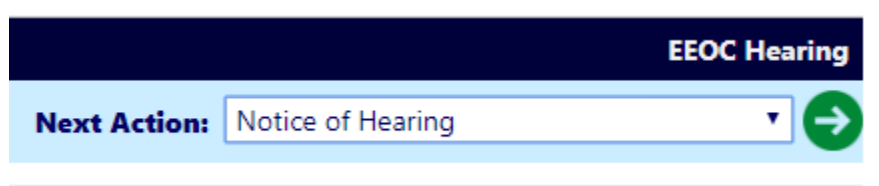

2. The Notice of Hearing pop-up window appears. Click the **Add Document(s)** link to open the *Case Attachments* pop-up window and add the *Hearing Acknowledgment Order* document.

| Notice of Hearing                              |                 |
|------------------------------------------------|-----------------|
| Hearing Acknowledgement Order:                 | Add Document(s) |
| Notice of Hearing Date: *                      | mm/dd/yyyy      |
| Date of Acknowledgement & Order:               | mm/dd/yyyy      |
| Date Agency Received<br>Acknowledgement Order: | mm/dd/yyyy      |
| EEOC Case No:                                  |                 |
| Case Assigned to AJ:                           |                 |
| Comments:                                      |                 |

- 3. Use the date picker to select the **Notice of Hearing Date**.
- 4. Complete any other required fields as needed and then click **Submit** to submit the *Notice of Hearing*. The pop-up window closes and the Complaint Information tab refreshes to display the new status of *EEOC Hearing*.

### 4.8.3 Forward Complaint File

To forward the complaint file, follow the steps below:

1. Navigate to the *Complaint Information* tab, then select **Forward Complaint File** under the *Next Action* drop-down list, then click the **Arrow** button.

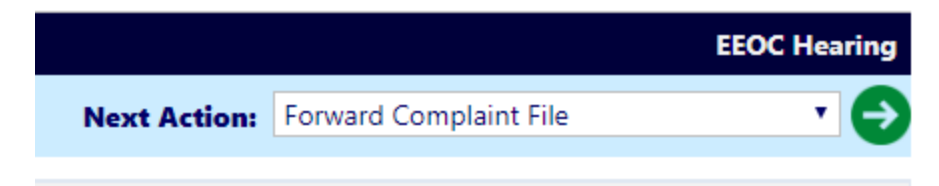

2. The Forward Complaint File pop-up window appears as shown below. Click Add Documents to open the Select Item pop-up window, where you can select the Forward Document file to upload.

| Submit Close                          |                 |
|---------------------------------------|-----------------|
| Forward Complaint                     |                 |
| Forward Document:                     | Add Document(s) |
| Date Agency Received Hearing Request: | mm/dd/yyyy      |
| Date Complaint File Forwarded: *      | mm/dd/yyyy      |
| Comments:                             |                 |

- 3. Use the date picker to select the **Date Complaint File Forwarded**.
- 4. Complete any additional required fields.
- 5. Click **Submit** to forward the complaint file. The pop-up window closes and the *Complaint Information* tab refreshes to display the new status EEOC Hearing.

### 4.8.4 Summary Judgment

To add a Summary Judgment to the Formal Complaint, follow the steps below:

1. Open the desired Formal Complaint case folder and within the Complaint Information tab, select **Summary Judgment** from the *Next Action* drop-down list, and click **Arrow** button.

|              |                   | EEOC Hearing |
|--------------|-------------------|--------------|
| Next Action: | Summary Judgement |              |
|              |                   |              |

2. The Summary Judgment screen appears as shown below.

| Submit Close                 |                 |
|------------------------------|-----------------|
| Summary Judgement            |                 |
| Summary Judgement Document:  | Add Document(s) |
| Date of Summary Judgement: * | mm/dd/yyyy      |
| Comments:                    |                 |
|                              |                 |

- 3. Use the **Add Document(s)** link to open the *Select Item* pop-up window, where you can add the Summary Judgment Document.
- 4. Use the date picker to select the **Date of Summary Judgment**.
- 5. Enter any *Comments* in the field provided, if desired.
- 6. When complete, click **Submit** to submit the Summary Judgment. The pop-up window closes, and the Complaint Information tab refreshes to display the new status *Final Agency Decision*.

## 4.8.5 Reconsideration Request (AJ)

Follow the steps below to process a Reconsideration Request (AJ):

1. Navigate to the *Complaint Information* tab and select **Reconsideration Request (AJ)** from the *Next Action* list, then click the **Arrow** button.

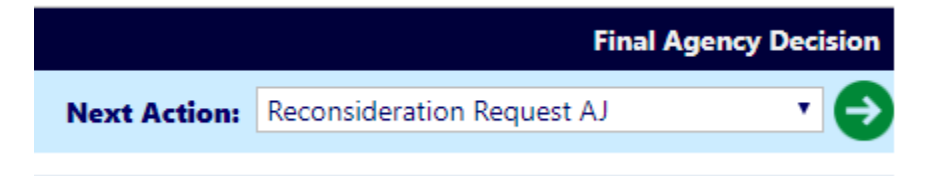

2. The *Request for Consideration* (AJ) pop-up window appears. Click **Add Documents** to open the *Case Attachments* pop-up window and select the **Request for AJ Reconsideration** document.

| Submit Close                                                        |                    |
|---------------------------------------------------------------------|--------------------|
| Reconsideration of AJ Decision                                      |                    |
| Request for AJ Reconsideration:                                     | Add Document(s)    |
| AJ Reconsideration Requested By: *                                  | Complainant Agency |
| Date of Request for AJ Reconsideration: *                           | mm/dd/yyyy         |
| Date Agency Received Complainant Request<br>for AJ Reconsideration: | mm/dd/yyyy         |
| Comments:                                                           |                    |

- 3. Select one of the **Reconsideration Requested By** radio buttons: **Complainant** or **Agency**.
- 4. Use the date picker to select the **Date of Request for AJ Reconsideration**.
- 5. When complete, click **Submit**. The pop-up window closes and the Complaint Information tab refreshes to display the new status: *Final Agency Decision*.

## 4.8.6 Add Interim Order

Interim Orders can be added as part of the Hearing process. Follow the steps below to add an Interim Order:

1. Open the desired Formal Complaint case folder and within the *Complaint Information* tab, select **Add Interim Order** from the *Next Action* drop-down list, then click the **Arrow** button.

|              |                   | EEOC Hearing |
|--------------|-------------------|--------------|
| Next Action: | Add Interim Order |              |
|              |                   |              |

2. The *Add Interim Order* pop-up window appears. Click **Add Documents** to open the Case Attachments pop-up window, where you can select and upload the Interim Order Document.

| Submit Close               |                 |
|----------------------------|-----------------|
| Add Interim Order          |                 |
| Interim Order Document: *  | Add Document(s) |
| Ordered To: *              | ✓               |
| Date Issued by AJ: *       | mm/dd/yyyy      |
| Date Received by Agency: * | mm/dd/yyyy      |
| Start of Compliance: *     | mm/dd/yyyy      |
| Period of Compliance: *    | days            |
| Comments:                  |                 |

- 3. Select the **outcome** that has been ordered from the *Ordered To* drop-down list. (!!) Notes:
- Remand for Counseling is only available if the complaint originated as an Informal Complaint. If you select Remand for Investigation a new folder is created to track the remand.

- Some selections within the Ordered To drop-down list may prompt the pop-up window to refresh and display additional fields.
- 4. Use the date picker to select the **Date Issued by AJ**.
- 5. Use the date picker to select the **Date Received by Agency**.
- 6. Use the date picker to select the date for **Start of Compliance**.
- 7. Enter the number of **Compliance Days** in the *Period of Compliance* field. After selecting this date, the pop-up window refreshes to display the *End of Compliance* field appears and automatically calculates the end of the compliance period.

| Add Interim Order          |                             |
|----------------------------|-----------------------------|
| Interim Order Document: *  | Add Document(s)(1)          |
| Ordered To: *              | Remand to Amend a Complaint |
| Date Issued by AJ: *       | 10/03/2022                  |
| Date Received by Agency: * | 10/05/2022                  |
| Start of Compliance: *     | 10/05/2022                  |
| Period of Compliance: *    | 15 days                     |
| End of Compliance:         | 10/20/2022                  |

- 8. Enter any relevant **Comments** in the field, if required.
- 9. Click **Submit** to submit the Interim Order. The pop-up window closes and the Complaint Information tab refreshes.
- 10. The status updates depending on the selection made in the Ordered To field. See the corresponding subsection for next steps.

#### 4.8.6.1 Remand for Counseling

Follow the steps below to process a Remand for Counseling.

1. Navigate to the *Complaint Information* tab and select **Remand for Counseling** from the *Next Action* list, then click the **Arrow** button.

|              |                       | Remand for Counseling |
|--------------|-----------------------|-----------------------|
| Next Action: | Remand for Counseling | ~ 🕣                   |

2. The *Remand for Counseling* pop-up window appears. Click **Add Documents** to open the *Case Attachments* pop-up window, where you can upload the required Attachments to the case folder.

| Submit Close            |                                                  |
|-------------------------|--------------------------------------------------|
| Remand for Counseling   |                                                  |
| Counseling Documents:   | Add Document(s) Add Counselor Report and Notices |
| Remand by:              | EEOC OFO                                         |
| Counselor:              |                                                  |
| Date of Counseling:*    | mm/dd/yyyy                                       |
| Date of Notices Issued: | mm/dd/yyyy                                       |
| Comments:               |                                                  |

- 3. Use the date picker to select **Date of Counseling**.
- 4. Complete any other required fields and click **Submit** to submit the remand for counseling. The pop-up window closes and the *Complaint Information* tab refreshes to display the new status.
- 4.8.6.2 Remand to Amend a Complaint

Follow the steps below to process a Remand to Amend a Complaint.

- 1. Navigate to the desired case folder and then click the *Claims and Bases* tab.
- 2. Click Add Issue. The tab refreshes to display a blank New Issue entry.

(!!) Note: Any previously completed Issue entries are displayed in this tab. You can minimize the Issue Entry by clicking the +/- buttons.

| mplaint Information                 | Claims and Bases | Documents     | Roles           | Consolidated Complaint         | Contacts   | Corrective Actions | Event Log       | Fees       | Assignments    |
|-------------------------------------|------------------|---------------|-----------------|--------------------------------|------------|--------------------|-----------------|------------|----------------|
| PC-22-00016 - Informa               | I Complaint      |               |                 |                                |            |                    | Rigi            | nts and Re | sponsibilities |
| Issues and Bases                    |                  |               |                 |                                |            |                    |                 |            |                |
| New Issue                           |                  |               |                 |                                |            |                    |                 |            |                |
| Issue Title: *                      |                  |               |                 |                                |            |                    |                 |            | ~              |
| Date of Incident:                   |                  |               | to              |                                |            |                    |                 |            |                |
| Basis:                              | Age              |               | Sex             | Race                           | Color      | Religion           |                 | Disability |                |
|                                     | Reprisal         |               | National Origin | GINA                           | EPA        | DDA                |                 | Non-EEO    |                |
| Statutes:                           | Title VII        |               | Equal           | Pay Act (EPA)                  |            | Age Discrimination | in Employment A | Act (ADEA) | 8              |
|                                     | Rehabilitat      | tion Act      | The G           | enetic Information Nondiscrimi | nation Act | Pregnancy Discrim  | ination Act     |            |                |
| Alleged Status:                     |                  | Alleged Date: | mm/dd/yyy       | у 🗖                            |            |                    |                 |            |                |
| Comments:                           |                  |               |                 |                                |            |                    |                 |            |                |
| Remedy(ies) or Resolu<br>Requested: | ution            |               |                 |                                |            |                    |                 |            |                |
| Add Issue                           |                  |               |                 |                                |            |                    |                 |            |                |

- 3. Select the **Issue Title** from the drop-down list. The workspace refreshes and the selected entry appears at the top of the new Issue entry.
- 4. Click any applicable **Basis** checkboxes.

(!!) Note: Depending upon the checkboxes selected, additional fields may appear. Complete these fields before proceeding.

- 5. Click any applicable Statutes checkboxes.
- 6. If applicable, click the **Alleged Status** checkbox to apply the Alleged status to the case folder, and then use the date picker to select the **Alleged Date**.
- 7. Enter any **Comments** in the field, if applicable.
- 8. Enter any Remedy(ies) or Resolution Requested information in the field, if applicable.
- 9. Select an **Issue Title** from the drop-down list. Fields appear to capture the *Amendment*, as shown below.
- 10. Click **Save** to record the new Issue information. The *Claims and Bases* tab refreshes and the new Issue is recorded.

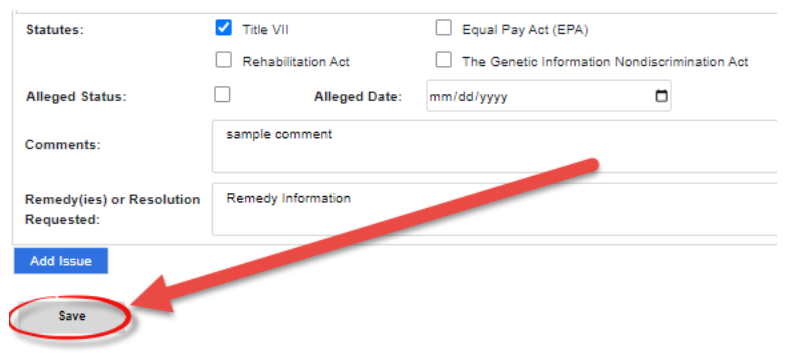

### 4.8.6.3 Complete Interim Order

Perform the steps below to complete the Interim Order:

1. Navigate to the *Complaint Information* tab and select **Complete Interim Order** from the *Next Action* list, then click the **Arrow** button.

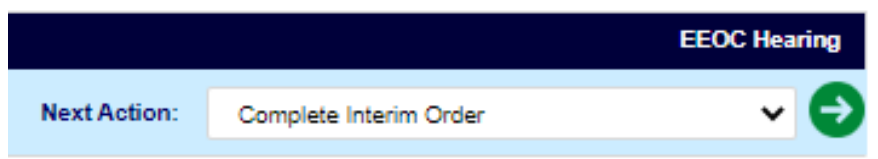

2. The *Complete Interim Order* pop-up window appears. Click **Add Documents** to open the *Case Attachments* pop-up window, where you can upload supplementation documents.

| Submit Close                   |                 |
|--------------------------------|-----------------|
| Complete Interim Order         |                 |
| Supplementation Document(s): * | Add Document(s) |
| Date of Compliance: *          | mm/dd/yyyy      |
| Date Issued to AJ: *           | mm/dd/yyyy      |
| Comments:                      |                 |

- 3. Use the date picker to select the **Date of Compliance**.
- 4. Use the date picker to select the Date Issued to AJ.
- 5. Enter any **Comments** in the free text field.
- 6. Click **Submit** to submit the interim order.

### 4.8.7 Hearing Completed

Follow the steps below to log the completion of the Hearing process.

- 1. Open the desired case folder and navigate to the Complaint Information tab.
- 2. Select Hearing Completed from the Next Action list, then click the Arrow button.

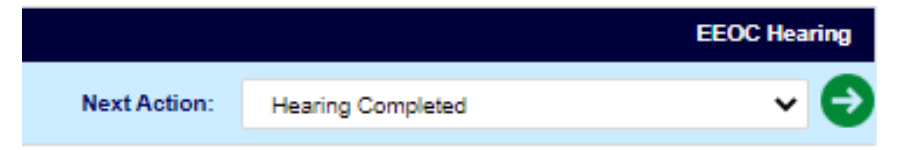

3. The *EEOC Hearing Outcome* pop-up window appears. Click **Add Documents** to open the *Case Attachments* pop-up window, where you can upload the Final Order attachment.

| Submit Close                         |                         |                   |  |
|--------------------------------------|-------------------------|-------------------|--|
| Decision by Administrative Judge (   | AJ)                     |                   |  |
| Final Order:                         | Add Document            |                   |  |
| Date of AJ Decision: *               | mm/dd/yyyy              |                   |  |
| Date AJ Decision Received by Agency: | mm/dd/yyyy              |                   |  |
|                                      | FINDINGS OF AJ DECISION |                   |  |
| ISSUE(S)                             | BASIS(ES)               | FINDING           |  |
| Duty Hours                           | Religion                | Discrimination    |  |
|                                      |                         | No Discrimination |  |
| Appointment/Hire                     | GINA                    | Discrimination    |  |
|                                      |                         | No Discrimination |  |
| Reassignment - Denied                | Reprisal                | Discrimination    |  |
|                                      |                         | No Discrimination |  |
| Decision of Final Order:             | Dismissal Dismissal     | lo Discrimination |  |
| AJ Hearing Held: O Yes               |                         | ,                 |  |
| Date Hearing Ended:                  | mm/dd/yyyy              |                   |  |
| AJ Ordered FAD:                      | 🔿 Yes 💿 No              |                   |  |
| Comments:                            |                         |                   |  |

- 4. Use the date picker to select the **Date of AJ Decision**.
- 5. Within *Findings of AJ Decision* workspace, ensure the AJ decision is accurately reflected for all Basis(es).
- 6. Select one of the **Decision of Final Order** checkboxes. Each checkbox selected prompts the pop-up window to refresh and display additional fields. For additional information about these checkboxes, consult the table below:

#### **Formal Complaints**

| Decision                  | Details                                                                                                    |
|---------------------------|----------------------------------------------------------------------------------------------------|
| Dismissal                 | If <b>Dismissal</b> is selected, also provide the <i>Reason for Dismissal</i> from the drop-down list:          Decision of Final Order:       Image: Dismissal         Reason for Dismissal:       Image: Transmissal                                                                                                    |
| Finding No Discrimination | If <b>Finding No Discrimination</b> is selected, no additional fields are required.                                                                                                    |
| Finding Discrimination    | If Finding Discrimination is selected, fields appear to capture<br>the <i>Remedy Details</i> . Click Insert Item to add fields for<br>capturing remedies. Each remedy has fields to capture the<br><i>Type</i> , <i>Benefit</i> , and <i>Amount</i> :<br>Decision of Final Order: Dismissal Finding No Discrimination<br>Remedy Details<br>User Item<br>(!!) Note: If a Remedy is added at this screen, it should also<br>be entered in the Corrective Actions tab of the FC. |

7. Complete any remaining required fields.

# (!!) Note: If the Finding does not match the Decision, an error message appears as shown below:

#### csosaeeotest.ains.com says

Please check that the findings of each issue and bases align with the decision of the final order.

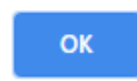

8. Click **Submit** to submit the outcome. The pop-up window closes and the *Complaint Information* tab refreshes to display the updated status.

## 4.9 Civil Action

At certain points in the process, it is possible for the AP to pursue Civil Action. Civil Actions have two parts: Civil Action and Civil Action Decision.

1. Open the desired Formal Complaint case folder and within the *Complaint Information* tab, select **Civil Action** from the *Next Action* drop-down list, then click the **Arrow** button.

|              |              | Final Agency Decision |
|--------------|--------------|-----------------------|
| Next Action: | Civil Action | <b>▼</b> ⊖            |

2. The *Civil Action Filed* pop-up window appears. Click **Add Documents** to open the *Case Attachments* pop-up window, where you can upload the Civil Action Document.

| Submit Close                   |                 |
|--------------------------------|-----------------|
| Civil Action Filed             |                 |
| Civil Action Document:         | Add Document(s) |
| Date of Civil Action: *        | mm/dd/yyyy      |
| Civil Action Number:           |                 |
| Civil Action District Court: * | <b>~</b>        |
| Comments:                      |                 |

- 3. Use the date picker to select the **Date of Civil Action**.
- 4. Select the Civil Action District Court from the drop-down list.
- 5. Complete any remaining required fields.
- 6. Click **Submit** to submit the Civil Action. The pop-up window closes and the *Complaint Information* tab refreshes.

## 4.9.1 Civil Action Decision

Follow the steps below to log a Civil Action Decision.

1. Navigate to the *Complaint Information* tab and select **Civil Action Decision** from the *Next Action* list, then click the **Arrow** button.

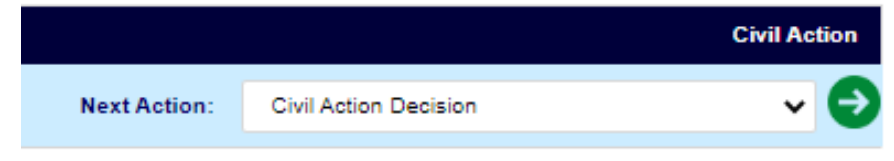

2. The Civil Action Disposition pop-up window appears. Click **Add Documents** to open the *Case Attachments* pop-up window, where you can upload the Civil Action Final Order Document.

| Submit Close                        |                        |
|-------------------------------------|------------------------|
| Civil Action Disposition            |                        |
| Civil Action Final Order:           | Add Document(s)        |
| Date of Civil Action Final Order: * | mm/dd/yyyy             |
| Disposition of Civil Action: *      | ✓                      |
| Prevailing Party in Civil Action:   | O Complainant O Agency |
| Comments:                           |                        |

- 3. Use the date picker to select the **Date of Civil Action Final Order**.
- 4. Select the **Disposition of Civil Action** from the drop-down list.
- 5. Select the desired **Prevailing Party in Civil Action** radio button.
- 6. Enter any **Comments** in the free-text field, if necessary.
- 7. Click **Submit**. The pop-up window closes and the *Complaint Information* tab refreshes to display the updated status.

## 4.10 Remands

When an appeal is *Denied* or *Denied* in *Part*, a case is *Remanded*. The existing complaint is closed and maintained as a historical record. The details are duplicated in a new FC marked as a *Remand*. An example remanded complaint is shown below:

#### **Formal Complaints**

|                                                                               | ciains and bases     | DO                                   | tuments Roles              | Consolidated Comp         | laint   | Contacts   | Corrective A        | ctions Event Log       | rees       | Assignme     |
|-------------------------------------------------------------------------------|----------------------|--------------------------------------|----------------------------|---------------------------|---------|------------|---------------------|------------------------|------------|--------------|
| PCV-22-00009 - Formal                                                         | Complaint            |                                      |                            |                           |         |            |                     | C                      | Accept/Di  | ismiss Clain |
| Remand C                                                                      | onflict of<br>terest | Miz                                  | ced Case 📃 Class           | s Complaint 📃 Conso       | lidated | Next Ac    | tion:               |                        |            | ~ (          |
|                                                                               |                      |                                      |                            |                           |         |            |                     |                        |            |              |
| Please refer below for hi<br>PCV-22-00009_H                                   | storical case(s).    | B                                    |                            |                           |         |            |                     |                        |            |              |
| Complainant: Jai                                                              | e Burger ጺ           |                                      |                            | E                         | O Conta | act #: N/A |                     |                        |            |              |
| Date Information                                                              |                      |                                      |                            |                           |         |            |                     | Formal Remai           | ning Days: | 163          |
| Inqui                                                                         | y Dates              |                                      |                            | Informal Da               | tes     |            |                     | Form                   | al Dates   |              |
| Incident:                                                                     | mm/dd/yyyy           |                                      |                            | Initial Inter             | view:   | N/A        |                     | Formal Complaint Filed | 09/20/20   | 022          |
| Initial Contact:                                                              | 09/08/2022           |                                      | ADR Completed On:          |                           | N/A     |            | Investigation to Be | 12/05/20               | 122        |              |
| 45th Day After Incident:                                                      | ncident: N/A         |                                      |                            | Final Inter               | view:   | N/A        | _                   | Completed By:          | 12/00/20   |              |
| ADR Offered On:                                                               | On: N/A              |                                      | EEO Co                     | unselor's Report Submitte | d On:   | N/A        |                     | Closed On:             | N/A        |              |
| Inquiry Closed Date: N/A                                                      |                      | Notice of Right to Fi                | ile Dis. Complaint Provide | d On:                     | N/A     |            |                     |                        |            |              |
|                                                                               |                      | Formal Complaint Must Be Filed By: N |                            | N/A                       |         |            |                     |                        |            |              |
|                                                                               |                      | Counseling Due Date:                 |                            |                           |         |            |                     |                        |            |              |
|                                                                               |                      |                                      |                            | Counseling Close          | d On:   | N/A        |                     |                        |            |              |
| Anonymity                                                                     |                      |                                      |                            |                           |         |            |                     |                        |            |              |
| At the Informal Stage, the                                                    | Aggrieved Person     | did not ir                           | idicate whether or not t   | hey wished to remain Ano  | nymous. |            |                     |                        |            |              |
| Complaint Against                                                             |                      |                                      |                            |                           |         |            |                     |                        |            |              |
| Region: •                                                                     | HQ >> Volun          | HQ >> Volunteers                     |                            |                           |         |            |                     |                        |            |              |
|                                                                               | Add R                | NO                                   |                            |                           |         |            |                     |                        |            |              |
| RMO(s): No Responsible Management Official (RMO) have been added against this |                      |                                      |                            |                           |         |            |                     |                        |            |              |

The complaint is marked as a **(A)** *Remand*. The completed complaint is **(B)** linked for reference. The **(C)** *Status* and *Next Action* depend on the selection made under *Remand for Agency*.

If you click the link to the historical case, where this remand complaint originated, the previous complaint appears as shown in the following example.

| Home / Complaint PCV-22-00009_H [Closed] |                                                  |                   |            |                            |           |          |          |                    |           |      |
|------------------------------------------|--------------------------------------------------|-------------------|------------|----------------------------|-----------|----------|----------|--------------------|-----------|------|
| 🖺 Save   b Actions                       | 🔹 🔊 Logs 👻 🗠 R                                   | eports 👻 👁 Vie    | ew As (ADR | Specialist) 👻              |           |          |          |                    |           |      |
| Complaint Information                    | Claims and Bases                                 | Documents         | Roles      | Consolidated Complain      | Appeal    | l Events | Contacts | Corrective Actions | Event Log | Fees |
| PCV-22-00009_H -                         | PCV-22-00009_H - Formal Complaint Appeal Process |                   |            |                            |           |          |          |                    |           |      |
| Remand                                   | Conflict of<br>Interest                          | Mixed Case        | Class      | Complaint 🗌 Consolida      | ted       |          |          |                    |           |      |
|                                          |                                                  |                   |            |                            |           |          |          |                    |           |      |
| This complaint has t                     | een remanded. Please re                          | fer to Case No PC | V-22-00009 | to continue processing the | ase.      |          |          |                    |           |      |
| Complainant:                             | Jake Burger ጺ                                    |                   | В          | EEO C                      | ontact #: | N/A      |          |                    |           |      |
| Date Information                         |                                                  |                   |            |                            |           |          |          | Formal Remaining   | Days: 163 |      |

The complaint is marked as **(A)** *Closed*, and a link is now present for easy access to the **(B)** newly created complaint folder where the processing can proceed.

## 4.11 Formal Settlement

Follow the steps below to log the settlement of a Formal Complaint.

1. Open the desired case folder and navigate to the *Complaint Information* tab. Select **Formal Settlement** from the *Next Action* drop-down list, then click the **Arrow** button.

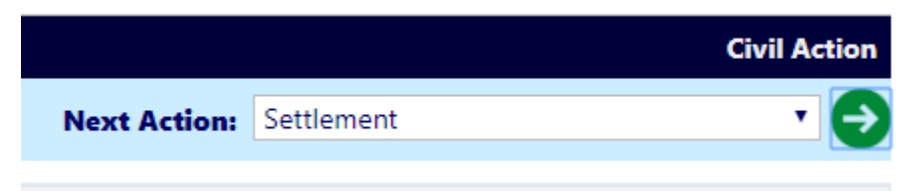

2. The *Settlement* pop-up window appears. Click **Add Document(s)** to open the Case Attachments pop-up window and upload a *Settlement Attachment*.

| Submit Close           |                 |
|------------------------|-----------------|
| Formal Settlement      |                 |
| Settlement Attachment: | Add Document(s) |
| Date of Settlement: *  | mm/dd/yyyy      |
| Comments:              |                 |

- 3. Use the date picker to select the **Date of Settlement**.
- 4. Add any relevant **Comments** in the free-text field, if desired.
- 5. Click **Submit** to submit the Formal Settlement. The pop-up window closes and the *Complaint Information* tab refreshes to display the new status of *Corrective Actions*.

## 4.12 Compliance

Some FCs may require additional *Compliance* logging depending on the outcome of the complaint. Follow the steps below to log compliance:

1. Open the desired case folder and navigate to the *Complaint Information* tab. Select **Start Compliance** from the *Next Action* list, then click the **Arrow** button.

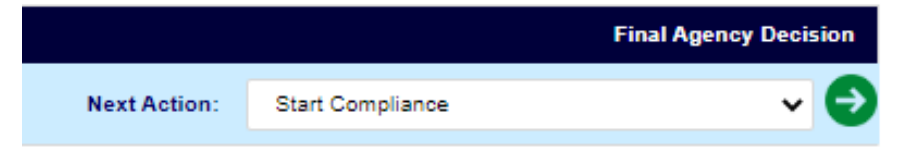

2. The *Start Compliance* pop-up window appears. Use the date picker to select the **Start of Compliance Date**.

| Submit Close                |            |
|-----------------------------|------------|
| Start Compliance            |            |
| Start of Compliance Date: * | mm/dd/yyyy |
| Period of Compliance: *     |            |
| End of Compliance Date: *   | mm/dd/yyyy |
| Comments:                   |            |

- 3. Enter the number of days in the compliance period in the **Period of Compliance** field. The *End of Compliance Days* field automatically computes the end date.
- 4. Enter any **Comments** in the field, if needed.
- 5. Click **Submit**. The pop-up window closes and the Complaint Information tab refreshes to display the *Compliance Started* status.
- 6. To manually end the compliance period, select **Compliance Closure** from the *Next Action* list, then click the **Arrow** button.

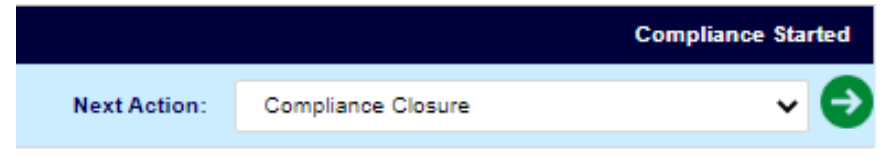

7. The *Compliance Closure* pop-up window appears. Use the date picker to select the **New Date of Compliance**.

| Submit Close              |              |
|---------------------------|--------------|
| Compliance Closure        |              |
| Start of Compliance Date: | 10/07/2022   |
| Date of Compliance New: * | mm/dd/yyyy 🗖 |
| Comments:                 |              |

8. Enter any **Comments** in the field, if necessary.

9. Click **Submit**. The pop-up window closes and the Complaint Information tab refreshes to display the new status *Final Agency Decision*.

## 4.13 Abeyance

An abeyance period denotes time that is not counted against the deadlines for a Formal Complaint. Starting an Abeyance effectively pauses the clock until the FC is taken out of Abeyance.

Follow the steps below to initiate Abeyance:

1. Open the desired case folder and navigate to the Complaint Information tab. Select **Start Abeyance** from the *Next Action* list, then click the **Arrow** button.

|              |                | Final Agency Decision |
|--------------|----------------|-----------------------|
| Next Action: | Start Abeyance | ~ 🕤                   |

2. The *Start Abeyance* pop-up window appears. Use the date picker to select the **Start of Abeyance Period**.

| Submit Close                |            |
|-----------------------------|------------|
| Abeyance Period             |            |
| Start of Abeyance Period: * | mm/dd/yyyy |
| Reason for Abeyance:        | ✓          |
| Comments:                   |            |

- 3. Select the Reason for Abeyance from the drop-down list
- 4. Enter any **Comments** in the field, and then click **Submit**. The pop-up window closes and the Complaint Information tab refreshes to display the updated status *Held in Abeyance*.
- 5. To end the Abeyance period, select **End Abeyance** from the *Next Action* drop-down list, then click the **Arrow** button.

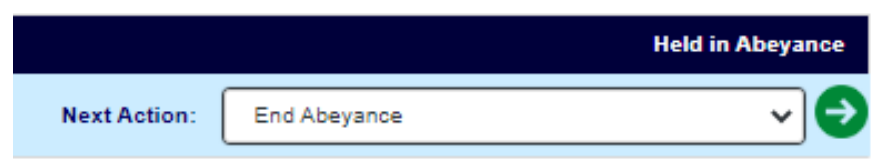

6. The *End Abeyance* pop-up window appears. Use the date picker to select the **End of Abeyance period** (this cannot be a date in the future).

| Submit Close              |            |
|---------------------------|------------|
| End of Abeyance Period    |            |
| Start of Abeyance Period: | 10/07/2022 |
| End of Abeyance *         | mm/dd/yyyy |
| Comments:                 |            |

- 7. Enter any **Comments** in the free text field.
- 8. Click **Submit**. The pop-up window closes and the Complaint Information tab refreshes to display the last status before the abeyance began.

## 4.14 Close Complaint

A Formal Complaint can reach Close Complaint status in a number of ways, described in the procedures above. Once in a Formal Complaint is in *Administrative Closure* status, the next step is to Close Complaint. Complete the steps below to close the complaint:

1. Open the desired case folder and navigate to the *Complaint Information* tab. Select **Close Complaint** from the *Next Action* list, then click the **Arrow** button.

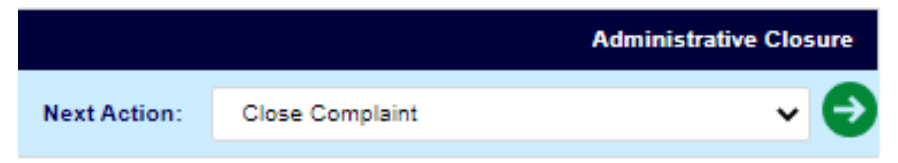

- 2. The *Close Formal Complaint* pop-up window appears. Use the date picker to select the **Formal Complaint Closed Date**.
- 3. Enter any relevant **comments** in the *Comments* field.

| Submit Close                    |            |
|---------------------------------|------------|
| Close Formal Complaint          |            |
| Formal Complaint Closed Date: * | mm/dd/yyyy |
| Comments:                       |            |

4. Click **Submit**. The pop-up window closes, and the Complaint Information tab refreshes to display the updated status *Administrative Closure*.

# 5 eComplaint Reports

eCASE eComplaint provides a detailed reporting tool, allowing authorized users to perform either preconfigured reports or ad hoc reports, including the following:

- 462 Reports
- No Fear Report
- Complaint Management Reports
- Custom Reports

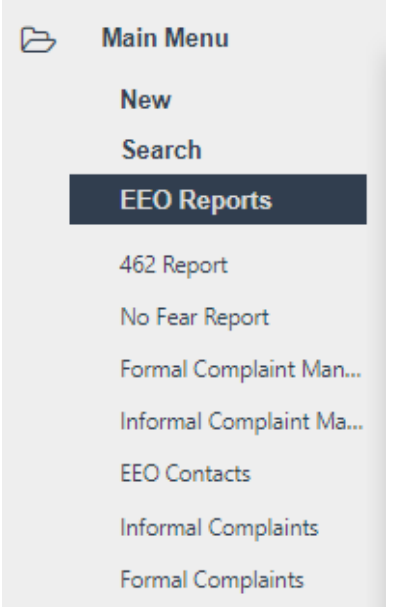

The following sections provide information on running and viewing these reports.

## 5.1 EEO Reports

The *EEO Reports* menu option contains reports required by law and custom reports which can be modified to suit organizational need. The subsections below instruct users on how to complete each EEO Report.

(!!) Notes:

- When working inside a report, do not alter the Select Query drop-down list.
- When working inside a report, do not alter the Output Table Properties.

### 5.1.1 462 Reports

The 462 Report is required by the EEOC and is an annual federal equal opportunity statistical report of discrimination complaints. To generate the 462 Report:

- 1. Within the Launch Pad, click **Main Menu > EEO Reports > 462 Report**.
- 2. The page refreshes to display the *Report Parameters* page. Select the **Year** from the Year drop-down list, and then select the **Quarter/Month** from the drop-down list.

(!!) Note: After selecting the Year and Quarter drop-down list values, the page refreshes and the Report Start Date and Report End Date fields are automatically populated by the application.

| 🖬 Generate Report 🛛 🕌 <u>B</u> ack |                                            |
|------------------------------------|--------------------------------------------|
| EEO 462 Report                     |                                            |
| Year*:                             | [Select Year]  V [Select Quarter/Month]  V |
| Report Start Date:                 |                                            |
| Report End Date:                   |                                            |
| Office:                            | [Select Office]                            |
| Agency*:                           |                                            |
| Region:                            | <b>b</b>                                   |
| Export to:                         | ○ Excel ○ Pdf ● Web                        |

- 3. Select the **Office** from the drop-down list.
- 4. Enter an **Agency** in the Agency field.
- 5. Click the **Region** lookup. The *Region Selection* pop-up window appears.

| Agency*:   | PC                  |
|------------|---------------------|
| Region:    |                     |
| Export to: | ○ Excel ○ Pdf ● Web |

6. Expand the folder tree until you locate the desired Region selection. Click the **checkbox** adjacent the desired Region and click **OK**.

| Region Selection                     |        |
|--------------------------------------|--------|
| Filter by Name:                      | Search |
| Selected Region: Level121 (Level121) |        |
| ▼ Headquarters (HQ)                  |        |
| DOD4 (DOD4)                          |        |
| DOD2 (DOD2)                          |        |
|                                      |        |
|                                      |        |
|                                      |        |
| Level121 (Level121)                  |        |
|                                      |        |
| ОК                                   | Cancel |

7. The pop-up window closes, and the selected **Region** appears in the field. Select an **Export Format** using the *Export to*: radio buttons. This is the file type format that the report data will be exported into.

(!!) Notes:

- Selecting the Web output radio button returns report results within the web browser.
- Selecting the PDF or Excel export options prompts the page to begin downloading the report results immediately upon successfully executing the report.

| Generate Report ABack |                     |
|-----------------------|---------------------|
| Year*:                | 2021 V Quarter 3 V  |
| Report Start Date:    | 4/01/2021           |
| Report End Date:      | 06/30/2021          |
| Office:               | AINS 🗸              |
| Agency*:              | AINS                |
| Region:               | Level121 (Level121) |
| Export to:            | ○ Excel ○ Pdf ● Web |

8. Click Generate Report.

9. The page displays the report results in the selected output.

## 5.1.2 No Fear Report

The No Fear Report is the Notification and Federal Employee Anti-Discrimination and Retaliation report. This report is an annual report setting forth information about the agency's efforts to improve compliance with the employment discrimination and whistleblower protection laws and detailing the status of complaints brought against the agency under these laws. To generate the No Fear Report:

- 1. Within the Launch Pad, click Main Menu > EEO Reports > No Fear Report.
- 2. The page refreshes to display the *Report Parameters* page. Select the **Year** from the *Select Year* drop-down list, and then select the **Quarter** from the *Select Quarter* drop-down list.

| 🐱 Generate Report 🛛 | <mark>₄∃</mark> <u>B</u> ack |
|---------------------|------------------------------|
| No Fear Report      |                              |
| Year*:              | [Select Year]                |
| Report Start Date:  |                              |
| Report End Date:    |                              |
| Region:             |                              |
| Export to:          | ● Pdf ○ Web                  |

3. Click the **Region** lookup. The *Region Selection* pop-up window appears.

| Region:    |             |  |
|------------|-------------|--|
| Export to: | ● Pdf ○ Web |  |

4. Expand the folder tree until you locate the desired Region selection. Click the **checkbox** adjacent the desired Region and then click **OK**.

#### eComplaint Reports

| Region Selectio | n               |    |        |
|-----------------|-----------------|----|--------|
| Filter by Name: |                 |    | Search |
| Selected Region | Level3 (Level3) |    |        |
| Headquarters (  | HQ)             |    |        |
|                 | DD4)            |    |        |
|                 | DD2)            |    |        |
|                 | D)              |    |        |
| • Level         | (Level1)        |    |        |
| ▼ □ Le          | vel2 (Level2)   |    |        |
|                 | Level3 (Level3) |    |        |
| DOD1 (D         | OD1)            |    |        |
| DOD3 (D         | OD3)            |    |        |
|                 |                 | ОК | Cancel |

- 5. The pop-up window closes, and the selected **Region** appears in the field. Select an **Export Format** using the *Export to*: radio buttons. This is the file type format that the report data will be exported into.
- (!!) Notes:
- Selecting the Web output radio button returns report results within the web browser.
- Selecting the PDF or Excel export options prompts the page to begin downloading the report results immediately upon successfully executing the report.
- 6. Click Generate Report.

| Generate Report    | ⊌ <u>B</u> ack     |   |
|--------------------|--------------------|---|
| No Fear Report     |                    |   |
| Year*:             | 2021 V Quarter 3 V |   |
| Report Start Date: | 10/01/2020         |   |
| Report End Date:   | 06/30/2021         |   |
| Region:            | Level3 (Level3)    | 戰 |
| Export to:         | ○ Pdf              |   |

7. The page displays the report results in the selected output.

#### eComplaint Reports

| PART I | Part II   | Part III       | PART IV and V | PART VI and VII   | PART VIII        | PART IX and                     | х              |          |                      |
|--------|-----------|----------------|---------------|-------------------|------------------|---------------------------------|----------------|----------|----------------------|
|        |           |                |               | Equal Emp         | loyment Opp      | ortunity Data                   |                |          |                      |
|        |           |                |               |                   | Post             |                                 |                |          |                      |
|        |           |                |               | Pursua            | ant to the No    | Fear Act:                       |                |          |                      |
|        |           |                |               |                   | PC               |                                 |                |          |                      |
|        |           |                | (REPORT       | ING PERIOD BEGINS | OCTOBER 1S       | T AND ENDS SE                   | EPTEMBER 30TH) |          |                      |
|        |           |                |               | For 3rd Quarter 2 | 021 for period e | ending June 30,                 | 2021           |          |                      |
|        |           |                |               | Comp              | laint Activity   | By Year                         |                |          |                      |
|        |           |                |               |                   |                  | Compara                         | tive Data      |          |                      |
|        |           |                |               |                   | Previou          | u <mark>s Fiscal Y</mark> ear D | ata            |          |                      |
|        |           |                | :             | 2016 2            | 017              | 2018                            | 2019           | 2020     | 2021 Thru 30-<br>Jun |
|        | Number of | f Complaints F | iled          | <u>0</u>          | <u>0</u>         | <u>0</u>                        | <u>0</u>       | <u>0</u> | <u>0</u>             |
|        | Number    | of Complainar  | its           | <u>0</u>          | 0                | <u>0</u>                        | <u>0</u>       | <u>0</u> | <u>0</u>             |
|        | Re        | peat Filers    |               | <u>0</u>          | <u>0</u>         | <u>0</u>                        | <u>0</u>       | <u>0</u> | <u>0</u>             |

### 5.1.3 EEO Contacts Report

The EEO Contacts Report produces a complete list of EEO Contacts. Follow the steps below to generate the EEO Contacts Report.

- 1. Within the *Launch Pad*, select **Main Menu > EEO Reports > EEO Contacts**. The page refreshes to display the *Report Parameters* screen.
- 2. Within the *Query Parameters* subsection, use the date pickers to select the **Start Date** and **End Date**.
- 3. Click **Run**. The page refreshes to display the report results.

|                   |                     |                |             | Query                   | AINS<br>Query Rep<br>/ - Informal ( | ort<br>Complaints  | 5                          |                                   | Date: 7/27/202<br>Time: 10:36 AM |
|-------------------|---------------------|----------------|-------------|-------------------------|-------------------------------------|--------------------|----------------------------|-----------------------------------|----------------------------------|
| Case<br>Number    | Complainant<br>Name | Organi<br>Unit | izational   | Initial Contact<br>Date | Days in<br>Counseling               | Final<br>Interview | Extension of<br>Counseling | Status                            | Closed<br>Date                   |
| FC-2020-<br>01327 | Abby Shine          |                |             | 10/01/2019              | 1                                   | 10/01/2019         |                            | Notice of Right to File<br>Issued | 10/01/2019                       |
| FC-2020-<br>01352 | Audrey M Liza       | W              |             | 10/01/2019              | 1                                   | 10/01/2019         |                            | Notice of Right to File<br>Issued | 10/01/2019                       |
| FC-2020-<br>01363 | David Ray           |                |             | 10/01/2019              | 29                                  | 10/30/2019         | 11/12/2019                 | Notice of Right to File<br>Issued | 10/30/2019                       |
| FC-2020-<br>01366 | Abby Shine          | Office<br>HUD  | Right Below | 01/01/2020              | 1                                   | 01/01/2020         |                            | Notice of Right to File<br>Issued | 01/01/2020                       |
| FC-2020-<br>01369 | Abby Shine          |                |             | 01/01/2020              | 90                                  | 02/01/2020         | 03/31/2020                 | Notice of Right to File<br>Issued | 03/31/2020                       |
| how: 20           | \$                  |                |             |                         |                                     |                    | 1                          | 2 3 4 5 6                         | 8                                |

## 5.1.4 Informal Complaints Report

The *Informal Complaints Report* produces a complete list of Informal Complaints. Follow the steps below to generate the *Informal Complaints* Report:

- 1. Within the Launch Pad, select Main Menu > EEO Reports > Informal Complaints. The page refreshes to display the *Report Parameters* page.
  - a. Do not alter the Select Query drop-down list.
  - b. Do not alter the Output Table Properties.

| ► Run                 | 🖺 Save    | 🖺 Save As | 🗄 Selec | t Criteria          | C Reload                          | Back                             |   |
|-----------------------|-----------|-----------|---------|---------------------|-----------------------------------|----------------------------------|---|
| Select Qu             | ery       |           |         | Inform              | al Complaints C                   | Query                            | ~ |
| Query De              | scription |           |         | Informal<br>pending | Complaints cre<br>during the give | ated or closed o<br>n date range | r |
| Query Para            | meters O  |           |         |                     |                                   |                                  |   |
| Start Date            | 2*        |           |         | 1/1/202             | 20                                |                                  |   |
| End Date <sup>3</sup> | *         |           |         | 12/31/2             | 2020                              |                                  |   |

- 2. Under *Query Parameters*, use the date pickers to select the **Start Date** and **End Date**.
- 3. Click **Run**. The page refreshes to display the report results.

|                   |                     |                 |            | Query                   | AINS<br>Query Rep<br>/ - Informal ( | oort<br>Complaint: | 5                          |                                   | Date: 7/27/202<br>Time: 10:36 AM |
|-------------------|---------------------|-----------------|------------|-------------------------|-------------------------------------|--------------------|----------------------------|-----------------------------------|----------------------------------|
| lase<br>Number    | Complainant<br>Name | Organi:<br>Unit | zational   | Initial Contact<br>Date | Days in<br>Counseling               | Final<br>Interview | Extension of<br>Counseling | Status                            | Closed<br>Date                   |
| C-2020-<br>)1327  | Abby Shine          |                 |            | 10/01/2019              | 1                                   | 10/01/2019         |                            | Notice of Right to File<br>Issued | 10/01/2019                       |
| -C-2020-<br>)1352 | Audrey M Lizaw      |                 |            | 10/01/2019              | 1                                   | 10/01/2019         |                            | Notice of Right to File<br>Issued | 10/01/2019                       |
| C-2020-<br>01363  | David Ray           |                 |            | 10/01/2019              | 29                                  | 10/30/2019         | 11/12/2019                 | Notice of Right to File<br>Issued | 10/30/2019                       |
| C-2020-           | Abby Shine          | Office R<br>HUD | ight Below | 01/01/2020              | 1                                   | 01/01/2020         |                            | Notice of Right to File<br>Issued | 01/01/2020                       |
| C-2020-<br>01369  | Abby Shine          |                 |            | 01/01/2020              | 90                                  | 02/01/2020         | 03/31/2020                 | Notice of Right to File<br>Issued | 03/31/2020                       |

## 5.1.5 Formal Complaints Report

The Formal Complaints Report produces a complete list of Formal Complaints. Follow the steps below to produce the Formal Complaints Report.

- 1. Within the Launch Pad, click **Main Menu > EEO Reports > Formal Complaints**.
- 2. The page refreshes to display the *Report Parameters* page, with *Formal Complaints* selected in the *Select Query* drop-down list.

| ► Run      | 🖺 Save     | 🖺 Save As | 🗄 Select | Criteria            | C Reload                           | < Back                           |   |
|------------|------------|-----------|----------|---------------------|------------------------------------|----------------------------------|---|
| Select Qu  | ery        |           |          | Formal              | Complaints Qu                      | iery                             | ~ |
| Query De   | scription  |           |          | Formal C<br>pending | omplaints creat<br>during the give | ted or closed or<br>n date range |   |
| Query Para | meters O   |           |          |                     |                                    |                                  |   |
| Start Date | <u>)</u> * |           |          | 1/1/202             | 20                                 |                                  |   |
| End Date   | *          |           |          | 12/31/2             | 2020                               |                                  |   |

- a. Do not alter the Select Query drop-down list.
- b. Do not alter the Output Table Properties.

- 3. Under *Query Parameters*, select the **Start Date** and **End Date**.
- 4. Click **Run**. The page refreshes to display the report results.

| 🖨 Print | 🖨 Print All | Export | K Back |
|---------|-------------|--------|--------|
|         |             |        |        |

#### AINS Query Report Query - Formal Complaints

| Complaint<br>Number | Name             | Organization | Date Filed<br>Formal | Bases/Issues                                          | Ackn.<br>Letter<br>Issued | Accept<br>Dismiss<br>Issued | Days since<br>filed<br>formal | Status                             | Closed<br>Date |
|---------------------|------------------|--------------|----------------------|-------------------------------------------------------|---------------------------|-----------------------------|-------------------------------|------------------------------------|----------------|
| FC-2020-<br>01327   | Abby<br>Shine    |              | 10/01/2019           | {Claim: Awards (Basis: Color<br>- )} {Claim: Evaluati | 10/01/2019                | 12/06/2019                  | 243                           | Final ROI Submitted                |                |
| FC-2020-<br>01333   | Deepika<br>Patel |              | 05/01/2020           |                                                       | 05/01/2020                |                             | 1                             | Complaint Closed                   | 05/01/2020     |
| FC-2020-<br>01336   | Bela<br>Sang     |              | 10/15/2018           | {Claim: Conversion to Full<br>Time/PERM Status (Basis | 10/15/2018                | 10/15/2018                  | 575                           | Appeal Process                     | 05/12/2020     |
| FC-2020-<br>01343   | Lilo<br>Hawaii   |              | 05/07/2020           | {Claim: Appointment/Hire<br>(Basis: Sex - Male)}      | 05/07/2020                | 05/07/2020                  | 1                             | Final Agency Decision<br>Completed | 05/07/2020     |
| FC-2020-            | sravani          |              | 05/07/2020           | {Claim: Appointment/Hire                              | 05/07/2020                | 05/07/2020                  | 24                            | Forwarded Complaint File           |                |
| Show: 20            | \$               |              |                      |                                                       |                           |                             |                               | 1 2 3 4 5 6                        | 7              |

## 5.1.6 15 Day Waiting Report

The 15 Day Waiting Report is used by managers to track the time since the notice of Right to File was submitted. If the complaint is inside the 15 day Waiting Period, it appears in this report. To generate the 15 Day Waiting Report:

- 1. Within the Launch Pad, click Main Menu > EEO Reports > 15 Day Waiting.
- 2. The page refreshes to display the *Report Parameters* page. Under *Query Parameters*, use the date pickers to select the **Start Date** and **End Date**.

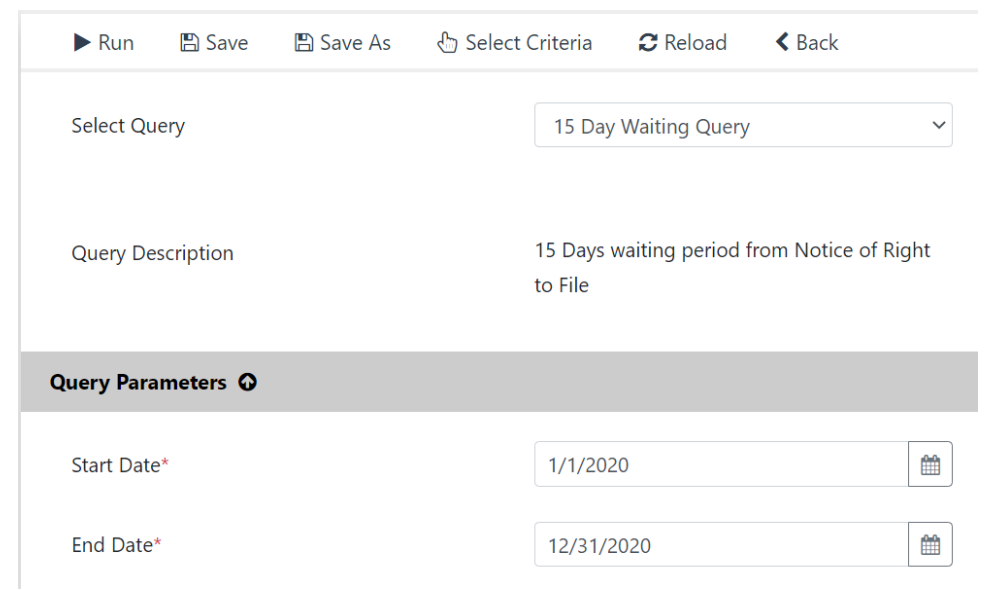

3. Click **Run**. The page refreshes to display the report results.

Date: 7/27/2020 Time: 10:39 AM

## 5.1.7 Investigations Report

The Investigations Report shows Investigations that began within a given date range. To generate the Investigations Report:

- 1. Within the Launch Pad, click **Main Menu > EEO Reports > Investigations**.
- 2. The page refreshes to display the *Report Parameters* page. Under *Query Parameters*, use the date pickers to select the **Start Date** and **End Date**.

| ► Run      | 🖺 Save   | 🖺 Save As | 🗄 Select ( | Criteria | C Reload      | < Back |   |
|------------|----------|-----------|------------|----------|---------------|--------|---|
| Select Qu  | ery      |           |            | Investig | gations Query |        | ~ |
| Query Para | meters O |           |            |          |               |        |   |
| Start Date | *        |           |            | 1/1/202  | 0             |        |   |
| End Date   | k        |           |            | 12/31/2  | 020           |        |   |

3. Click Run. The page refreshes to display the report results.

## 5.1.8 30 Days Election Notice Report

The 30 Days Election Notice Report shows Completed investigations within the given date range that have not had a hearing or request for Final Order by the "To" date. To generate the 30 Days Election Notice Report:

- 1. Within the Launch Pad, click Main Menu > EEO Reports > 30 Days Election Notice.
- 2. The page refreshes to display the *Report Parameters* page. Under *Query Parameters*, use the date pickers to select the **Start Date** and **End Date**.

| ► Run      | 🖺 Save    | 🖺 Save As | 🗄 Select ( | Criteria | C Reload        | < Back         |   |
|------------|-----------|-----------|------------|----------|-----------------|----------------|---|
| Select Qu  | iery      |           |            | 30 Day B | Election Notice | e Period Query | ~ |
| Query Para | ameters O |           |            |          |                 |                |   |
| Start Date | 2*        |           |            | 1/1/2020 | )               |                |   |
| End Date   | *         |           |            | 12/31/20 | )20             |                |   |
|            |           |           |            |          |                 |                |   |

3. Click **Run.** The page refreshes to display the report results.

## 5.1.9 Hearings Report

The Hearings Report shows Hearings that start before the "To" and which are completed or pending within the given date range To generate the Hearings Report:

- 1. Within the Launch Pad, click Main Menu > EEO Reports > Hearings.
- 2. The page refreshes to display the *Report Parameters* page. Under *Query Parameters*, use the date pickers to select the **Start Date** and **End Date**.

| ► Run      | 🖺 Save   | 🖺 Save As | 🗄 Select ( | Criteria | <b>₽</b> Reload | < Back |   |
|------------|----------|-----------|------------|----------|-----------------|--------|---|
| Select Qu  | ery      |           |            | Hearing  | gs Query        |        | ~ |
| Query Para | meters O |           |            |          |                 |        |   |
| Start Date | *        |           |            | 1/1/202  | 0               |        |   |
| End Date*  |          |           |            | 12/31/2  | 020             |        |   |

3. Click **Run.** The page refreshes to display the report results.

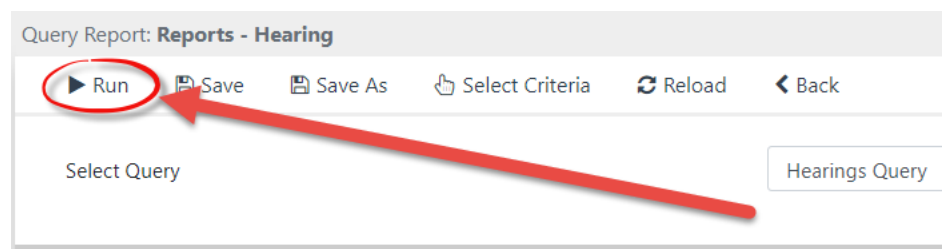

## 5.1.10 Final Agency Decisions Report

The Final Agency Decisions report shows the Final Agency Decisions that occurred within the given date range. To generate the Final Agency Decisions Report:

- 1. Within the Launch Pad, click Main Menu > EEO Reports > Final Agency Decisions Report.
- 2. The page refreshes to display the *Report Parameters* page. Under *Query Parameters*, use the date pickers to select the **Start Date** and **End Date**.
| ► Run                 | 🖺 Save     | 🖺 Save As | 🗄 Select Cri | iteria   | 🕻 Reload      | < Back  |   |
|-----------------------|------------|-----------|--------------|----------|---------------|---------|---|
| Select Qu             | ery        |           |              | Final Ag | ency Decision | s Query | ~ |
| Query Para            | meters O   |           |              |          |               |         |   |
| Start Date            | <u>,</u> * |           |              | 1/1/2020 | )             |         |   |
| End Date <sup>3</sup> | *          |           |              | 12/31/20 | 020           |         |   |

3. Click **Run.** The page refreshes to display the report results.

#### 5.1.11 EEO Decision Report

The EEO Decision report shows the EEO Decisions within a given date range. To generate the EEO Decision Report:

- 1. Within the Launch Pad, click Main Menu > EEO Reports > EEO Decision Report.
- 2. The page refreshes to display the *Report Parameters* page. Under *Query Parameters*, use the date pickers to select the **Start Date** and **End Date**.

| ► Run      | 🖺 Save   | 🖺 Save As | 🗄 Select ( | Criteria | C Reload      |   |
|------------|----------|-----------|------------|----------|---------------|---|
| Select Qu  | lery     |           |            | EEO De   | ecision Query | ~ |
| Query Para | meters O |           |            |          |               |   |
| Start Date | 2*       |           |            | 1/1/202  | 20            |   |
| End Date   | *        |           |            | 12/31/2  | 2020          |   |

3. Click **Run.** The page refreshes to display the report results.

#### 5.1.12 30 Days Waiting Period Report

The 30 Days Waiting Period Report shows the Final Agency Decisions that do not have an appeal within 30 days of the "To" date. To generate the 30 Days Waiting Period Report:

- 1. Within the Launch Pad, click Main Menu > EEO Reports > 30 Days Waiting Period Report.
- 2. The page refreshes to display the *Report Parameters* page. Under *Query Parameters*, use the date pickers to select the **Start Date** and **End Date**.

| ► Run      | 🖺 Save   | 🖺 Save As | 🗄 Select ( | Criteria | C Reload         | Back             |       |
|------------|----------|-----------|------------|----------|------------------|------------------|-------|
| Select Qu  | ery      |           |            | 30 Days  | s Waiting Period | d to Appeal Deci | isi 🗸 |
| Query Para | meters O |           |            |          |                  |                  |       |
| Start Date | *        |           |            | 1/1/202  | 0                |                  |       |
| End Date*  | ŧ        |           |            | 12/31/2  | 020              |                  |       |

3. Click **Run.** The page refreshes to display the report results.

#### 5.1.13 OFO Appeals Report

The OFO Appeals Report shows the Appeals filed within the given date range. To generate the OFO Appeals Report:

- 1. Within the Launch Pad, click Main Menu > EEO Reports > OFO Appeals Report.
- 2. The page refreshes to display the *Report Parameters* page. Under *Query Parameters*, use the date pickers to select the **Start Date** and **End Date**.

| ► Run      | 🖺 Save   | 🖺 Save As | 🗄 Select ( | Criteria | C Reload     | < Back |   |
|------------|----------|-----------|------------|----------|--------------|--------|---|
| Select Qu  | ery      |           |            | OFO A    | opeals Query |        | ~ |
| Query Para | meters O |           |            |          |              |        |   |
| Start Date | *        |           |            | 1/1/202  | 0            |        |   |
| End Date*  | k        |           |            | 12/31/2  | 020          |        |   |

3. Click **Run.** The page refreshes to display the report results.

(!!) Note: Selecting the PDF or Excel export options prompts the page to begin downloading the report results immediately upon successfully executing the report.

#### 5.1.14 Closed Report

The Closed Report shows the Closed Complaints within the given date range. To generate the Closed Report:

1. Within the Launch Pad, click **Main Menu > EEO Reports > Closed**.

2. The page refreshes to display the *Report Parameters* page. Under *Query Parameters*, use the date pickers to select the **Start Date** and **End Date**.

| ► Run                 | 🖺 Save   | 🖺 Save As | 🗄 Select ( | Criteria | C Reload | < Back |   |
|-----------------------|----------|-----------|------------|----------|----------|--------|---|
| Select Qu             | ery      |           |            | Closed   | Query    |        | ~ |
| Query Para            | meters O |           |            |          |          |        |   |
| Start Date            | 2*       |           |            | 1/1/202  | 20       |        |   |
| End Date <sup>,</sup> | k        |           |            | 12/31/2  | 2020     |        |   |

3. Click **Run**. The system compiles and displays the report in the designated format, indicating errors or incomplete information that must be corrected prior to successfully generating a Report.

| 🕨 Run 🕒 Save | 🖺 Save As | 🗄 Select Criteria | C Reload | K Back       |
|--------------|-----------|-------------------|----------|--------------|
| Select Query |           |                   |          | Closed Query |
|              |           |                   |          |              |

4. The page refreshes to display the report results.

#### 5.2 Custom Reports

Custom reports can be run at the folder level, or at the task level, (i.e., any ad hoc task created after the workflow has begun.) To run a custom report:

1. Within the Launch Pad, click **Reports**.

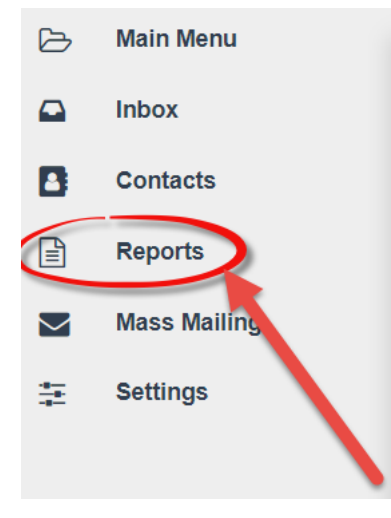

2. The Reports List page appears. Click New.

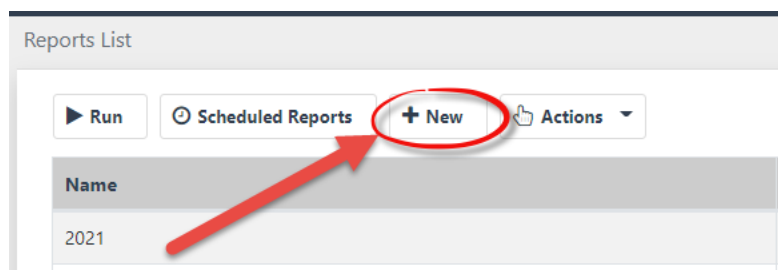

3. The New Report pop-up window appears. Select the **Report Type** from the *Report Type* drop-down list and click **OK**. The pop-up window closes, and the *Folders Report* page appears.

(!!) Note: This procedure below utilizes the Folder Report selection; however, any report type can be executed using the same procedures.

| New Report                 |                                                                                          | Х |
|----------------------------|------------------------------------------------------------------------------------------|---|
| Report Type                | Folder Report                                                                            | • |
| Note: Please choose a repo | Folder Report<br>Task Report<br>Query Report<br>Processing Times Report<br>Volume Report |   |
|                            | OK Close                                                                                 |   |

4. The *Report Criteria* page appears. This page contains multiple fields and selectable criteria, however, none of which is required to execute the report.

(!!) Note: The default values in Selected Columns can be removed by selecting and clicking the < button. Required Columns can be selected from the Available Columns box to add under Selected Columns by highlighting the columns and clicking >. The values are toggled between boxes per the user selections. The order of columns to be displayed in report from left to right can be defined by highlighting the value in Selected Column and using the ^ and v arrows to move the columns left and right, respectively.

#### eComplaint Reports

| Output Table Properties O |                                                                               |                                  |                                               |     |
|---------------------------|-------------------------------------------------------------------------------|----------------------------------|-----------------------------------------------|-----|
| Group By                  |                                                                               | ,                                |                                               |     |
| Sort By                   | Ţ                                                                             | Descending                       |                                               |     |
| Output Columns            | Available Columns                                                             |                                  | Selected Columns                              |     |
|                           | Application<br>Closed By<br>Closed Date<br>Contact                            | * »                              | Office<br>Folder ID<br>Case Type<br>Task Name | *   |
|                           | Contact Type<br>Contacts : Contact Issue ID<br>Contacts : Contact Issue Title | <ul> <li>✓</li> <li>✓</li> </ul> | Folder Status                                 | * * |

5. After selecting the desired report parameters, click **Run**.

| Reports List / Folders Report |           |                   |         |  |  |  |  |  |
|-------------------------------|-----------|-------------------|---------|--|--|--|--|--|
| 🕨 Run 🕒 Save                  | 🖺 Save As | 🗄 Select Criteria | 🛍 Clear |  |  |  |  |  |
| Folder Criteria 🧿             |           |                   |         |  |  |  |  |  |
|                               |           |                   |         |  |  |  |  |  |

6. The report displays for the selected Case Type, per the user-selected criteria and columns.

| 🖨 Print 🖨 PrintAll  | Export 🗹 Graphs 🕻 Back            |                        |                                         |                   |
|---------------------|-----------------------------------|------------------------|-----------------------------------------|-------------------|
|                     | Date: 10/23/2019<br>Time: 2:36 PM |                        |                                         |                   |
| Office              | Folder ID                         | Case Type              | Task Name                               | Folder Status     |
| PO 1 - PO 1         | eComplaint-Configuration          | Configuration          |                                         | Open              |
| PO 1 - PO 1         | 2019-REP-00001                    | 462 Report             |                                         | Open              |
| Office 1 Office 1.  | 2019-JPU-00001                    | Joint Processing Units |                                         | Open              |
| PO 1 - PO 1         | IN-2019-01006                     | EEO Inquiry            |                                         | Open              |
| PO 1 - PO 1         | IN-2019-01008                     | EEO Inquiry            |                                         | Completed On Time |
| PO 1 - PO 1         | IN-2019-01009                     | EEO Inquiry            |                                         | Completed On Time |
| PO 1 - PO 1         | IC-2019-01009                     | Complaints             | Conduct Initial Interview               | In Progress       |
| Office 1 - Office 1 | FC-2019-01011                     | Complaints             | Administrative Closure                  | In Progress       |
| Office 1 - Office 1 | IC-2019-01012                     | Complaints             | Receive and Convert to Formal Complaint | In Progress       |
| Office 1 - Office 1 | IC-2019-01013                     | Complaints             | Conduct Initial Interview               | In Progress       |
| Show: 20 ¢          |                                   |                        |                                         | 1 2 3 4 5 >       |

(!!) Note: Users can click the following options within the results page:

- Print: Print the first page of the report output.
- Print All: Print all pages of the report output.
- Graphs: View a graphical representation of the report data.
- Back: Return to the Reports List.

## 5.3 Export Reports

Reports can be printed or exported to be saved on computer or shared via email. To export the report:

- 1. Run the desired report.
- 2. Within the Report Results page, click Export. The Export Report window appears.
- 3. Select the **file type** from the *Export Report* drop-down list. This is the file format that the exported report file will utilize.
- 4. If desired, specify the Page Range to export using the Page Range drop-down list.
- 5. You can click **Save** to save the report to a local machine or click **Email** to share the report with other users or groups via email.

| 🕀 Print 🔒 I | Print All Export Back    |         | Export Report - Google Chromo<br>A Not secure   192.168.5.9 | e – C<br>4/eCase/Reports/Export.asj | DX?pag |    |
|-------------|--------------------------|---------|-------------------------------------------------------------|-------------------------------------|--------|----|
|             | 1                        |         | Export Report                                               |                                     |        | 1  |
| Office      | Folder ID                | Case 1  | Export Report                                               | Microsoft Excel                     | ~      | ne |
| AINS - AINS | eComplaint-Configuration | Config  | Page Range                                                  | All Pages                           | ~      |    |
| AINS - AINS | 2021-JPU-00001           | Joint P |                                                             |                                     |        |    |
| AINS - AINS | 462-Report-Config        | 462 Re  |                                                             |                                     |        |    |
| AINS - AINS | No-Fear-Report           | No Fea  |                                                             |                                     |        |    |
| AINS - AINS | PC-22-00015              | Compl   |                                                             |                                     |        |    |
| AINS - AINS | PC-22-00016              | Compl   | Email                                                       | Savo                                |        |    |
| AINS - AINS | PC-22-00017              | Compl   | Emair                                                       |                                     | se     |    |
| AINS - AINS | CON-PC-22-00007          | EEO C   |                                                             |                                     |        |    |
| AINS - AINS | PC-22-00019              | Compla  | int                                                         |                                     | _      |    |

## 5.4 Save Report Criteria

Criteria used to generate a report can be saved for future use. To save report criteria:

- 1. Navigate to the desired report, select the preferred criteria and run the report.
- 2. The Report Results page appears. Click **Save As.** The Save Report Criteria window appears.
- 3. Enter a **name** for the new report criteria in the *Criteria Name* field and click **OK**.

| Save As Criteria                                 |    | Х     |
|--------------------------------------------------|----|-------|
| Note: Please give a Report Name<br>Criteria Name |    |       |
|                                                  |    |       |
|                                                  | ОК | Close |

4. The report criteria are saved. These saved criteria can be used to run the same report in the future by clicking the **Reports** option within the Main Menu. Saved Report Criteria appears in the *Reports List*.

| Reports List              |                   |                |                        |           |
|---------------------------|-------------------|----------------|------------------------|-----------|
| ► Run O Scheduled Reports | + New 👌 Actions - | Group By: None | ▼ None -               | т         |
| Name                      | Туре              | Modified By    | Modified Date          | Scheduled |
| Audit Report              | Audit Reports     |                | 07/15/2019 11:24:57 AM | No        |
| Test1                     | Folder Report     | Counselor Eeo  | 10/23/2019 2:41:50 PM  | No        |
| show: 20 \$               |                   |                |                        | 1         |

(!!) Note: Once the report criteria is saved, this report can be scheduled to run at preferred time and day.

# 6 eComplaint Configuration Folder

The eComplaint Configuration folder allows Admin users to configure eComplaint-specific settings.

(!!) Note: You must have administrator permissions to view and edit the Configuration folder.

To access eComplaint Configuration, navigate to **Main Menu > Configuration > eComplaint Configuration**. The Configuration screen appears as shown below:

| Home /      | Configuration eCo    | mplaint-Configuration [Open] |                                     |                          |                        |                                  |
|-------------|----------------------|------------------------------|-------------------------------------|--------------------------|------------------------|----------------------------------|
| <b>⊠</b> Sp | pelling A            | В                            |                                     |                          | E                      |                                  |
| Entitie     | s Configuration      | 462 Report Configuration     | 462 Report Choice List Values Mappi | ng General Configuration | Furlough Configuration | Case Number Format Configuration |
| eCom        | plaint - ADR Config  | uration G                    |                                     |                          |                        |                                  |
| Initiatir   | ng Office : OPX HQ - | Opexus HQ                    |                                     | Folder Owner : System    | Account                |                                  |
| Co          | onfiguration         |                              |                                     |                          |                        |                                  |
|             |                      |                              | Create N                            | lew Office               |                        |                                  |
|             | ➤ OPX-0              | 01                           | Edit                                | Delete                   |                        |                                  |
|             |                      | OPX-001                      | Edit                                | t Delete                 |                        |                                  |

Configuration opens to the **(A)** Entities Configuration by default. There are also tabs for **(B)** 462 Report Configuration, **(C)** 462 Report Choice List Values Mapping, **(D)** General Configuration, **(E)** Furlough Configuration, **(F)** Case Number Format Configuration, and **(G)** eComplaint – ADR Configuration. Each of these tabs are described in the following subsections.

Additionally, some app features are configured through general eCASE Administration. For details on configuring options like display names for form fields, or configuring insert fields for Complaint Letter Templates, see the eCASE Administrator Manual, accessible via the **Help** menu.

### 6.1 Entities Configuration

Entities Configuration allows administrators to view and manage eComplaint entities, with up the five levels for added flexibility in structure.

The Entities Configuration screen is shown below:

| Configuration |                            |        |        |   |
|---------------|----------------------------|--------|--------|---|
| A             | Create New Office          |        |        |   |
| ≻ на          | Edit De                    | lete   |        | 1 |
| DOD           | Edit                       | Delete |        | 2 |
| Level1        | Edit                       | Delete |        | 3 |
| Level2        |                            | Edit   | Delete | 4 |
|               | <ul> <li>Level3</li> </ul> | Edit   | Delete | 5 |
| DOD1          | Edit                       | Delete |        |   |
| Level123      | Edit                       | Delete |        |   |
| DOD3          | Edit                       | Delete |        |   |
| Level121      | Edit                       | Delete |        |   |
| DOD4          | Edit                       | Delete |        |   |
| DOD2          | B Edit                     | Delete | C      |   |
|               | Create New Office          |        |        |   |

Each office is shown in the main portion of this tab. Each level of indentation indicates that lower level offices are children offices. Each **(A)** *Office* can have up to four levels of sub-office, for a total of five (1-5). Each office listed includes options to **(B) Edit** and **(C) Delete**. There is also the option to **(D) Create New Office**.

#### 6.1.1 Create New Office

To create a new office:

- 1. Navigate to Main Menu > Configuration > eComplaint Configuration. The eComplaint Configuration folder appears, displaying the Entities Configuration tab.
- 2. Click Create New Office. The page refreshes to display the New Office workspace.

| New Office            |           |
|-----------------------|-----------|
| Office Code: *        |           |
| Office Description: * |           |
| Parent Office:        |           |
| Email ID:             |           |
| EEO Specialist:       | ~         |
|                       | Save Back |

3. Enter an **Office Code** and **Office Description** in the fields provided.

4. Click the Lookup icon to select the **Parent Office**. The page refreshes to display the screen below:

| Select Comp | laint Against A | Agency |          |        |    |        |
|-------------|-----------------|--------|----------|--------|----|--------|
|             |                 |        |          |        | Ok | Cancel |
|             |                 |        |          |        |    |        |
| •           | Headquart       | ers    |          |        |    |        |
|             | •               | DOD    |          |        |    |        |
|             |                 | •      | Level1   |        |    |        |
|             |                 |        |          | Level2 |    |        |
|             | •               | DOD1   |          |        |    |        |
|             |                 | •      | Level123 |        |    |        |
|             | •               | DOD3   |          |        |    |        |
|             |                 | •      | Level121 |        |    |        |
|             | •               | DOD4   |          |        |    |        |
|             | •               | DOD2   |          |        |    |        |
|             |                 |        |          |        | Ok | Cancel |

5. Click the checkbox adjacent the level to add the New Office.

| 0 | 🗌 Headq | uarters |        |
|---|---------|---------|--------|
|   | 0       | DOD     |        |
|   |         | •       | Level1 |
|   |         |         | evel2  |

- 6. Click **OK**. The page refreshes to display the *New Office* workspace.
- 7. Enter an **Office Code** in the field.
- 8. Enter an **Office Description** in the field.

(!!) Note: Do not alter the Parent Office field, as this was selected in previous steps.

- 9. Enter an **Email ID** in the field.
- 10. Select the **EEO Specialist** from the drop-down list.
- 11. Click **Save** to record the new office.

| New Office            |                                         |  |  |  |
|-----------------------|-----------------------------------------|--|--|--|
| Office Code: *        | SamOffice1                              |  |  |  |
| Office Description: * | Sample Office 1                         |  |  |  |
| Parent Office:        | Headquarters >> DOD >> Level1 >> Level2 |  |  |  |
| Email ID:             | SampleOffice@ains.com                   |  |  |  |
| EEO Specialist:       | Specialist Specialist                   |  |  |  |
| (                     | Save Back                               |  |  |  |

#### 6.2 462 Report Configuration

The eComplaint Configuration folder allows Administrators to configure the 462 Report. To reach 462 Report Configuration, navigate to **Main Menu > Configuration > eComplaint Configuration** then select the 462 Report Configuration tab.

| Enti | ties Configuration                                               | 462 Report Configuration | 462 Report Choice List Values Mapping | General Configurat | tion Furlough Configuration | Case Number Format Configuration |
|------|------------------------------------------------------------------|--------------------------|---------------------------------------|--------------------|-----------------------------|----------------------------------|
|      | Required fields are indicated with asterisk (*) and red outline. |                          |                                       |                    |                             |                                  |
|      | EEO 462 Report Con                                               | figuration               |                                       |                    |                             |                                  |
|      | Year *                                                           |                          |                                       | ✔ Edit             |                             |                                  |

To configure the 462 Report:

1. Select the year to configure from the drop-down list and then click **Edit**.

| EEO 462 Report Configuration |      |      |
|------------------------------|------|------|
|                              |      |      |
| Year*                        | 2020 | Edit |
|                              |      |      |

- 2. The page refreshes to display the configuration for the selected year. Perform any required changes to the 462 Report configuration within this page.
- 3. Click **Save** to record the changes to the 462 Report.

| EEO 462 Report Configuration              |        |          |  |  |  |
|-------------------------------------------|--------|----------|--|--|--|
| Back                                      |        | Save     |  |  |  |
| Year*:                                    | 2020   | ~        |  |  |  |
| Comments for Multiple Resources Used:     |        |          |  |  |  |
| Comments for Multiple Techniques Used:    |        |          |  |  |  |
| PART III - A. AGENCY & CONTRACT RESOURCES |        |          |  |  |  |
|                                           | AGENCY | CONTRACT |  |  |  |
| 1. WORK FORCE                             |        |          |  |  |  |
| a. TOTAL WORK FORCE                       | 6      |          |  |  |  |
| b. PERMANENT EMPLOYEES                    | 0      |          |  |  |  |
| 2. COUNSELOR                              |        |          |  |  |  |
| a. FULL-TIME                              | 2      | 0        |  |  |  |
| b. PART-TIME                              | 0      | 0        |  |  |  |
| c. COLLATERAL DUTY                        | 0      | 0        |  |  |  |
|                                           |        |          |  |  |  |

### 6.3 462 Report Choice List Values Mapping

The 462 Report Choice List Values Mapping tab allows administrators to map where certain values appear within the 462 Report. The ADR Resources column is used to enter the custom value that will replace the default value. The ADR Resources Mapped To column is used to designate where the new custom value pairs with the existing resources within the 462 Report. Click **Insert** to add an additional row to the 462 Report Choice List Values Mapping tab.

| tities Configuration 462 Report Configuration 462 Report Choice |                         | List Values Mapping | General Configuration | Furlough Configura       | ation |   |  |
|-----------------------------------------------------------------|-------------------------|---------------------|-----------------------|--------------------------|-------|---|--|
| 462 Report Choic                                                | ce List Values Mappings |                     |                       |                          |       |   |  |
| ADR Resources                                                   | ADR Resources           |                     |                       |                          |       |   |  |
|                                                                 | ADR Resources           |                     |                       | ADR Resources Mapped To  |       |   |  |
| FMCS                                                            |                         | ~                   | ANOTHER FEDERAL       | AGENCY                   | ~     | 8 |  |
| USPS                                                            | USPS V                  |                     |                       | ANOTHER FEDERAL AGENCY   |       |   |  |
| Insert                                                          |                         |                     |                       |                          |       |   |  |
| ADR Techniques                                                  |                         |                     |                       |                          |       |   |  |
|                                                                 | ADR Techniques          |                     |                       | ADR Techniques Mapped To |       |   |  |
| Test1                                                           | Test1 ~                 |                     | Settlement Conference | e                        | ~     | 8 |  |
| Insert                                                          | Insert                  |                     |                       |                          |       |   |  |
|                                                                 | Save                    |                     |                       |                          |       |   |  |

## 6.4 General Configuration

General Configuration allows Administrators to configure eComplaint-specific settings. To reach General Configuration, navigate to Main Menu > Configuration > eComplaint Configuration then select the General Configuration tab.

An example General Configuration tab is shown below. When making changes to the settings on this page, click **Save** at the bottom of the page to save any changes.

| Required fields are indicated with actarisk (*) and red outline.                                |                                 |  |  |
|-------------------------------------------------------------------------------------------------|---------------------------------|--|--|
| General Configuration                                                                           |                                 |  |  |
| Agency Code                                                                                     | PC                              |  |  |
| Default Counselor for Portal                                                                    | Counselor Counselor             |  |  |
| Add Case Number Prefix - IN for Inquiry, IC for Informal Complaint, and FC for Formal Complaint |                                 |  |  |
| Add Case Number Format based on Region                                                          |                                 |  |  |
| Enable Checkbox of Root Level of Region Selector                                                |                                 |  |  |
| Enable Initiating Office and Folder Owner                                                       |                                 |  |  |
| Show Custom Actions in the Next Action dropdown                                                 | 8                               |  |  |
| Is Incident Date required in EEO Contact?                                                       |                                 |  |  |
| Is Intake Form required in EEO Contact?                                                         |                                 |  |  |
| Is Intake Person required in EEO Contact?                                                       |                                 |  |  |
| Is Description required in Complaint?                                                           |                                 |  |  |
| Is Region required in Complaint?                                                                | 8                               |  |  |
| Is Region required in EEO Contact?                                                              | •                               |  |  |
| Is Investigator required in Initiate Investigation?                                             | 0                               |  |  |
| Conflict of Interest Group                                                                      | Conflict                        |  |  |
| Default Case Manager                                                                            | Manager Manager                 |  |  |
| Default ADR Specialist                                                                          | Adr Specialist Adr Specialist   |  |  |
| Contact Type of RMO                                                                             | RMO 🗸                           |  |  |
| Contact Type of Representative                                                                  | Representative 🗸                |  |  |
| Contact Type of Internal Investigator                                                           | Internal Investigator           |  |  |
| Contact Type of External Investigator                                                           | External investigator           |  |  |
| Max. Days to convert EEO Contact to Complaint from Initial Contact Date                         | 45                              |  |  |
| When is EEO Specialist mandatory?                                                               | Send Acknowledgement            |  |  |
| Do you need Final Interview?                                                                    | •                               |  |  |
| Do you need investigation plan?                                                                 | 2                               |  |  |
| Issues Basis association validation required in Informal and EEO Contact?                       | 2                               |  |  |
| Calculate Deadline to file an Informal Complaint in EEO Contact from                            | Date of Latest Incident         |  |  |
| 462 Report Template Name                                                                        | EEOC 462 Excel Tool 2019v2.xism |  |  |
| Sav                                                                                             |                                 |  |  |

The fields on the General Configuration tab are described in the following table:

| Field       | Description                                                             |
|-------------|-------------------------------------------------------------------------|
| Agency Code | Agency Code to be appended to the Office identifier in each case folder |

| Field                                                                                                    | Description                                                                                                    |
|----------------------------------------------------------------------------------------------------|----------------------------------------------------------------------------------------------------|
| Default Counselor for<br>Portal                                                                          | Select a default counselor to receive assignments from the portal                                                                                               |
| Add Case Number Prefix<br>– IN for Inquiry, IC for<br>Informal Complaint, and<br>FC for Formal Complaint | Select to add prefixes to the case number identifying the type<br>– IN for inquiry, IC for Informal Complaint, and FC for Formal<br>Complaint                   |
| Add Case Number<br>Format based on Region                                                                | If selected, this checkbox adds the Region Code to the Case<br>Number format                                                                                    |
| Enable Checkbox of Root<br>Level of Region Selector                                                      | If selected, this checkbox permits whole<br>Regions/Organizations to be selected rather than a specific<br>subdivision, whenever users select a Region checkbox |
| Enable Initiating Office<br>and Folder Owner                                                             | If selected, this checkbox automatically enables the Initiating<br>Office as the Folder Owner, rather than the user creating the<br>case folder                 |
| Show Custom Actions in<br>the Next Action<br>dropdown                                                    | If selected, this checkbox permits custom events to be created<br>and added as part of the workflow.<br>No custom events are linked to the 462 report.          |
| Is Incident Date required<br>in EEO Contact                                                              | Select to require the <i>Incident Date</i> field to be filled in When creating an EEO Contact                                                                   |
| Is Intake Form required in EEO Contact                                                                   | Select this checkbox to require an Intake Form to be attached to an EEO Contact                                                                                 |

| Field                                                 | Description                                                                                                    |
|-------------------------------------------------------|----------------------------------------------------------------------------------------------------|
| Is Intake Person required in EEO Contact?             | Select this checkbox to require that the person creating the EEO Contact be listed as the Intake Person             |
| Is Description required in Complaint                  | Select to require a <i>Description</i> when creating a complaint                                                    |
| Is Region required in EEO Contact?                    | Select this checkbox to make Region a required field when creating an EEO Contact.                                  |
| Is Investigator required in Initiate Investigation?   | Select this checkbox to make Investigator a required field before the case folder can reach the Investigation stage |
| Is Region required in<br>Complaint                    | Select to require a Region when creating a complaint                                                                |
| Is Investigator required<br>in Initiate Investigation | Select to require an Investigator to initiate investigations in the system                                          |
| Conflict of Interest<br>Group                         | Select a default group for a Conflict of Interest                                                                   |
| Default Case Manager                                  | Select a user to be assigned as the default Case Manager                                                            |
| Default ADR Specialist                                | Select a user to be assigned as the default ADR Specialist                                                          |
| Contact Type of RMO                                   | Select a contact type to populate the drop-down lists for RMO                                                       |
| Contact Type of<br>Representative                     | Select a contact type to populate the drop-down lists for Representatives                                           |

| Field                                                                              | Description                                                                                                    |
|------------------------------------------------------------------------------------|----------------------------------------------------------------------------------------------------|
| Contact Type of Internal<br>Investigator                                           | Select a contact type to populate the drop-down lists for<br>Internal Investigators                                                                                               |
| Contact Type of External<br>Investigator                                           | Select a contact type to populate the drop-down lists for<br>External Investigators                                                                                               |
| Max Days to convert<br>EEO Contact to<br>Complaint from Initial<br>Contact Date    | Enter, in days, the maximum length of time allowed to convert<br>an EEO Contact to a complaint, calculated from the <i>Date</i><br><i>Aggrieved Person First Contacted Agency</i> |
| When is EEO Specialist<br>Mandatory                                                | Select from the drop-down when an EEO Specialist is mandatory in the process. Options are Accept/Dismiss Claims, Add Counselor Report, and Send Acknowledgment                    |
| Do you need Final<br>Interview                                                     | Select this checkbox to require a Final Interview to be conducted                                                                                                    |
| Do you need<br>investigation plan                                                  | Select this checkbox to require an Investigation Plan as part of an investigation.                                                                                                |
| Issues Basis association<br>validation required in<br>Informal and EEO<br>Contact? | Select this checkbox to require the application to enforce the<br>Issues Basis Association between the checkboxes and the<br>form fields.                                         |
| Calculate Deadline to<br>File an Informal<br>Complaint in EEO<br>Contact from      | Select a value from this drop-down list to designate which<br>date is used to calculate the informal complaint deadline to<br>file.                                               |

| Field                       | Description                                                                                                    |
|-----------------------------|----------------------------------------------------------------------------------------------------|
| 462 Report Template<br>Name | This field is used to indicate which template is used for the 462 Report. It provides at a glance information to indicate if the template is out of date. |

## 6.5 Furlough Configuration

Furlough configuration allows for managing furlough time across the eComplaint application. To access *Furlough Configuration*, navigate to Main **Menu > Configuration > eComplaint Configuration** then select the *Furlough Configuration* tab. An example tab is shown below:

| Required fields are indicated with asterisk (*) and red outline. |               |            |   |            |  |                  |   |
|------------------------------------------------------------------|---------------|------------|---|------------|--|------------------|---|
| Furlough Days                                                    | Furlough Days |            |   |            |  |                  |   |
| Year                                                             |               | Start Date | • | End Date   |  | Description      |   |
| 2020                                                             | ~             | 07/28/2020 |   | 07/31/2020 |  | Recent furlough  | 0 |
| 2014                                                             | ~             | 06/13/2014 |   | 06/28/2014 |  | Furlough in 2014 | 0 |
| Add Furlough B Save                                              |               |            |   |            |  |                  |   |

Any furloughs are listed in the (A) Furlough Days section. This includes the furlough Year, Start Date, End Date, and Description.

To add a furlough, click the **(B)** Add Furlough button. Fields appear to capture the furlough details, beginning with the **Start Date**, which is required. A *Description* field is available to add a description of the furlough event.

| Year         | Start Date* | End Date   | Description |   |
|--------------|-------------|------------|-------------|---|
|              | mm/dd/yyyy  | nm/dd/yyyy |             | 0 |
| Add Furlough |             |            |             |   |
|              |             | Save       |             |   |

To save the furlough details, click **Save**. The screen refreshes with the details included in the *Furlough Days* list. You can also add the **End Date** and **Year**. Add more furloughs with the **Add** 

**Furlough** button or delete a furlough by clicking the **Delete** button. A confirmation appears as shown below. Click **Yes** to confirm deleting the furlough:

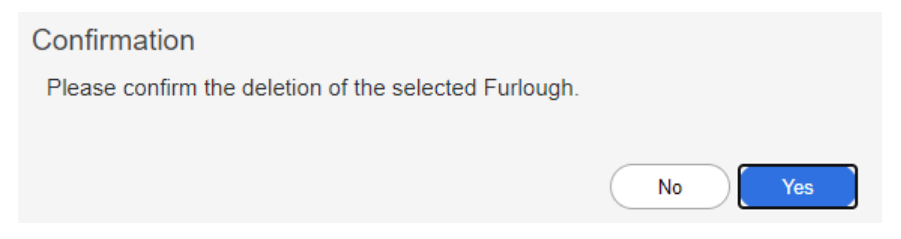

## 6.6 Case Number Format Configuration

The Case Number Format Configuration tab is used to define the Case Type, Region, and Format that case numbers utilize with the application. Select the **Case Type** from the drop-down list, use the Lookup to select the **Region**, and then use the Format column to create the **Case Number Format**.

| Case Number Sequence Based On Region |                      |                  |   |  |  |  |
|--------------------------------------|----------------------|------------------|---|--|--|--|
| Case Type                            | Region               | Format           |   |  |  |  |
| EEO Contact 🗸                        | Headquarters >> DOD  | CON-PC-FY-XXXXX  | 8 |  |  |  |
| EEO Contact 🗸                        | Headquarters >> DOD1 | CON-PCF-FY-XXXXX | 8 |  |  |  |
| EEO Contact 🗸                        | Headquarters >> DOD2 | CON-PCV-FY-XXXXX | 8 |  |  |  |
| Complaint 🗸                          | Headquarters >> DOD  | PC-FY-XXXXX      | 8 |  |  |  |
| Complaint 🗸                          | Headquarters >> DOD1 | PCF-FY-XXXXX     | 8 |  |  |  |
| Complaint 🗸                          | Headquarters >> DOD2 | PCV-FY-XXXXX     | 8 |  |  |  |
| Insert                               |                      |                  |   |  |  |  |
| Save                                 |                      |                  |   |  |  |  |

### 6.7 eComplaint – ADR Configuration

The *eComplaint* – ADR *Configuration* tab allows you to configure field mappings and email notifications for ADR cases created from eComplaint. It will display if the integration is implemented in your environment and stay hidden if it is not implemented.

You can configure field mapping for core fields in both eComplaint and ADR, including Issues, Basis, Aggrieved Person, Date of ADR Acceptance/Reject, and more.

#### eComplaint Configuration Folder

| Ent  | tities Configuration                                             | 462 Report Configuration    | 462 Report Choice List Values Mapping General Configuration |                    |             |              | Furlough Configuration |   |         |  |
|------|------------------------------------------------------------------|-----------------------------|-------------------------------------------------------------|--------------------|-------------|--------------|------------------------|---|---------|--|
| Ca   | Case Number Format Configuration CeComplaint - ADR Configuration |                             |                                                             |                    |             |              |                        |   |         |  |
| Init | iating Office : OPX HQ                                           | - Opexus HQ                 |                                                             | Folder Owner : Sys | tem Account |              |                        |   |         |  |
|      | ADR Integration                                                  |                             |                                                             |                    |             |              |                        |   |         |  |
|      | Enable                                                           | ADR Integration             |                                                             |                    |             |              |                        |   |         |  |
|      | eComplaint - ADR Fi                                              | eld Mapping                 |                                                             |                    |             |              |                        |   |         |  |
|      | eCo                                                              | mplaint Field               | Data Type                                                   | ADR F              | ADR Field   |              | Data Type              |   | Actions |  |
|      | Issues                                                           | ~                           | Custom ~                                                    | · Issues           | ~           | Custom       | ~                      | Ø | Ŵ       |  |
|      | Basis                                                            | ~                           | Custom 🗸                                                    | Basis              | ~           | Custom       | ~                      | Ø | Ŵ       |  |
|      | Aggrieved Person                                                 | ~                           | Contact 🗸                                                   | Complainant        | ~           | Contact      | ~                      | đ | ī       |  |
|      | Date of ADR Accept                                               | tance/Rejection by Compl- 🗸 | Date 🗸                                                      | Referral Date      | ~           | Date         | ~                      | đ | ī       |  |
|      | ADR Specialist                                                   | ~                           | Lookup Dropdown 🗸                                           | Case Manager       | ~           | Lookup Drop  | odow 🗸                 | đ | D       |  |
|      | Eoldor ID                                                        |                             | Taut (Single Line)                                          | EEO Casa Numba     |             | Taut (Single | Ling' at               | - | -       |  |

You can also configure email notifications in the *Email Configuration* section. There is a default *Email Template* available, or you can select your own. Then, add the *Send To* email recipients. Click **Save** when you're finished making changes.

| Email Configuration |                                                                                                    |
|---------------------|----------------------------------------------------------------------------------------------------|
| Email Template:     | eComplaint to ADR Email Notification                                                                       |
| Send To:            | amy.sui@opexustech.com;sean.o'calla-han@opexus-tech.com                                                    |
|                     | Note: To enter multiple recipients use a semi-colon as a separator with NO SPACES between email addresses. |
|                     | (ex. person1@email.com;person2@email.com)                                                                  |
|                     | Save                                                                                                    |